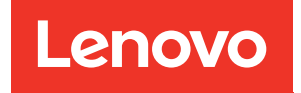

## Guía del usuario de System Management Module 2

Tipos de equipo: 7D1J / 7D1L

#### Nota

Antes de utilizar esta información y el producto al que brinda soporte, no olvide leer y comprender la información de seguridad y las instrucciones de seguridad, que están disponibles en: http://thinksystem.lenovofiles.com/help/topic/safety\_documentation/pdf\_files.html

Además, asegúrese de estar familiarizado con los términos y las condiciones de la garantía de Lenovo para su solución, que se pueden encontrar en: http://datacentersupport.lenovo.com/warrantylookup

Tercera edición (Diciembre 2022)

© Copyright Lenovo 2021, 2022.

LENOVO y THINKSYSTEM son marcas registradas de Lenovo. El resto de las marcas registradas son propiedad de sus propietarios respectivos.

AVISO DE DERECHOS LIMITADOS Y RESTRINGIDOS: si los datos o el software se suministran según el contrato GSA (General Services Administration, administración de servicios generales), el uso, la reproducción o la divulgación están sujetos a las restricciones establecidas en el contrato n.º GS-35F-05925.

### Contenido

| Contenido                                                                                   | i        |
|---------------------------------------------------------------------------------------------|----------|
| Capítulo 1. Introducción                                                                    | <b>1</b> |
| Capítulo 2. Acceso a interfaz web                                                           | 3        |
| Capítulo 3. Visión general                                                                  | 5        |
| Resumen                                                                                     | 6        |
| Visión general frontal del alojamiento                                                      | 6        |
| Visión general trasera del alojamiento                                                      | 8        |
| Alimentación                                                                                | 5        |
| Visión general de alimentación 1                                                            | 5        |
| Configuración de PSU 1                                                                      | 7        |
| Limitación de alimentación.                                                                 | 8        |
| Visión general de voltaje                                                                   | 0        |
| Política de restauración de alimentación 2                                                  | 1        |
| Refrigeración                                                                               | 2        |
| Visión general de refrigeración (velocidad del<br>ventilador del sistema): solo alojamiento |          |
| ThinkSystem DA240                                                                           | 2        |
| Velocidad del ventilador de PSU 23                                                          | 3        |
| Modo acústico: solo alojamiento ThinkSystem                                                 | ~        |
| DA240                                                                                       | 3        |
|                                                                                             | 4        |
| VPD de alojamiento                                                                          | 5        |
| VPD de la placa de distribución de alimentación/placa media                                 | 6        |

| SMM2 VPD                                       |
|------------------------------------------------|
| VPD de PSU                                     |
| Registro de sucesos                            |
| Configuración                                  |
| Actualización de firmware                      |
| SMTP/SNMP/PEF                                  |
| Configuración de red                           |
| Valores de hora                                |
| Cuenta de usuario 40                           |
| Seguridad de la cuenta 42                      |
| Servicios                                      |
| Certificado web                                |
| Protocolo de tiempo de red (NTP) 45            |
| Configuración de copia de seguridad y          |
| restauración 46                                |
| Capítulo 4. Comando de IPMI 49                 |
| Contenido del comando de IPMI                  |
| Parámetros de configuración de SMTP            |
| Parámetros de configuración de NTP             |
| Parámetro en el comando de IPMI                |
| Contenidos del parámetro en el comando de      |
| IPMI                                           |
| Parámetro de IPMI: parámetros de configuración |
| de LAN                                         |
| Índice 80                                      |
|                                                |

### Capítulo 1. Introducción

Esta sección resume las funciones de las páginas web incorporadas del firmware de System Management Module 2 (SMM2). Admite seguridad de la capa de transporte 1.2 para cifrado de datos por red y gestión de certificados.

SMM2 realiza las tareas siguientes:

- 1. Informe de estado del nodo
- 2. Alimentación del alojamiento e informe de estado del ventilador
- 3. Gestión de alimentación y de configuración de ventilador
- 4. Informe de información datos de producto fundamentales (VPD) del alojamiento
- 5. Visualización, creación de copia de seguridad y eliminación del registro de sucesos del alojamiento
- 6. Configuración y valores de copia de seguridad/restauración de SMM2

#### Nota:

La interfaz web de SMM2 admite los siguientes exploradores:

- Internet Explorer 11
- Microsoft Edge 25.10586 o posterior
- Mozilla Firefox 48.0 o posterior
- Google Chrome 52.0 o posterior
- Safari 9.0 o posterior

### Alcance de este documento

Esta guía del usuario proporciona el proceso de operación detallado de SMM2 y WebGUI. Las descripciones incluyen cómo comprobar el estado, información de componente y cómo modificar la configuración. Ofrece una explicación detallada y la definición para cada pestaña de las páginas web de SMM2.

La guía del usuario admite los siguientes alojamientos y bandejas:

- Alojamiento ThinkSystem DA240 tipo 7D1J (Alojamiento DA240), compatible con la siguiente bandeja
  - Nodo de cálculo ThinkSystem SD630 V2 tipo 7D1K (Bandeja SD630 V2)
- Alojamiento de Lenovo ThinkSystem DW612 Neptune DWC tipo 7D1L (Alojamiento de DW612), compatible con las siguientes bandejas:
  - Bandeja ThinkSystem SD650 V2 Neptune DWC tipo 7D1M (Bandeja SD650 V2)
  - Bandeja ThinkSystem SD650-N V2 Neptune DWC tipo 7D1N (Bandeja SD650-N V2)
- Alojamiento ThinkSystem DW612S Neptune DWC tipo 7D1L (Alojamiento DW612S), compatible con las siguientes bandejas:
  - Bandeja ThinkSystem SD650 V3 Neptune DWC tipo 7D7M (Bandeja SD650 V3)
  - Bandeja ThinkSystem SD650-I V3 Neptune DWC tipo 7D7L (Bandeja SD650-I V3)
  - Bandeja ThinkSystem SD665 V3 Neptune DWC tipo 7D9P (Bandeja SD665 V3)

#### Notas:

• Antes de utilizar esta información y el producto al que brinda soporte, no olvide leer y comprender la información de seguridad y las instrucciones de seguridad, que están disponibles en:

http://thinksystem.lenovofiles.com/help/topic/safety\_documentation/pdf\_files.html

 Asegúrese de estar familiarizado con los términos y las condiciones de la garantía de Lenovo para su solución, que se pueden encontrar en: http://datacentersupport.lenovo.com/warrantylookup

### Capítulo 2. Acceso a interfaz web

Se puede acceder a la interfaz web de SMM2 mediante una conexión Ethernet (10/100/1000 Mbit) estableciendo una sesión con el URL del SMM2.

Antes de conectarse por primera vez al SMM2, es posible que sea necesario modificar las propiedades del protocolo de Internet en el equipo cliente. Consulte la sección "Configuración de red" en la página 36 para obtener más información. Siga los siguientes pasos para iniciar sesión en la interfaz web del SMM2:

1. Dirija su navegador al URL de la interfaz web de SMM2 que definió el administrador del sistema durante la configuración inicial.

Los siguientes valores de red predeterminados de fábrica se aplican cuando accede por primera vez a SMM2:

- a. SMM2 intenta utilizar DHCP para obtener una dirección IP. Si SMM2 no puede obtener la dirección IP del servidor DHCP en dos minutos, utilizará la dirección IP estática.
- b. La IP estática predeterminada es 192.168.70.100 (IPv4 habilitado).
- c. Mediante el Protocolo seguro de transferencia de hipertexto (HTTPS). (Por ejemplo, https:// 192.168.70.100)
- d. IPv6 habilitado con IP de dirección de enlace local (LLA)

Notas: Para calcular la IP de LLA, siga los procedimientos indicados a continuación:

- 1) Divida la dirección MAC de SMM2 (39-A7-94-07-CB-D0) en dos partes e inserte FF-FE en el medio. Por ejemplo, 39-A7-94-FF-FE-07-CB-D0
- 2) Convierta los dos dígitos hexadecimales en el extremo izquierdo de la cadena a binario. Por ejemplo, 00111001-A7-94-FF-FE-07-CB-D0
- 3) Invierta el valor del bit 1 del primer byte. Por ejemplo, 00111011-A7-94-FF-FE-07-CB-D0
- 4) Vuelva a convertir los dígitos binarios en el extremo izquierdo de la cadena en hexadecimales. Por ejemplo, 3B-A7-94-FF-FE-07-CB-D0
- 5) Combine los pares de dígitos hexadecimales en grupos de 4 dígitos. Por ejemplo, 3BA7-94FF-FE07-CBD0
- 6) Reemplace los separadores de guiones (-) por separadores de dos puntos (:). Por ejemplo, 3BA7:94FF:FE07:CBD0
- 7) Agregue FE80:: a la izquierda de la cadena. Por ejemplo, FE80::3BA7:94FF:FE07:CBD0
- 2. Escriba la ld. de usuario y la contraseña que le asignó el administrador del sistema.
  - Id. predeterminado: USERID
  - Contraseña: PASSW0RD

Nota: El sexto caracter de PASSW0RD es el número cero.

3. Haga clic en Iniciar sesión.

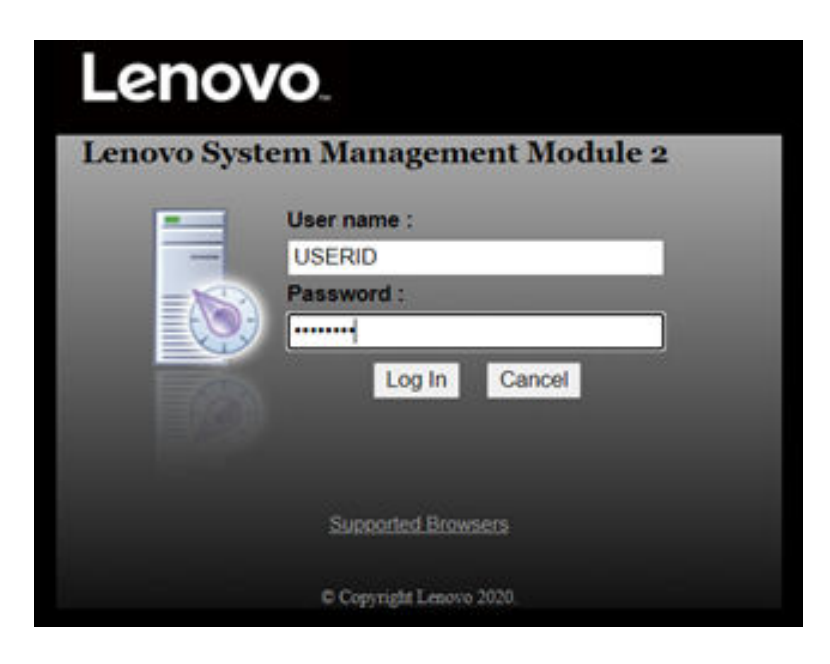

Figura 1. SMM2: inicio de sesión

4. Cambie la contraseña en el primer inicio de sesión.

#### Change Password

| in and click on to change password. Of | ck Cancer to logout without changing password. |
|----------------------------------------|------------------------------------------------|
| Password Policy Check Enabled          | Yes                                            |
| User Name                              | USERID                                         |
| Original Password                      | •••••                                          |
| New Password                           | •••••                                          |
| Confirm New Password                   | *                                              |

Cancel

OK.

Figura 2. Cómo cambiar la contraseña en el primer inicio de sesión

Reglas de complejidad de contraseña predeterminadas:

- Mínimo de diez caracteres de extensión
- Debe contener por lo menos un número (de 0 a 9)
- Deben contener al menos dos de las tres categorías siguientes:
  - Una letra mayúscula (de la A a la Z)
  - Una letra minúscula (de la a a la z)
  - Caracteres no alfabéticos, como !@#\$%^\*-\_+=().:`|?"\
- 5. Utilice la nueva contraseña para iniciar sesión.

### Capítulo 3. Visión general

La sección presenta funciones detalladas para la interfaz de web de SMM2.

Existen seis pestañas de función:

- Resumen
- Alimentación
- Refrigeración
- Información del sistema
- Registro de sucesos
- Configuración

Al mover el cursor del mouse sobre los botones de la pestaña de función se muestran las subcategorías de la función. Al hacer clic en la pestaña o en las subcategorías se lleva a los usuarios directamente a la función.

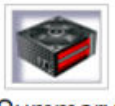

Summary

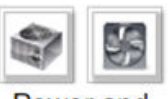

Power and Cooling

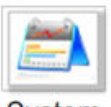

System Information

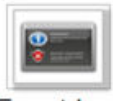

Event Log

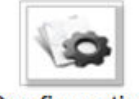

Configuration

Figura 3. Visión general

#### Notas:

• Haga clic en el botón **Actualizar** en las páginas web de SMM2 para actualizar. Si los usuarios presionan el botón F5 del teclado o hacen clic sobre Actualizar en el explorador, la página web lo redirigirá a la página de inicio de sesión por razones de seguridad.

- Las páginas con el botón Refresh (Actualizar) no se actualizan periódicamente, salvo en las secciones de visión general de voltaje y de refrigeración. El intervalo de actualización automática es cada 30 segundos en estas dos páginas. Para las demás páginas, haga clic en Actualizar para obtener las lecturas y los estados más recientes.
- La sesión caducará cuando los usuarios no realicen acciones en las páginas web durante un intervalo determinado (el valor predeterminado es de 20 minutos), a menos que los usuarios permanezcan en una página con configuración de actualización automática.

|   | General Settings      |                  | Refresh |
|---|-----------------------|------------------|---------|
| 1 | Auto Refresh Interval | Every 30 Seconds |         |

Figura 4. Valores generales: actualizar

### Resumen

La página de resumen muestra el estado y la información general del alojamiento.

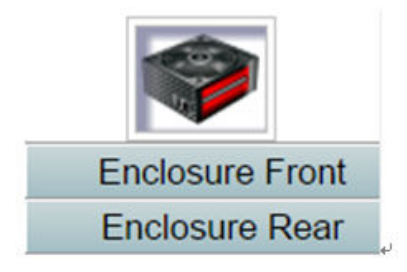

Figura 5. Alojamiento

### Visión general frontal del alojamiento

Una descripción general de la parte frontal del alojamiento junto con información relacionada con el estado.

En la sección **Enclosure Front Overview** (Visión general delantera del alojamiento), la ilustración siguiente indica el estado del nodo de cálculo:

|           |                             |                                                 | 3 •                                                 | ······································ | •                        | 4                                               |                                                            |
|-----------|-----------------------------|-------------------------------------------------|-----------------------------------------------------|----------------------------------------|--------------------------|-------------------------------------------------|------------------------------------------------------------|
|           |                             |                                                 |                                                     |                                        |                          | n                                               |                                                            |
| ode       | Height                      | Status                                          | Reset / Reseat                                      | Node                                   | Height                   | Status                                          | Reset / Reseat                                             |
| ode       | Height<br>1 U               | Status<br>Power On                              | Reset / Reseat                                      | Node                                   | Height                   | Status<br>Power On                              | Reset / Reseat                                             |
| ode<br>03 | Height<br>1 U<br>1          | Status<br>Power On<br>92.168.70.127             | Reset / Reseat Reseat Launch XCC                    | Node<br>04                             | Height<br>1U<br>1        | Status<br>Power On<br>92.168.70.128             | Reset / Reseat Reset Launch XCC                            |
| ode<br>03 | Height<br>1 U<br>1 U<br>1 U | Status<br>Power On<br>92.168.70.127<br>Power On | Reset / Reseat Reset Launch XCC Reset Reseat Reseat | Node<br>04                             | Height<br>1U<br>1U<br>1U | Status<br>Power On<br>92.168.70.128<br>Power On | Reset / Reseat Reset Launch XCC Reset Reseat Reseat Reseat |

Enclosure Front Ouerview

Please manually refresh 'Enclosure Front Overview' page 5 minutes after SMM2 or node XCC is reset to get updated node status. Please use the refresh button on the web, refresh via browser or F5 will cause logout. The 'Launch XCC' buttons still are able to launch XCC websites when the SMM2 session expires.

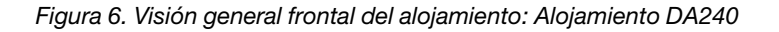

#### **Enclosure Front Overview**

Refresh

| -RETERONAL    | <br>PH TO BER 4  |  |
|---------------|------------------|--|
| O-REPORTORIE  | <br>             |  |
| · HATTORES    | AN ACRONATE      |  |
| -MILLIONNE    | <br>AN TORNORINA |  |
| O-REPORTORIES |                  |  |
| -REPERTONNE   | <br>AN WOMONING  |  |

| Node | Height | Status         | Reset / Reseat | Node          | Height         | Status         | Reset / Reseat |
|------|--------|----------------|----------------|---------------|----------------|----------------|----------------|
|      | 10     | Power On       | Reset Reseat   |               | 1 U            | Power On       | Reset Reseat   |
| 11   | 1      | 192.168.70.135 | Launch XCC     | 12            |                | 192.168.70.136 | Launch XCC     |
| 00   | 10     | Power On       | Reset Reseat   | 40            | 1 U            | Power On       | Reset Reseat   |
| 09   | 1      | 192.168.70.133 | Launch XCC     | 10            |                | 192.168.70.134 | Launch XCC     |
| 24   | 10     | Power On       | n Reset Reseat | 1000          | 1 U            | Power On       | Reset Reseat   |
| 07   | 1      | 192.168.70.131 | Launch XCC     | 08            | 192.168.70.132 |                | Launch XCC     |
|      | 10     | Power On       | Reset Reseat   | 1000          | 1 U            | Power On       | Reset Reseat   |
| 05   | 1      | 192.168.70.129 | Launch XCC     | 06            |                | 192.168.70.130 | Launch XCC     |
|      | 10     | Power On       | Reset Reseat   | 100           | 1 U            | Power On       | Reset Reseat   |
| 03   | 1      | 192.168.70.127 | Launch XCC     | 04            |                | 192.168.70.128 | Launch XCC     |
|      | 10     | Power On       | Reset Reseat   |               | 10             | Power On       | Reset Reseat   |
| 01   | 1      | 192.168.70.125 | Launch XCC     | Launch XCC 02 |                | 192.168.70.126 | Launch XCC     |

Please manually refresh Enclosure Front Overview' page 5 minutes after SMM2 or node XCC is reset to get updated node status. Please use the refresh button on the web, refresh via browser or F5 will cause logout. The Launch XCC buttons still are able to launch XCC websites when the SMM2 session expires.

#### Figura 7. Visión general frontal del alojamiento: Alojamiento DW612 y DW612S

Enclosure Mode:

This enclosure is running under Shared I/O mode, the nodes are categorized into 6 groups, each group has one primary node and one auxiliary node The auxiliary node will not be granted power permission until the primary node is present, is in either standby mode or powered on, and has no power faults.

| Group VI  | Node 11: Auxiliary | Node 12: Primary |
|-----------|--------------------|------------------|
| Group V   | Node 9: Auxiliary  | Node 10: Primary |
| Group IV  | Node 7: Auxiliary  | Node 8: Primary  |
| Group III | Node 5: Auxiliary  | Node 6: Primary  |
| Group II  | Node 3: Auxiliary  | Node 4: Primary  |
| Group I   | Node 1: Auxiliary  | Node 2: Primary  |

Figura 8. Modo de E/S compartido: Alojamiento DW612 y bandeja SD650 V2 / Alojamiento DW612S y bandeja SD650 V3

- Node (Nodo): indica la numeración del nodo.
- Altura: 1U.
- Status (Estado): •
  - Not Present (No presente): no hay ningún nodo instalado.
  - No Permission (Sin permiso): no se otorgó permiso de alimentación al nodo y no se puede encender.
  - Fault (Error): el nodo presenta una falla de alimentación y no se puede encender.
  - Power On (Encendido): el nodo está encendido.
  - Power Off (Apagado): el nodo está apagado.
  - **Complemento:** corresponde a una bandeja de complemento.
- Restablecer/Reubicar: se utiliza para realizar el restablecimiento virtual/la reubicación virtual.
  - Restablecer: restablece de forma remota del nodo XClarity Controller (XCC) al SMM2.
  - Reubicar: realiza un ciclo de alimentación de forma remota en todo el nodo.

Notas:

- Después del proceso de Restablecer/Reubicar a nivel virtual, el nodo XClarity Controller requiere al menos dos minutos para estar listo.
- No se puede aplicar la reubicación virtual cuando el nodo está encendido.

- Iniciar XClarity Controller: mediante la dirección IP especificada para acceder a XClarity Controller desde la web.
  - Al hacer clic en Iniciar XClarity Controller se dirigirá a los usuarios al sitio web de XClarity Controller incluso después de que caduque la sesión de SMM2.

#### Notas:

- 1. Visión general delantera del alojamiento debe actualizarse manualmente cinco minutos después de que SMM2 o el nodo de XClarity Controller se restablezcan para mantener el estado del nodo más reciente.
- 2. La descripción del **Modo de alojamiento** solo aparece cuando el modo de E/S compartido está habilitado. Solo los siguientes alojamientos y bandejas admiten el modo de E/S compartido.
  - Alojamiento DW612 y bandejas SD650 V2
  - Alojamiento DW612S y bandejas SD650 V3
- Cuando siga la secuencia de alimentación del modo de E/S compartido, el botón Reubicación virtual del nodo principal se deshabilitará mientras el nodo auxiliar esté en estado "Encendido". Solo los siguientes alojamientos y bandejas admiten el modo de E/S compartido.
  - Alojamiento DW612 y bandejas SD650 V2
  - Alojamiento DW612S y bandejas SD650 V3
- 4. Dependiendo del modelo, el nodo puede admitir Lenovo XClarity Controller (XCC) o Lenovo XClarity Controller 2 (XCC2).

### Visión general trasera del alojamiento

La información de SMM2 se muestra en esta vista.

Dentro de **Visión general trasera del alojamiento** se muestran los principales estados de la parte posterior del alojamiento, en las siguientes secciones:

- "Módulo de gestión" en la página 10
- "Current PSU (PSU actual)" en la página 12
- "Ventilador (únicamente Alojamiento ThinkSystem DA240)" en la página 13
- "Sensor de goteo (únicamente Alojamiento ThinkSystem DW612 y DW612S Neptune DWC)" en la página 13

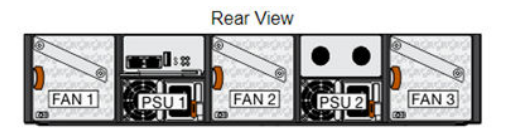

Current PSU - Redundancy Enabled, OVS Enabled, Total power bank = 2880W

| PSU  | Status  | Ratings | AC-IN | Capability | Zero-Out | EPOW   | Throttle | DC-PG |
|------|---------|---------|-------|------------|----------|--------|----------|-------|
| PSU1 | Present | 2400 W  | 220 V | 2400 W     | Disabled | Normal | Normal   | Yes   |
| PSU2 | Present | 2400 W  | 220 V | 2400 W     | Disabled | Normal | Normal   | Yes   |

|     | Fan     |      |     |         |      |  |  |  |  |  |
|-----|---------|------|-----|---------|------|--|--|--|--|--|
| Bay | Status  | Туре | Bay | Status  | Туре |  |  |  |  |  |
| 1   | Present | 80mm | 2   | Present | 80mm |  |  |  |  |  |
| 3   | Present | 80mm |     |         |      |  |  |  |  |  |

Figura 9. Vista posterior del alojamiento: Alojamiento DA240

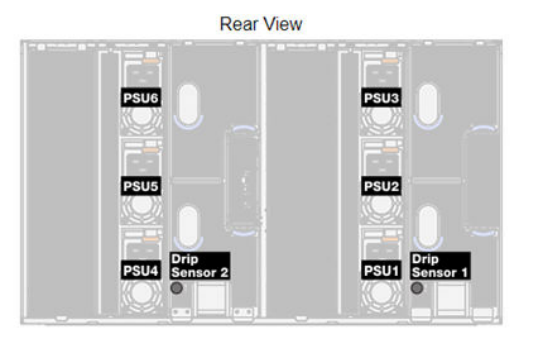

Current PSU - Redundancy Enabled, OVS Enabled, Total power bank = 14400W

| PSU  | Status  | Ratings | AC-IN | Capability | Zero-Out | EPOW   | Throttle | DC-PG |
|------|---------|---------|-------|------------|----------|--------|----------|-------|
| PSU1 | Present | 2400 W  | 220 V | 2400 W     | Disabled | Normal | Normal   | Yes   |
| PSU2 | Present | 2400 W  | 220 V | 2400 W     | Disabled | Normal | Normal   | Yes   |
| PSU3 | Present | 2400 W  | 220 V | 2400 W     | Disabled | Normal | Normal   | Yes   |
| PSU4 | Present | 2400 W  | 220 V | 2400 W     | Disabled | Normal | Normal   | Yes   |
| PSU5 | Present | 2400 W  | 220 V | 2400 W     | Disabled | Normal | Normal   | Yes   |
| PSU6 | Present | 2400 W  | 220 V | 2400 W     | Disabled | Normal | Normal   | Yes   |

| Drip Sensor   | Status  | Drip Sensor   | Status  |
|---------------|---------|---------------|---------|
| Drip Sensor 2 | Present | Drip Sensor 1 | Present |

Figura 10. Vista posterior del alojamiento: Alojamiento de DW612

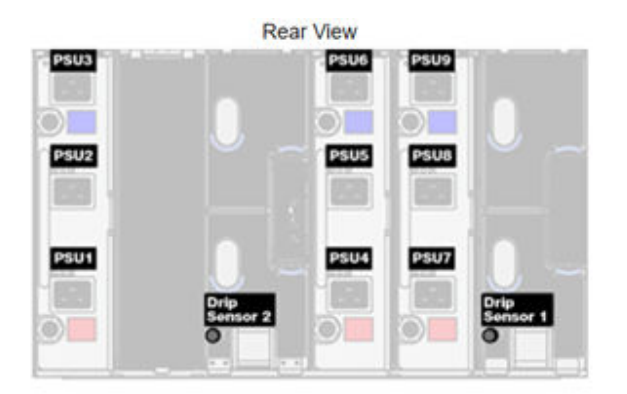

Current PSU - Redundancy Enabled, Total power bank = 19200W

| PSU  | Status      | Ratings | AC-IN  | Capability | Zero-Out | EPOW   | Throttle | DC-PG |
|------|-------------|---------|--------|------------|----------|--------|----------|-------|
| PSU1 | Present     | 2400 W  | 220 V  | 2400 W     | Disabled | Normal | Normal   | Yes   |
| PSU2 | Present     | 2400 W  | 220 V  | 2400 W     | Disabled | Normal | Normal   | Yes   |
| PSU3 | Present     | 2400 W  | 220 V  | 2400 W     | Disabled | Normal | Normal   | Yes   |
| PSU4 | Present     | 2400 W  | 220 V  | 2400 W     | Disabled | Normal | Normal   | Yes   |
| PSU5 | Present     | 2400 W  | 220 V  | 2400 W     | Disabled | Normal | Normal   | Yes   |
| PSU6 | Present     | 2400 W  | 220 V  | 2400 W     | Disabled | Normal | Normal   | Yes   |
| PSU7 | Present     | 2400 W  | 220 V  | 2400 W     | Disabled | Normal | Normal   | Yes   |
| PSU8 | Present     | 2400 W  | 220 V  | 2400 W     | Disabled | Normal | Normal   | Yes   |
| PSU9 | Present     | 2400 W  | 220 V  | 2400 W     | Disabled | Normal | Normal   | Yes   |
|      |             |         |        |            |          |        |          |       |
|      | Orip Sensor |         | Status |            | Drip Ser | nsor   | S        | atus  |

| Drip Sensor   | Status  | Drip Sensor   | Status  |
|---------------|---------|---------------|---------|
| Drip Sensor 2 | Present | Drip Sensor 1 | Present |

Figura 11. Vista posterior del alojamiento: Alojamiento DW612S

### Módulo de gestión

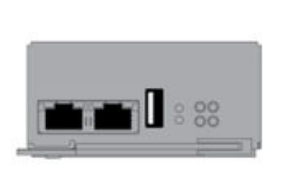

| Name                 | System Management Module 2<br>(SMM2) |                             |                                |  |
|----------------------|--------------------------------------|-----------------------------|--------------------------------|--|
| Power Status         | Normal Reset t                       |                             | SMM2 Reset<br>Reset to Default |  |
| Firmware Version     | 0.03 (UMSM02P)                       |                             |                                |  |
| Boot-up Flash        | First                                |                             |                                |  |
| ID LED               | Accept:<br>Off                       | ● Off =><br>○ On<br>○ Blink | Accept                         |  |
| Check Log LED        | On                                   |                             |                                |  |
| FFDC                 |                                      | C                           | apture                         |  |
| Enclosure Reseat     |                                      | B                           | eseat                          |  |
| Open Source Licenses | 5                                    | Do                          | wnload                         |  |

#### Figura 12. Módulo de gestión: Alojamiento DA240

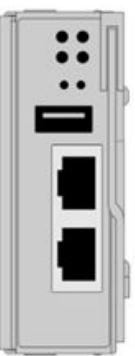

| Mana                 | geme                                 | nt Mo            | dule              |         |
|----------------------|--------------------------------------|------------------|-------------------|---------|
| Name                 | System Management Module 2<br>(SMM2) |                  |                   | odule 2 |
| Power Status         | Normal SMM2 Reset Reset to Def       |                  | eset<br>o Default |         |
| Firmware Version     | 0.03 (UMSM02P)                       |                  |                   |         |
| Boot-up Flash        | First                                |                  |                   |         |
| ID LED               | Accept:<br>Off                       | t: Off => Accept |                   | Apply   |
| Check Log LED        | On                                   |                  |                   |         |
| FFDC                 |                                      | C                | apture            |         |
| Enclosure Reseat     |                                      | 3                | leseat            |         |
| Open Source Licenses |                                      | Do               | wnload            |         |

#### Enclosure Pasaat

Figura 13. Módulo de gestión: Alojamiento de DW612

|                                                                                                    |    | _  |
|----------------------------------------------------------------------------------------------------|----|----|
| 1                                                                                                    | :: | Π  |
|                                                                                                    | •• | Ш  |
|                                                                                                    |    | ľ  |
|                                                                                                    |    |    |
|                                                                                                    |    | M  |
|                                                                                                    |    |    |
|                                                                                                    |    | T۲ |
|                                                                                                    |    |    |
| The second second second second second second second second second second second second second second second se |    |    |

| Mana                 | igeme                             | ent Mo                      | dule                           |       |
|----------------------|-----------------------------------|-----------------------------|--------------------------------|-------|
| Name                 | System Management Module 2 (SMM2) |                             |                                |       |
| Power Status         | 🗹 Normal                          |                             | SMM2 Reset<br>Reset to Default |       |
| Firmware Version     | 1.03 (UMSM09E)                    |                             |                                |       |
| Boot-up Flash        | First                             |                             |                                |       |
| ID LED               | Accept:<br>Off                    | ● Off =><br>○ On<br>○ Blink | Accept                         | Apply |
| Check Log LED        | On                                |                             |                                |       |
| FFDC                 |                                   | C                           | apture                         |       |
| Enclosure Reseat     | Reseat                            |                             |                                |       |
| Open Source Licenses |                                   | Do                          | wnload                         |       |

Figura 14. Módulo de gestión: Alojamiento DW612S

- Nombre: System Management Module 2 (SMM2).
- Estado de alimentación: indica el estado de SMM2.

- SMM2 Restablecer: después de hacer clic en este botón, SMM2 se restablecerá de inmediato y estará listo para funcionar en 90 segundos.
- Restablecer a valores predeterminados: restaura los valores de SMM2 a los valores predeterminados de fábrica, lo que incluye:
  - SMTP
  - SNMP
  - PEF
  - Configuración de red
  - Cuenta de usuario
  - Seguridad de la cuenta
  - Servicios
  - Certificado web
  - NTP

Se tarda dos minutos en completar el proceso de **Restablecer a valores predeterminados** y, a continuación, SMM2 estará listo para funcionar.

- Versión de firmware: la versión de firmware actual.
- Flash de arranque: indica el banco de arranque actual de SMM2. Durante un funcionamiento normal, Boot-up flash (Flash de arranque) siempre debe ser First (Primero). Solo en circunstancias en las que el primer flash muestra una anomalía de hardware o de firmware, SMM2 cambiará al Segundo flash.
- Identification LED (ID LED) (LED de identificación (LED de ID)): este LED azul sirve para localizar visualmente un alojamiento del bastidor con las siguientes tres opciones disponibles. Para activar una opción, elíjala desde la lista y haga clic en Apply (Aplicar) o utilice los comandos correspondientes.

### - Turn Off (Apagar)

Cuando esta opción está activada, los LED de ID de SMM2 apagarían primero el LED de ID en todos los nodos de cálculo en el alojamiento y entran en el modo Aceptar, en el que el LED de ID del nodo determina el comportamiento de los LED.

| LED de identificación del nodo                                                                              | LED de identificación de SMM2 |
|----------------------------------------------------------------------------------------------------|-------------------------------|
| Todos los LED de ID del nodo están apagados.                                                                | Desactivado                   |
| Ningún LED de ID del nodo está parpadeando, pero el LED de ID de uno o varios nodos se encuentra encendido. | Activado                      |
| Uno o varios LED de ID del nodo están parpadeando.                                                          | Parpadear                     |

Tabla 1. Comportamiento del modo de aceptación del LED de ID de SMM2

### Notas:

- 1. El LED de ID de SMM2 está configurado en el modo Aceptar de manera predeterminada.
- 2. Consulte la sección "LED y botones frontales/Panel del operador del nodo" en el Manual de mantenimiento/Guía de configuración/Guía del usuario de su solución para obtener más información sobre los LED de ID del nodo.
- Turn On (Encender)

Cuando esta opción está activada, todos los LED de ID de los nodos estarán encendidos, excepto los que parpadean, que seguirán parpadeando.

- Blink (Parpadear)

Cuando esta opción está activada, todos los LED de ID del nodo parpadearán independientemente del estado anterior.

- **Comprobar LED de registro** : Comprobar LED de registro estará encendido cuando se produzca un suceso de error. Se desactiva después de cancelar la declaración del error.
- **FFDC**: la recopilación rápida de datos de error (FFDC) recopila inmediatamente información sobre los sucesos y las condiciones que pueden llevar a un error. Haga clic en **Capturar** y el archivo usado para analizar el problema se podrá descargar de la web.
- **Reubicación del alojamiento**: al hacer clic en **Reubicar**, el alojamiento se apagará de inmediato y se encenderá después de 10 segundos.

**Nota:** Después de hacer clic en el botón, **Reubicación del alojamiento** surtirá efecto de inmediato, incluso cuando los nodos todavía estén encendidos.

• Licencia de código abierto: puede descargar el archivo de licencias de código abierto que se utiliza en los paquetes de código abierto de SMM2 al hacer clic en **Descargar**.

### **Current PSU (PSU actual)**

**PSU actual (unidad de fuente de alimentación)**: indica el estado de las fuentes de alimentación, como se muestra en la pestaña **Vista posterior del alojamiento**.

- Status (Estado)
  - Present (Presente): la fuente de alimentación está instalada.
  - Not Present (No presente): no hay ninguna fuente de alimentación instalada.
  - Fault (Falla): la fuente de alimentación es defectuosa.
- **Calificaciones**: aquí se muestra el valor nominal de energía, como, por ejemplo, 1800 W, 2400 W, 2600 W y 7200 W. Consulte las especificaciones del sistema de la solución para obtener más detalles.
- AC-IN (Entrada de CA): aquí se muestra la alimentación de entrada de CA.
- **Capability** (Capacidad): aquí se muestra la alimentación de salida CC máxima que la fuente de alimentación puede proporcionar a todo el sistema.
  - Si CC-PG de la fuente de alimentación es No, la capacidad será de 0 W.
  - Si CC-PG de la fuente de alimentación es **Sí**, la capacidad será igual a la salida inferior cuando las fuentes de alimentación con diferentes voltajes estén instaladas en el alojamiento al mismo tiempo.
- Salida cero:
  - **Disabled** (Deshabilitada): salida cero está deshabilitada.
  - Wake-Up (Activar): salida cero está habilitada. La fuente de alimentación es funcional.
  - **Sleep** (Suspensión): salida cero está habilitada. La fuente de alimentación está en estado de hibernación sin salida de CC.
- EPOW (Advertencia de apagado temprano)
  - Declarar: la fuente de alimentación presenta una condición de pérdida de alimentación de entrada.
  - Normal: la fuente de alimentación de CA está funcionando.
- Throttle (Regulación)
  - Declarar: la fuente de alimentación presenta una condición de sobrecorriente.
  - Normal: la fuente de alimentación está funcionando.
- CC-PG (corriente directa, alimentación en buen estado): el estado de alimentación de CC de la fuente de alimentación.
  - No: la fuente de alimentación especificada no proporciona la alimentación de CC necesaria.

- Yes (Sí): la fuente de alimentación especificada proporciona la alimentación de CC necesaria.

### Ventilador (únicamente Alojamiento ThinkSystem DA240)

**Ventilador**: indica el estado de los ventiladores del sistema, como se muestra en la pestaña **Vista posterior** del alojamiento. Esta sección se aplica solo a Alojamiento DA240.

- Status (Estado)
  - Presente: el ventilador está instalado y en una condición de funcionamiento normal.
  - No presente: no hay ningún ventilador instalado.
  - Error: el ventilador presenta una condición de error.
- Tipo: el sistema admite ventiladores de 80 mm.

## Sensor de goteo (únicamente Alojamiento ThinkSystem DW612 y DW612S Neptune DWC)

Sensor de goteo: indica el estado de los sensores de goteo, como se muestra en la pestaña Vista posterior del alojamiento. Esta sección se aplica solo a Alojamiento DW612 y DW612S.

- Status (Estado)
  - Presente: el sensor de goteo está instalado y en una condición de funcionamiento normal.
  - No presente: no hay ningún sensor de goteo instalado.
  - Error: el sensor de goteo presenta una condición de error.

#### Notas:

- El gráfico de la **Vista posterior del alojamiento** se utiliza para ilustrar únicamente las ubicaciones de la fuente de alimentación, los ventiladores del sistema y los sensores de goteo.
- El alojamiento DW612 admite tres tipos de alojamiento. Consulte "Especificaciones del sistema" en las publicaciones de Alojamiento de DW612 para obtener más detalles.

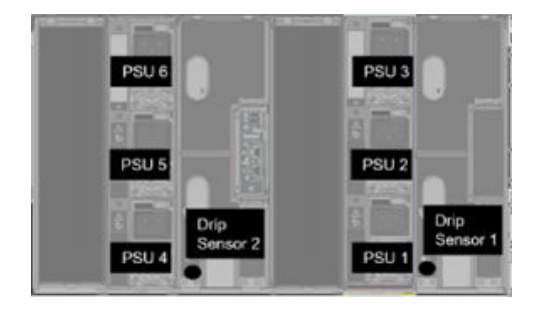

Figura 15. Tipo 1 de alojamiento: Alojamiento de DW612

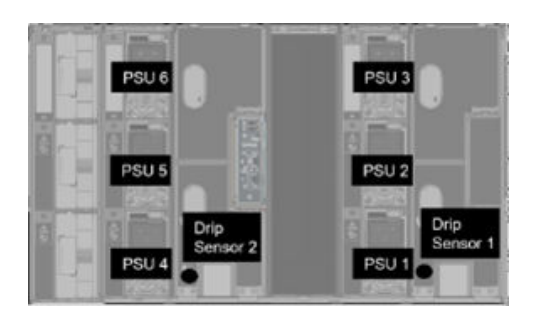

Figura 16. Tipo 2 de alojamiento: Alojamiento de DW612

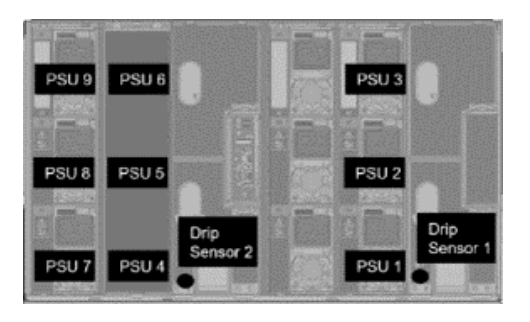

Figura 17. Tipo 3 de alojamiento: Alojamiento de DW612

• El alojamiento DW612S admite cinco tipos de alojamiento. Consulte "Especificaciones del sistema" en las publicaciones de Alojamiento DW612S para obtener más detalles.

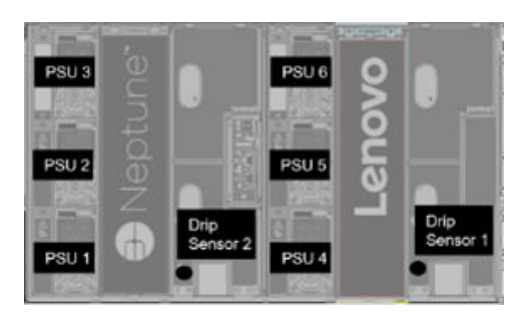

Figura 18. Tipo 1 de alojamiento: Alojamiento DW612S

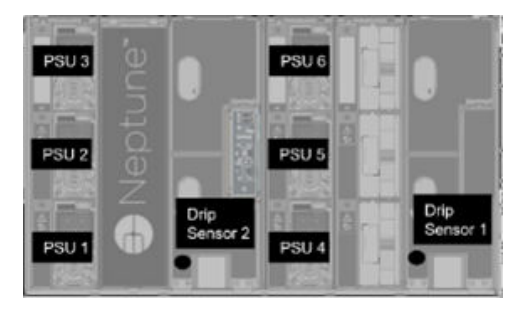

Figura 19. Tipo 2 de alojamiento: Alojamiento DW612S

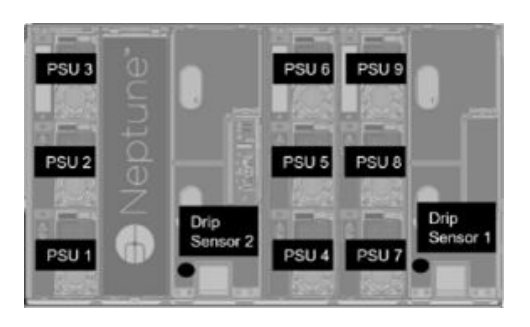

Figura 20. Tipo 3 de alojamiento: Alojamiento DW612S

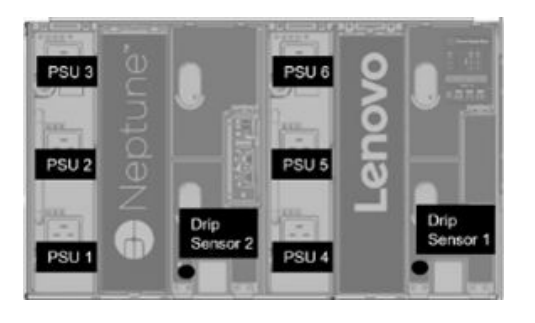

Figura 21. Tipo 5 de alojamiento: Alojamiento DW612S

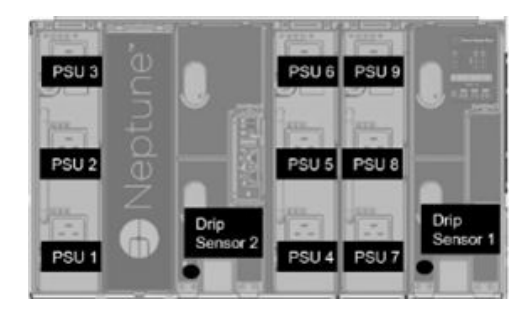

Figura 22. Tipo 6 de alojamiento: Alojamiento DW612S

• Las PU de 2600 W se degradarán a 2400 W en condiciones de línea alta y baja de CA; las PU de 7200 W se degradarán a 6900 W en condiciones de línea alta y baja de CA.

### Alimentación

Hay cinco secciones importantes en la pestaña Alimentación.

| Power Overview | PSU Configuration | Power Cap | Voltage Overview | Power Restore Policy |
|----------------|-------------------|-----------|------------------|----------------------|
|----------------|-------------------|-----------|------------------|----------------------|

Figura 23. Pestaña Alimentación

- Visión general de alimentación: muestra el consumo de energía en el nivel de alojamiento, el consumo de alimentación en el nivel de nodo y el consumo de alimentación de los subsistemas, lo que incluye el subsistema de alimentación (fuentes de alimentación) y subsistema térmico (sensor del ventilador/goteo).
- **Configuración de fuente de alimentación**: permite que los usuarios especifiquen el modo de redundancia y salida cero para las fuentes de alimentación.
- Limitación de alimentación: permite que los usuarios especifiquen la limitación y el ahorro de alimentación.
- Voltage Overview (Visión general de voltaje): supervisa el riel de voltaje en SMM2.
- **Power Restore Policy** (Política de restauración de alimentación): permite al usuario habilitar la política de restauración de alimentación.

### Visión general de alimentación

Esta pestaña muestra el consumo de energía en el nivel de alojamiento, el consumo de alimentación en el nivel de nodo y el consumo de alimentación de los subsistemas de fuente de alimentación.

### **Power Overview**

#### Enclosure Power (30 seconds average)

| Min. (W) | Avg. (W) | Max. (W) |
|----------|----------|----------|
| 1840     | 2260     | 2680     |

#### Total PSU Power (30 seconds average)

| Min. (W) | Avg. (W) | Max. (W) |
|----------|----------|----------|
| 40       | 60       | 80       |

#### Node Power Consumption (W<sub>dc</sub>)

| Node | Min. (W) | Avg. (W) | Max. (W) | Node | Min. (W) | Avg. (W) | Max. (W) |
|------|----------|----------|----------|------|----------|----------|----------|
| 03   | 400      | 500      | 600      | 04   | 400      | 500      | 600      |
| 01   | 400      | 500      | 600      | 02   | 400      | 500      | 600      |

Figura 24. Visión general de alimentación: Alojamiento DA240

### **Power Overview**

#### Enclosure Power (30 seconds average)

| Min. (W) | Avg. (W) | Max. (W) |
|----------|----------|----------|
| 8000     | 12000    | 14000    |

#### Total PSU Power (30 seconds average)

| Min. (W) | Avg. (W) | Max. (W) |
|----------|----------|----------|
| 200      | 400      | 600      |

#### Node Power Consumption (GPU / Node, Wdc)

| Node | Min. (W) | Avg. (W) | Max. (W) | Node | Min. (W) | Avg. (W) | Max. (W) |
|------|----------|----------|----------|------|----------|----------|----------|
| 11   | 600      | 800      | 1000     | 12   | 600      | 800      | 1000     |
| 09   | 600      | 800      | 1000     | 10   | 600      | 800      | 1000     |
| 07   | 600      | 800      | 1000     | 08   | 600      | 800      | 1000     |
| 05   | 600      | 800      | 1000     | 06   | 600      | 800      | 1000     |
| 03   | 600      | 800      | 1000     | 04   | 600      | 800      | 1000     |
| 01   | 600      | 800      | 1000     | 02   | 600      | 800      | 1000     |

Figura 25. Visión general de alimentación: Alojamiento DW612 y DW612S

#### Notas:

SMM2 calcula el consumo de energía del alojamiento y las fuentes de alimentación cada segundo y
registra las últimas 30 lecturas del consumo de energía. De estas 30 lecturas, el consumo de energía
máximo, mínimo y promedio se mostrará en la WebGUI.

 Solo los nodos de cálculo presentarán los datos de consumo de alimentación a SMM2, lo que incluye el consumo de alimentación de los nodos de cálculo y de los nodos de GPU correspondientes en la bandeja (si corresponde).

Cuando se instala un nodo de cálculo y un nodo de GPU en la bandeja, el nodo de cálculo informa del consumo de alimentación de sí mismo y del nodo de GPU, respectivamente. Su consumo de alimentación máximo, mínimo y promedio se mostrarán respectivamente en WebGUI, como se muestra en las figuras que aparecen arriba.

Solo las siguientes bandejas incluyen el nodo de GPU:

- SD650-N V2
- SD650-I V3

En WebGUI, los nodos de GPU tienen números impares y están marcados en verde en el lado izquierdo, mientras que los nodos de cálculo están numerados pares y marcados en azul a la derecha.

### Configuración de PSU

**Configuración de fuente de alimentación** permite que los usuarios especifiquen el modo de redundancia y salida cero para las fuentes de alimentación.

#### PSU Configuration

| Redundancy Mode       |                     |
|-----------------------|---------------------|
| Redundancy Mode       | N + 1 V             |
| Oversubscription Mode | OVS On •            |
|                       | Apply] PSU Status   |
| Zero Output           |                     |
| Zero Output           | Disable (default) 🔻 |
|                       | Apply               |

Figura 26. Configuración de PSU

- 1. Redundancy Mode (Modo de redundancia)
  - Redundancy Mode (Modo de redundancia)
    - No redundancy (Sin redundancia): el sistema se puede regular o apagar si una o más fuentes de alimentación presentan fallas.
    - N+1: hay una fuente de alimentación instalada correctamente como fuente de alimentación redundante, de manera que el rendimiento y el funcionamiento del sistema no se ven afectados si alguna de las fuentes de alimentación presenta fallas, dado que el modo de sobresuscripción.
  - Modo de sobresuscripción

**Modo de sobresuscripción** concede a los usuarios acceso a alimentación adicional desde la fuente de alimentación redundante. No obstante, cuando se produce un error en la redundancia, la fuente de alimentación se apagará en un segundo si la carga de alimentación del sistema no se corrige. SMM2 realizará la acción para la regulación del nodo en dicha emergencia, mientras que el rendimiento del alojamiento podría verse afectado.

- El modo de sobresuscripción se aplica solo con los modos de redundancia N+1 habilitados.
- Cuando se habilita con el modo de redundancia N+1, la alimentación total disponible será equivalente a 1,2 veces la capacidad de alimentación total del modo de redundancia N+1.
- Aplicar

Haga clic en la pestaña **Aplicar** después de seleccionar los modos de redundancia y sobresuscripción del menú desplegable para activar las selecciones.

#### • Estado de PSU

Haga clic en la pestaña **Estado de PSU** para redirigir a la página **Visión general posterior del alojamiento** para ver el estado de las fuentes de alimentación. Las siguientes políticas son compatibles:

#### - Alojamiento de DA240

- Dos fuentes de alimentación:
  - No redundante
  - Redundancia N+1 con modo de sobresuscripción (OVS)

#### - Alojamiento de DW612

- Seis fuentes de alimentación
  - No redundante
  - Redundancia N+1 con modo de sobresuscripción (OVS)
- Nueve fuentes de alimentación
  - Redundancia N+1 sin modo de sobresuscripción (OVS)
- Alojamiento DW612S
  - Seis fuentes de alimentación
    - No redundante
    - Redundancia N+1 con modo de sobresuscripción (OVS)
  - Nueve fuentes de alimentación
    - Redundancia N+1 sin modo de sobresuscripción (OVS)

#### 2. Salida cero

- Salida cero
  - El modo Salida cero está deshabilitado de forma predeterminada y solo está disponible cuando el Modo de redundancia está habilitado (N+1).
  - Cuando el modo Salida cero está deshabilitado, todas las fuentes de alimentación se mantendrán activas siempre.
  - Se ofrecen tres períodos de análisis: 10/30/60 minutos. Cuanto más corto es el período de análisis, más rápido ajusta SMM2 el número de fuentes de alimentación en hibernación para habilitar la eficiencia de fuentes de alimentación con los cambios de carga del sistema. Con un período de análisis más corto, las fuentes de alimentación también se encienden y apagan con mayor frecuencia con las fluctuaciones de carga del sistema, lo que puede reducir la vida útil de las fuentes de alimentación.
- Aplicar

Haga clic en la pestaña **Aplicar** después de seleccionar el período de análisis del menú desplegable para activar las selecciones.

### Limitación de alimentación

**Política de limitación de alimentación**: puede escoger entre los dos tipos siguientes de configuración de limitación de alimentación.

• Enclosure Power Cap (Limitación de alimentación de alojamiento)

• Node Power Cap (Limitación de alimentación de nodo)

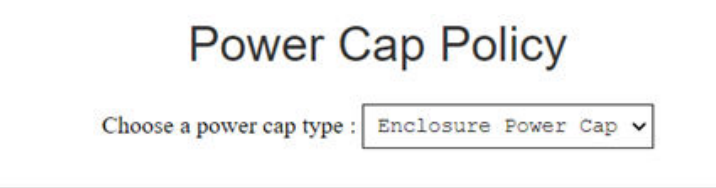

#### Enclosure Power Cap / Power Save

| Power Cap                                   |  |  |  |
|---------------------------------------------|--|--|--|
| □ Enable W (Range: 7200 W ~ 14400 W)        |  |  |  |
| Power Save                                  |  |  |  |
| <ul> <li>Disable</li> <li>Enable</li> </ul> |  |  |  |
|                                             |  |  |  |

Figura 27. Política de limitación de alimentación de alojamiento

## Power Cap Policy

Choose a power cap type : Node Power Cap 🗸

#### Node Power Cap / Power Save

|                      | Power Cap            |                                                                              |  |  |  |  |  |
|----------------------|----------------------|------------------------------------------------------------------------------|--|--|--|--|--|
| Protective Power Cap |                      | 1200 W                                                                       |  |  |  |  |  |
|                      | DISABLE              |                                                                              |  |  |  |  |  |
| User Power Cap       | User Define          | Enable 0 W (Range: 600<br>W ~ 1000 W)                                        |  |  |  |  |  |
| -                    | Thermal              | DISABLE                                                                      |  |  |  |  |  |
| Power Save           |                      |                                                                              |  |  |  |  |  |
| Disable     Enable   |                      |                                                                              |  |  |  |  |  |
|                      | Protective Power Cap | Protective Power Cap<br>User Power Cap<br>User Define<br>Thermal<br>Power Se |  |  |  |  |  |

Figura 28. Política de limitación de alimentación de nodo

- Limitación de alimentación: le permite a los usuarios establecer un límite de voltaje para el consumo de alimentación. Al aplicarlo en un nodo individual, el consumo de alimentación de nodo se limita al nivel asignado; al aplicarlo al alojamiento, se limita el consumo de alimentación de todo el alojamiento. Cuando se habilita ahorro de energía, se ejecutan los nodos individuales o todos los nodos (nivel de alojamiento) en el modo de rendimiento más bajo.
  - Seleccione Enclosure Power Cap (Limitación de alimentación de alojamiento) o Node Power Cap (Limitación de alimentación de nodo) del menú desplegable.
  - Escriba un valor límite de alimentación, compruebe el cuadro y haga clic en **Apply** (Aplicar) para habilitar la limitación de alimentación.

- Enabled (habilitado) o Disabled (sin selección) la limitación puede aplicarse independientemente del valor de limitación de alimentación. Sin embargo, si se habilita el límite de alimentación sin ingresar el valor de entrada, el cuadro de texto estará vacío para indicar que no se especificó ningún valor de limitación de alimentación de usuario y que no se aplica cumplir ninguna limitación de alimentación. Si se ingresa y aplicada un valor sin haber seleccionado la habilitación, el valor se guardará, pero no se aplicará.
- El valor de limitación de alimentación se ve restringido a la gama de alimentación de inventario en sus niveles mínimo a máximo del nodo/alojamiento.
- Existen tres tipos de limitación de alimentación para el dominio de nodo. Puede establecer el valor de **Limitación de alimentación del usuario** para cada nodo.
- Seleccione Habilitar en la columna **Ahorro de energía** y haga clic en **Aplicar** para activar el ahorro de energía.
- 2. Ahorro de energía: se puede aplicar simultáneamente con la limitación de alimentación.
  - Seleccione Habilitar en la columna **Power Save** (Ahorro de energía) y haga clic en **Apply** (Aplicar) para activar el ahorro de energía.
  - La tabla siguiente proporciona detalles acerca de los modos de ahorro de energía.

Tabla 2. Modos de ahorro de energía

| Modo                            | Título                                                            | Descripción                                                                                             |
|---------------------------------|-------------------------------------------------------------------|----------------------------------------------------------------------------------------------------|
| Disable<br>(Deshabilita-<br>do) | Static maximum<br>performance<br>(Rendimiento<br>máximo estático) | El sistema se ejecuta a máxima velocidad, sin importar la carga de trabajo.                             |
| Enable<br>(Habilitado)          | Alimentación mínima estática                                      | El sistema se ejecuta en el modo de rendimiento más bajo,<br>independientemente de la carga de trabajo. |

**Notas:** Las siguientes bandejas no admiten la función de limitación de usuario ni la función de límite térmico, que serán marcadas como "NO ADMITIDAS":

• SD665 V3

### Visión general de voltaje

La tabla **Visión general de voltaje** proporciona el estado de voltaje de la placa de SMM2 (12 V, 5 V, 3,3 V, 2,5 V, 1,2 V, 1,15 V) y de la batería. Se declara en el registro de errores si se alcanza el umbral crítico.

Nota: El intervalo de actualización automática es cada 30 segundos.

|                                        |                |          |                    | Voltage            | Overviev       | v              |                       | 77                    |  |  |
|----------------------------------------|----------------|----------|--------------------|--------------------|----------------|----------------|-----------------------|-----------------------|--|--|
| General Settings                       |                |          |                    |                    |                |                |                       |                       |  |  |
| Auto Refresh Interval Every 30 Seconds |                |          |                    |                    |                |                |                       |                       |  |  |
| Probe Lis                              | st             |          |                    |                    |                |                |                       |                       |  |  |
| Status                                 | Probe Name     | Reading  | Lower Non-Critical | Upper Non-Critical | Lower Critical | Upper Critical | Lower Non-Recoverable | Upper Non-Recoverable |  |  |
| 0                                      | SMM2 Brd 1.15V | 1.1410 V | 1.0360 V           | 1.2390 V           | 0.9170 V       | 1.2740 V       | N/A                   | N/A                   |  |  |
| 0                                      | SMM2 Brd 1.2V  | 1.1900 V | 1.0850 V           | 1.2950 V           | 0.9590V        | 1.3230 V       | N/A                   | N/A                   |  |  |
| •                                      | SMM2 Brd 2.5V  | 2.4957 V | 2.2419 V           | 2.6931 V           | 1.9881 V       | 2.7495 V       | N/A                   | N/A                   |  |  |
| 0                                      | SMM2 Brd 3.3V  | 3.2886 V | 2.9754 V           | 3.5670 V           | 2.6448 V       | 3.6366 V       | N/A                   | N/A                   |  |  |
| •                                      | SMM2 Brd 5V    | 5.0162 V | 4.5028 V           | 5.4088 V           | 4.0196 V       | 5.4994 V       | N/A                   | N/A                   |  |  |
| •                                      | SMM2 Brd 12V   | 11.884 V | 11.686 V           | 12.676 V           | 10.564 V       | 13.204 V       | N/A                   | N/A                   |  |  |
| 0                                      | SMM2 Brd VBAT  | 3.0104 V | N/A                | N/A                | 2.2472 V       | N/A            | NA                    | N/A                   |  |  |

Figura 29. Visión general de voltaje

### Política de restauración de alimentación

Cuando la **Política de restauración de alimentación** está habilitada en el valor **Restaurar**, SMM2 recuerda el estado de alimentación del nodo de cálculo más reciente y recupera el nodo al estado de alimentación previo a la pérdida abrupta de CA.

### **Power Restore Policy**

| Node | Status  | Node | Status  |
|------|---------|------|---------|
| 03   | Restore | 04   | Restore |
| 01   | Restore | 02   | Restore |

Power Restore Policy: Determines the mode of operation after loss of power Always off: Node remains off upon power restore Restore: Node restores to the state it was before power failed

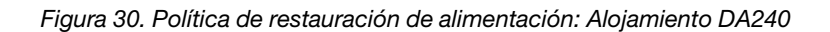

### **Power Restore Policy**

|          | Node | Status  | 2 | Node | Status  |
|----------|------|---------|---|------|---------|
|          | 11   | Restore |   | 12   | Restore |
|          | 09   | Restore |   | 10   | Restore |
|          | 07   | Restore |   | 08   | Restore |
|          | 05   | Restore |   | 06   | Restore |
| <b>~</b> | 03   | Restore |   | 04   | Restore |
|          | 01   | Restore |   | 02   | Restore |

Apply

Power Restore Policy: Determines the mode of operation after loss of power Always off: Node remains off upon power restore Restore: Node restores to the state it was before power failed

Figura 31. Política de restauración de alimentación: Alojamiento DW612 y DW612S

**Power Restore Policy** (Política de restauración de alimentación): determina el modo de operación después de la pérdida de alimentación.

- Siempre desactivado: el nodo permanece apagado después de la restauración de alimentación.
- Restaurar: el nodo vuelve al estado anterior al de la falla de energía.
- 1. Seleccione los cuadros de los nodos necesarios para habilitar la política de restauración de alimentación.
- 2. Haga clic en Apply (Aplicar) para activar los valores.

**Nota:** SMM2 hace una copia de seguridad de los valores de configuración cada 60 segundos. Realice cualquier cambio en los valores de configuración dentro de este período de 60 segundos; de lo contrario, no se guardará ni se hará efectivo.

### Refrigeración

**Refrigeración** muestra no solo el estado de refrigeración de los ventiladores del sistema y los ventiladores de la fuente de alimentación, sino también los valores del modo acústico.

Para Alojamiento DA240, puede supervisar la velocidad del ventilador del sistema, la velocidad del ventilador de la fuente de alimentación y el modo acústico bajo esta pestaña.

Sin embargo, ya que Alojamiento DW612 y DW612S admite soluciones con refrigeración directa con agua y, por lo tanto, no está equipado con ningún ventilador del sistema, solo se mostrará el estado de los ventiladores de la fuente de alimentación.

Hay tres secciones importantes en la pestaña Refrigeración:

- Velocidad del ventilador de PSU (se aplica a DA240, Alojamiento DW612 y DW612S):
  - Muestra la velocidad del ventilador de la fuente de alimentación.
- Visión general de refrigeración (se aplica únicamente a Alojamiento DA240):
  - Muestra la velocidad del ventilador del sistema.
- Modo acústico (se aplica únicamente a Alojamiento DA240):
  - Permite que los usuarios seleccionen un modo acústico.

## Visión general de refrigeración (velocidad del ventilador del sistema): solo alojamiento ThinkSystem DA240

La velocidad del ventilador del sistema se supervisa en **Visión general de refrigeración**. Esta sección solo se aplica a Alojamiento DA240 y no se aplica a Alojamiento DW612 y DW612S debido al sistema de refrigeración directa de agua.

La velocidad del ventilador del sistema se muestra en RPM. Se declara el registro de errores cuando la velocidad del ventilador está por debajo del umbral crítico inferior.

|                                       |              |           |                    | Cooling            | g Overvie      | W              |                       |                       |
|---------------------------------------|--------------|-----------|--------------------|--------------------|----------------|----------------|-----------------------|-----------------------|
| eneral                                | Settings     |           |                    |                    |                |                |                       | Refre                 |
| uto Refresh Interval Every 30 Seconds |              |           |                    |                    |                |                |                       |                       |
| Probe Li                              | st           |           |                    |                    |                |                |                       |                       |
| Status                                | Probe Name   | Reading   | Lower Non-Critical | Upper Non-Critical | Lower Critical | Upper Critical | Lower Non-Recoverable | Upper Non-Recoverable |
| 0                                     | Fan 1 Tach A | 2500 RPM  | 1536 RPM           | N/A                | 1280 RPM       | N/A            | N/A                   | N/A                   |
| 0                                     | FAN 1 Tach B | 2500 RPM  | 1536 RPM           | N/A                | 1280 RPM       | N/A            | N/A                   | N/A                   |
| •                                     | Fan 2 Tach A | 2500 RPM  | 1536 RPM           | N/A                | 1280 RPM       | N/A            | N/A                   | N/A                   |
| •                                     | FAN 2 Tach B | 2500 RPM  | 1536 RPM           | N/A                | 1280 RPM       | N/A            | N/A                   | N/A                   |
| •                                     | Fan 3 Tach A | 2500 RPM  | 1536 RPM           | N/A                | 1280 RPM       | N/A            | N/A                   | N/A                   |
|                                       | CANLO Tech D | 0000 0004 | 4500 0014          |                    | 1000 0001      |                | A1/A                  | 11/1                  |

Nota: Esta página se actualizará automáticamente cada 30 segundos.

Figura 32. Visión general de refrigeración

• Status (Estados, dos posibles):

– Condición sana: 💟

- Condición de error:
- Tacómetro A(B) del ventilados no.:

- El sistema Alojamiento DA240 está equipado con ventiladores de dos motores. El Tacómetro A muestra la velocidad del motor del ventilador principal y el Tacómetro B muestra la velocidad de motor del ventilador redundante.
- La velocidad del ventilador del sistema funciona normalmente a más de 1500 RPM para el tacómetro A y el tacómetro B.
- Crítico inferior: el umbral de velocidad de ventilador crítico inferior está definido en 768 RPM.

### Velocidad del ventilador de PSU

Esta sección muestra la velocidad del ventilador de la PSU (unidad de fuente de alimentación) y se aplica a las siguientes soluciones:

- Alojamiento DA240
- Alojamiento DW612 y DW612S

| PSU  | Fan 1 Speed<br>(RPM) | Fan 1 Duty<br>(% of Max.) | Fan 2 Speed<br>(RPM) | Fan 2 Duty<br>(% of Max.) | Status |
|------|----------------------|---------------------------|----------------------|---------------------------|--------|
| PSU1 | 3840                 | 15%                       | 3840                 | 15%                       | Normal |
| PSU2 | 3840                 | 15%                       | 3840                 | 15%                       | Normal |

Figura 33. Velocidad del ventilador de PSU: Alojamiento DA240

| PSU  | Fan 1 Speed<br>(RPM) | Fan 1 Duty<br>(% of Max.) | Fan 2 Speed<br>(RPM) | Fan 2 Duty<br>(% of Max.) | Status |
|------|----------------------|---------------------------|----------------------|---------------------------|--------|
| PSU1 | 2672                 | 10%                       | 2672                 | 10%                       | Normal |
| PSU2 | 2672                 | 10%                       | 2672                 | 10%                       | Normal |
| PSU3 | 2672                 | 10%                       | 2672                 | 10%                       | Normal |
| PSU4 | 2672                 | 10%                       | 2672                 | 10%                       | Normal |
| PSU5 | 2672                 | 10%                       | 2672                 | 10%                       | Normal |
| PSU6 | 2672                 | 10%                       | 2672                 | 10%                       | Normal |

Figura 34. Velocidad del ventilador de PSU: Alojamiento DW612 y DW612S

- Velocidad: la velocidad del ventilador de la fuente de alimentación se muestra en RPM y funciona con normalidad entre 4000 y 23.000 RPM.
- Trabajo (% de máx.): de 25.300 RPM. (23000 \* 110%).
- Status (Estado):
  - Normal: el ventilador de la PSU está ejecutándose en buenas condiciones.
  - Not Present (No presente): no hay ninguna fuente de alimentación instalada.
  - Error: la velocidad del ventilador es menor que el umbral (3000 RPM).

### Modo acústico: solo alojamiento ThinkSystem DA240

Los usuarios pueden elegir un modo acústico en esta sección. La pestaña **Modo acústico** solo se aplica a Alojamiento DA240.

Para reducir el nivel de ruido del alojamiento durante el tiempo de ejecución, los usuarios pueden configurar el alojamiento en cinco modos acústicos distintos.

## Acoustic Mode Selection

| Select an Acoustic Mode | Mode 3 |
|-------------------------|--------|
| Apply                   |        |

#### Figura 35. Selección de modo acústico

- 1. Seleccione un modo del menú desplegable de acuerdo con su preferencia.
  - None (Ninguno): las velocidades de ventilador cambien en función de un enfriamiento óptimo.
  - Mode 1 (Modo 1): atenuación mayor de acústica (menor enfriamiento).
  - Mode 2 (Modo 2): atenuación mayor de acústica.
  - Mode 3 (Modo 3): atenuación intermedia de acústica.
  - Mode 4 (Modo 4): atenuación baja de acústica (mayor enfriamiento).
  - Mode 5 (Modo 5): modo de refrigeración intensa.
- 2. Haga clic en **Apply** (Aplicar) después de seleccionar el modo acústico del menú desplegable para activar la configuración.

#### Notas:

- Los modos acústicos solo se pueden aplicar al alojamiento completo.
- Al aplicar los modos acústico, la carga de trabajo de los nodos de cálculo también se limita para evitar el sobrecalentamiento.
- Si hay un adaptador de PCI de alta exigencia de alimentación o térmica instalado en el nodo de cálculo, el modo acústico se deshabilita automáticamente, excepto cuando está definido en el Modo 5 (modo de enfriamiento agresivo).

### Información del sistema

Las siguientes secciones en la pestaña **Información del sistema** proporcionan datos de VPD (datos de producto fundamentales) corregidos.

- VPD de alojamiento
- VPD de PDB (placas de distribución de alimentación) (únicamente Alojamiento DA240)
- VPD de placa media (únicamente Alojamiento DW612 y DW612S)
- SMM2 VPD
- VPD de PSU (unidad de fuente de alimentación)

**Nota:** La información que aparece con el comando de FRU estándar de IPMI se limita exclusivamente a los datos de VPD de la placa de SMM2.

### VPD de alojamiento

### **Enclosure VPD**

|                              |                                    | Backup | Restor |
|------------------------------|------------------------------------|--------|--------|
| Name                         | Value                              |        |        |
| Enclosure Name               | Lenovo ThinkSystem DA240 Enclosure |        |        |
| Enclosure Machine Type/Model | 7D1JCTO1WW                         |        |        |
| Enclosure Serial Number      | 7190011123                         |        |        |
| Enclosure UUID               | 1234567890ABCDEF1234567890ABCDEF   |        |        |
| Enclosure Hardware Version   | Pass 5                             |        |        |

Note:

The storage device can be a USB device

#### Figura 36. VPD de alojamiento: Alojamiento DA240

### Enclosure VPD

| Name                         | Value                                             |  |
|------------------------------|---------------------------------------------------|--|
| Enclosure Name               | Lenovo ThinkSystem DW612 Neptune DWC<br>Enclosure |  |
| Enclosure Machine Type/Model | 7D1LCTO1WW                                        |  |
| Enclosure Serial Number      | 719001K123                                        |  |
| Enclosure UUID               | 1234567890ABCDEF1234567890ABCDEF                  |  |
| Enclosure Hardware Version   | Pass 5                                            |  |

Note:

The storage device can be a USB device

#### Figura 37. VPD de alojamiento: Alojamiento de DW612

### Enclosure VPD

|                              |                                                 | Backup |
|------------------------------|-------------------------------------------------|--------|
| Name                         | Value                                           |        |
| Enclosure Name               | Lenovo ThinkSystem DW612S Neptune DWC Enclosure |        |
| Enclosure Machine Type/Model | 7D1LCTO2WW                                      |        |
| Enclosure Serial Number      | J302R8PTA                                       |        |
| Enclosure UUID               | 0102030405060708090A0B0C0D0E0F10                |        |
| Enclosure Hardware Version   | Pass 2                                          |        |

Note:

The storage device can be a USB device

#### Figura 38. VPD de alojamiento: Alojamiento DW612S

Nota: El dispositivo de almacenamiento puede ser un dispositivo USB.

- **Copia de seguridad**: guarda el nombre actual del alojamiento en un dispositivo de almacenamiento USB para una migración futura.
- **Restaurar**: carga el nombre del alojamiento a partir de datos guardados anteriormente en un dispositivo de almacenamiento USB.

- Editar: modifica el nombre del alojamiento en función de las reglas siguientes.
  - El Nombre del alojamiento puede formarse de hasta 64 caracteres, compuestos de caracteres alfanuméricos a-z, A-Z y 0-9, - (guion), \_ (guion bajo) y espacio.
  - El Número de serie del alojamiento puede contener hasta 10 caracteres utilizando caracteres alfanuméricos a-z, A-Z y 0-9.
- Nombre del alojamiento: "Lenovo Alojamiento ThinkSystem DA240" / "Lenovo Alojamiento de Lenovo ThinkSystem DW612 Neptune DWC" / "Lenovo Alojamiento de Lenovo ThinkSystem DW612S Neptune DWC"
- Tipo/modelo del equipo de alojamiento: "7D1JCTO1WW" para Alojamiento ThinkSystem DA240 / "7D1LCTO1WW" para Alojamiento de Lenovo ThinkSystem DW612 Neptune DWC / "7D1LCTO2WW" para Alojamiento de Lenovo ThinkSystem DW612S Neptune DWC
- Número de serie del alojamiento: por ejemplo, "719001I123" para Alojamiento ThinkSystem DA240 / "719001K123" para Alojamiento de Lenovo ThinkSystem DW612 Neptune DWC / "J302R8PTA" para Alojamiento de Lenovo ThinkSystem DW612S Neptune DWC
- UUID del alojamiento: número de identificación generado aleatoriamente por el alojamiento.
- Enclosure Hardware Version (Versión de hardware del alojamiento): versión de hardware.

### VPD de la placa de distribución de alimentación/placa media

- Para Alojamiento DA240, consulte VPD de placa de distribución de alimentación
- Para Alojamiento DW612 y DW612S, consulte VPD de placa media.

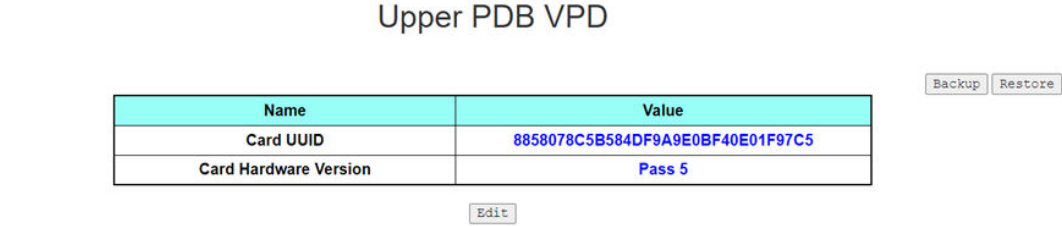

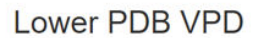

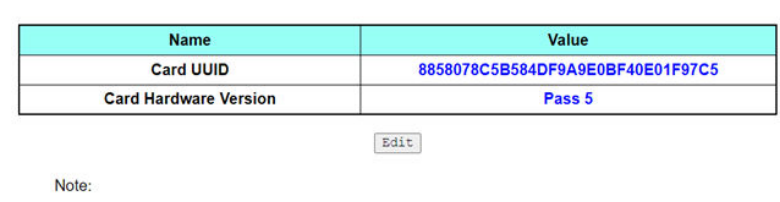

The storage device can be a USB device

Figura 39. PDB VPD: Alojamiento DA240

**Nota:** El término "placa de distribución de alimentación superior" se muestra como "**PDB superior**" y "placa de distribución de alimentación inferior" como "**PDB inferior**" en WebGUI.

### Midplane VPD

| a.    | Name      | Value                            | Backup | Restore |
|-------|-----------|----------------------------------|--------|---------|
|       | Card UUID | 4D4944504C414E455555494454455354 |        |         |
|       |           | Edit                             |        |         |
| Notes |           |                                  |        |         |

The storage device can be a USB device

Figura 40. VPD de placa media: Alojamiento DW612 y DW612S

Nota: El dispositivo de almacenamiento puede ser un dispositivo USB.

- **Copia de seguridad**: guarda el número de serie, la UUID de tarjeta, la versión del hardware y el número de pieza de FRU en un dispositivo de almacenamiento USB para migraciones futuras.
- **Restaurar**: carga el número de serie de la tarjeta, el UUID de la tarjeta, la versión del hardware y los datos de número de pieza de FRU guardados anteriormente desde un dispositivo de almacenamiento USB.
- Editar: modifica la UUID de tarjeta de acuerdo con la preferencia del usuario en función de la regla siguiente:
  - UUID: el UUID de la tarjeta debe llenarse con 32 caracteres alfanuméricos (A-Z, 0-9). No se permiten espacios ni otros caracteres.
- UUID de la tarjeta: número de identificación generado aleatoriamente por el alojamiento.
- Card Hardware Version (Versión de hardware de la tarjeta): versión de hardware.

### SMM2 VPD

### SMM2 VPD

| Name                   | Value                            |
|------------------------|----------------------------------|
| Card Serial Number     | XXXX9CW300N                      |
| Card UUID              | 8858078C5B584DF9A9E0BF40E01F97C5 |
| Card Hardware Version  | Pass 5                           |
| Card FRU Serial Number | 02JK469                          |

Figura 41. SMM2 VPD

- Número de serie de la tarjeta: los 11 últimos dígitos de una etiqueta de código de barras 8S en SMM2. Por ejemplo, "8SXXXXXXXXXXAAAABBBCCCC"
- UUID de la tarjeta: número de identificación generado aleatoriamente de SMM2.
- Card Hardware Version (Versión de hardware de la tarjeta): versión de hardware.
- Número de serie de FRU de tarjeta: los 10 primeros dígitos después de "8S" en una etiqueta de código de barras 8S en SMM2. Por ejemplo, "8SXXXXXXXXAAAABBBCCCC"

### **VPD** de **PSU**

### PSU1 VPD

| Name                  | Value                   |
|-----------------------|-------------------------|
| MFR Revision          | 04                      |
| Туре                  | CFF v4 2400W PT         |
| Part Number           | SP57A14715              |
| FRU Number            | 01PF081                 |
| Serial Number         | D1DG03P003B             |
| Header Code           | D1DG                    |
| Vendor Name           | DETA                    |
| MFR Date              | 13(week) / 20(year)     |
| Primary FW Revision   | 7.13                    |
| Secondary FW Revision | 7.14                    |
| MFR Model             | IPS2400DB A             |
| MFR Location          | DG                      |
| Barcode               | 8SSP57A14715D1DG03P003B |

Figura 42. VPD de PSU

- Revisión de MFR: revisión del conjunto
- Tipo: tipo de PSU de fuentes de alimentación CFF v4
- Número de pieza: número de pieza de Lenovo
- Número de FRU: número de FRU de Lenovo
- Número de serie: los 11 últimos dígitos de una etiqueta de código de barras 8S en la PSU. Por ejemplo, "8SXXXXXXXXXXAAAABBBCCCC"
- Código de encabezado: código de encabezado de Lenovo
- Nombre del proveedor: nombre del proveedor
- Fecha de MFR: código de fecha de fabricación (semana/año)
- Revisión principal del FW: revisión de firmware principal
- Revisión del FW secundario: revisión de firmware secundario
- Modelo de MFR: número de pieza del proveedor
- Ubicación de MFR: ubicación del fabricante
- Número de FRU de PSU: por ejemplo, "01GV270"
- Código de barras: código de barra de Lenovo

### Registro de sucesos

La pestaña Registro de sucesos permite a los usuarios ver el SEL (registro de sucesos).

El SEL (registro de sucesos del sistema) registra la información, advertencias y errores críticos de nivel de alojamiento, de modo que el usuario pueda descubrir lo que ocurrió en el alojamiento. Se puede registrar un número máximo de 4090 entradas de sucesos. De forma predeterminada, la entrada más reciente se encuentra en la primera página, mientras que los sucesos se ordenan por orden de ocurrencia, de los más recientes a los más antiguos. Haga clic en **Fecha/** hora para cambiar el orden de sucesos más recientes a más antiguos.

**Nota:** Actualmente, un nuevo suceso no se puede escribir en el registro cuando está lleno. Borre manualmente el registro para permitir que se registre el suceso más reciente.

| To sort system | n event log | s, click the 'Date/Time'.      | 12                                                                                 |
|----------------|-------------|--------------------------------|------------------------------------------------------------------------------------|
| Event ID       | Severity    | Date/Time 🛔                    | Description                                                                        |
| 0x21080113     | 0           | 2020-11-13 15:45:05 (UTC+0000) | Node 4: Slot Or Connector sensor, Device Inserted / Device Present was asserted    |
| 0x21080112     | 0           | 2020-11-13 15:45:05 (UTC+0000) | Node 3: Slot Or Connector sensor, Device Inserted / Device Present was asserted    |
| 0x21080111     | 0           | 2020-11-13 15:45:05 (UTC+0000) | Node 2: Slot Or Connector sensor, Device Inserted / Device Present was asserted    |
| 0x21080110     | 0           | 2020-11-13 15:45:05 (UTC+0000) | Node 1: Slot Or Connector sensor, Device Inserted / Device Present was asserted    |
| 0x180708fd     | 0           | 2020-11-13 15:45:04 (UTC+0000) | SMM2 Reset: Chassis sensor, Informational was asserted                             |
| 0x180708f2     | 0           | 2020-11-13 15:44:24 (UTC+0000) | Encl Vtl Reseat: Chassis sensor, Informational was asserted                        |
| 0x21080113     | 0           | 2020-11-13 15:43:22 (UTC+0000) | Node 4: Slot Or Connector sensor, Device Inserted / Device Present was asserted    |
| 0x21080112     | 0           | 2020-11-13 15:43:22 (UTC+0000) | Node 3: Slot Or Connector sensor, Device Inserted / Device Present was asserted    |
| 0x21080111     | 0           | 2020-11-13 15:43:22 (UTC+0000) | Node 2: Slot Or Connector sensor, Device Inserted / Device Present was asserted    |
| 0x21080110     | 0           | 2020-11-13 15:43:22 (UTC+0000) | Node 1: Slot Or Connector sensor, Device Inserted / Device Present was asserted    |
| 0x180708fc     | 0           | 2020-11-13 15:43:22 (UTC+0000) | SMM2 Power On: Chassis sensor, Informational was asserted                          |
| 0x106f0201     | 0           | 2020-11-13 15:43:21 (UTC+0000) | EvtLogDisabled: Event Logging Disabled sensor, Log Area Reset/Cleared was asserted |

#### Figura 43. Registro de sucesos

- **Refresh** (Actualizar): SEL nunca se actualiza automáticamente. Haga clic en **Actualizar** para adquirir las entradas más recientes.
- Guardar registro: los datos de SEL se exportarán y guardarán como archivos .csv.
- Clear Log (Borrar registro): los datos de SEL se borrarán.
- Gravedad: las entradas de datos SEL aparecerán en el orden según su gravedad.
  - · 🥙 : indica el tipo de sucesos Informativo.
  - : indica el tipo de sucesos de Advertencia.
  - Sindica el tipo de sucesos de Error. El LED de registro de verificación se encenderá cuando ocurran sucesos de error.

**Nota:** Para obtener una lista de posibles sucesos, consulte la "Lista de códigos de SMM2" en *Referencia de mensajes y códigos* de su solución correspondiente.

### Configuración

Los valores de configuración se usan para gestionar el módulo SMM2.

Firmware Update SMTP SNMP PEF Network Configuration Tune Settings User Account Account Security Services Web Certificate NTP Backup and Restore

#### Figura 44. Configuración

Hay doce secciones:

- Firmware Update (Actualización de firmware)
- SMTP
- SNMP

- PEF
- Configuración de red
- Valores de hora
- Cuenta de usuario
- Account Security (Seguridad de la cuenta)
- Servicios
- Web Certificate (Certificado web)
- NTP
- Copia de seguridad y restauración

**Nota:** Al presionar el botón de restablecimiento de hardware por más de cuatro segundos, todos los valores (excepto **Valores de hora**) se restablecerán a los valores predeterminados de fábrica.

### Actualización de firmware

El proceso de actualización de firmware consta de dos fases. Durante la fase de carga del firmware, los usuarios pueden elegir la ubicación en la que se almacenará la imagen del firmware. SMM2 comprobaría la información de encabezado de imagen para la validación.

### **Firmware Update**

# Upload Select an image file and click upload. The upload process will terminate all other sessions. After the upload process is started, any attempt to refresh, logout or navigate away from the update page will restart the System. Firmware File Path Choose File linvgy\_fw\_s.\_\_noarch.rom

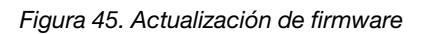

### Upload (Cargar)

Seleccione un archivo de imagen y haga clic en cargar. El proceso de carga finalizará el resto de las sesiones. Después de que se inicie el proceso de carga, cualquier intento de restaurar, cerrar sesión o de salir de la página de actualización reiniciará el sistema.

Una vez que se cargó una imagen de firmware válida, una las siguientes dos páginas aparecerán según el tipo de imagen que se carga:

- "Firmware SMM2" en la página 31
- "Firmware PSU" en la página 32

### Firmware SMM2

### Firmware Update

#### Upload

Select an image file and click upload. The upload process will terminate all other sessions. After the upload process is started, any attempt to refresh, logout or navigate away from the update page will restart the System.

| Firmware File Path | Choose File lnvgy_fw | _snoarch.rom      |                               | Upload          |  |
|--------------------|----------------------|-------------------|-------------------------------|-----------------|--|
| irmware Image      |                      |                   |                               |                 |  |
| Current Version    | New Version          | Preserve Settings | Recover Primary Bank Firmware | Secure Rollback |  |
| 0.02 (LIMSM02D)    | 0.03 (LIMSM02O)      |                   |                               |                 |  |

Figura 46. Actualización de firmware SMM2

Aparece una tabla de confirmación de la imagen del firmware con la casilla de verificación Conservar valores. Si se marca Conservar valores, las configuraciones de SMM2 se guardan y se aplican después de la actualización de firmware. Los valores conservados incluyen lo siguiente:

- SMTP
- SNMP
- PEF
- Configuración de red
- Time Setting (Valor de hora) (la hora se mantiene independientemente de si se marca Preserve Settings) (Conservar valores) o no).
- Cuenta de usuario
- Seguridad de la cuenta
- Servicios
- Certificado web
- NTP

#### Notas:

- 1. En la página de actualización de firmware aparece una casilla de verificación Recuperar firmware de banco de actualización principal, pero esta no funciona al arrancar SMM2 desde el banco de actualización principal. Se podrá seleccionar esta casilla de verificación si se inicia SMM2 desde el banco de actualización secundario, lo cual indica que la imagen principal del banco de actualización pueda estar dañada y que requiera de recuperación. Selecciónela para realizar las medidas de recuperación y para actualizar la imagen en el banco de actualización principal. Elimine la selección para actualizar el firmware en el banco de actualización secundario.
- 2. La opción Secure Rollback (Reversión segura) en la tabla de confirmación de imagen de firmware determina si está permitido volver a un nivel de firmware anterior. Se establece como disabled (desactivada) de forma predeterminada.
- 3. SMM2 se reiniciará automáticamente si los usuarios cancelan el proceso de actualización de firmware después de cargar la imagen de firmware.

#### Durante actualización de firmware

Durante el proceso de actualización de firmware, el sistema guiará a los usuarios a una página de carga mientras estén bloqueadas temporalmente todas las funciones de SMM2.

Una vez que el progreso alcance el 100 %, SMM2 se reiniciará de forma automática y los usuarios deberán iniciar sesión nuevamente para acceder a la interfaz web de SMM2.

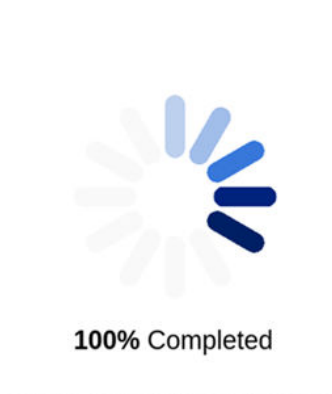

**Firmware Update** 

#### Firmware update in progress, leaving this page will not terminate this operation.

SMM2 Firmware Image has been updated successfully The SMM2 has been reset. Therefore, your session is being terminated. Click here to start a new session to access SMM2

Figura 47. Actualización de firmware SMM2 completada

### Firmware PSU

#### **Firmware Update**

Upload Select an image file and click upload. The upload process will terminate all other sessions. After the upload process is started, any attempt to refresh, logout or navigate away from the update page will restart the System Firmware File Path Choose File lnvgy\_fw\_ps\_noarch.upd Upload **PSU Firmware Image** Type Vendo CFFv4 1800W PT 6.21 ARTE **PSU Firmaware Update Information** Update PSU PSU No Vendo Curr 1 CFFv4 2400W PT DETA XXXXXXXX 7.13 2 CFFv4 1800W PT ARTE 6.10 Upload is completed. Please select PSU and click "Update' to proceed PSU firmware update or click 'Cancel' to terminate the update. Please make sure the system power is off or the system is configured with power reduntant mode. Update Cancel

Figura 48. Actualización de firmware de PSU: Alojamiento DA240
#### **Firmware Update**

| Ferriware File Pau | h Choose F | lnvgy_fw_ps_noarch.upd |        |      | Upload          |
|--------------------|------------|------------------------|--------|------|-----------------|
| SU Firmware        | e Image    |                        |        |      |                 |
| Туре               |            |                        | Vendor |      | lension         |
| CFFv4 1800W PT     |            |                        | ARTE   | 6.21 |                 |
| Update PSU         | PSU No     | Type                   | Vendor | FRU  | Current Version |
| 0                  | 1          | CFFv4 1800W PT         | ARTE   |      | 6.21            |
|                    | 2          | N/A                    | NIA    | N/A  | N/A             |
|                    | з          | NA                     | NA     | N/A  | NA              |
|                    | 4          | N/A                    | NA     | N/A  | NA              |
|                    | 5          | NA                     | NA     | N/A  | N/A             |
|                    |            |                        |        | N/A  | and a           |

Figura 49. Actualización de firmware de PSU: Alojamiento DW612 y DW612S

Después de cargar la imagen de firmware de PSU, se mostrará la información de la imagen de firmware con una casilla de verificación para cada fuente de alimentación compatible.

#### Notas:

- 1. Se recomienda que los usuarios realicen la actualización de firmware de la PSU con al menos dos fuentes de alimentación instaladas en el alojamiento.
- 2. Para actualizar el firmware de la PSU, se requiere que todas las fuentes de alimentación estén en CC-PG.
- 3. La actualización de firmware de la PSU deshabilitará el modo de redundancia de alimentación.
- 4. Si se está ejecutando el sistema operativo, aparecerá un cuadro de diálogo emergente para la confirmación.

### Durante actualización de firmware

### **Firmware Update**

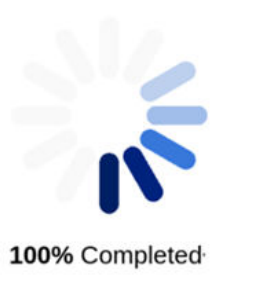

PSU firmware update in progress, leaving this page will not terminate this operation.

SMM2 Firmware Image has been updated successfully The SMM2 has been reset. Therefore, your session is being terminated. Click here to start a new session to access SMM2

Figura 50. Actualización de firmware de la PSU completada

Durante el proceso de actualización de firmware de la PSU, el sistema guiará a los usuarios a una página de carga mientras estén bloqueadas temporalmente todas las funciones de SMM2.

Una vez que el progreso alcance el 100 %, las fuentes de alimentación realizarán un ciclo de alimentación de CC para garantizar que el alojamiento pueda funcionar correctamente sin una falla de alimentación.

## SMTP/SNMP/PEF

Las interrupciones SMTP y SNMP configuradas permiten que los usuarios supervisen el alojamiento para los sucesos seleccionados. Los tipos de sucesos de interrupción SMTP/SNMP se pueden configurar en la página de PEF (filtros de sucesos de plataforma).

| 14 C C C C C C C C C C C C C C C C C C C |                       |                                                                 |                   |              |
|------------------------------------------|-----------------------|-----------------------------------------------------------------|-------------------|--------------|
| From 53                                  | 642-089798693ACA§len: | 970.00m                                                         |                   |              |
| Destination Email A                      | Addresses             |                                                                 |                   |              |
|                                          | Enable                | Destination Email Address                                       | Email Description | Test         |
| Email Alert 1                            | 8                     |                                                                 | SNOT email alert  | Send Alert 1 |
| Email Alert 2                            | 8                     |                                                                 | SNM email alert   | Send Alert 2 |
| Email Alert 3                            | ×                     |                                                                 | SMM email alert   | Send Alert 3 |
| Email Alert 4                            |                       |                                                                 | SMM email alert   | Send Alert 4 |
| SMTP (email) Serve<br>SMTP IP Address    | er Settings           | (0.0.0.0<br>[25                                                 |                   |              |
| SMTP Authenticatio                       | on                    |                                                                 |                   |              |
| Enable                                   | 6                     | Anonymous account will be used when authentication is disabled. |                   |              |
|                                          |                       |                                                                 |                   |              |
| Username                                 |                       |                                                                 |                   |              |
| Username<br>Password                     |                       |                                                                 |                   |              |

CMTD

Figura 51. SMTP

• **SMTP**: permite habilitar, configurar y probar alertas de correo electrónico SMTP en esta página.

- Haga clic en Enviar n.º de alerta para probar las alertas de correo electrónico.
- Seleccione Habilitar alertas globalmente en la página de PEF para habilitar alertas por correo electrónico.
- La siguiente información entrega los valores predeterminados:
  - Todas las alertas de correo electrónico deshabilitadas
  - Dirección de correo electrónico de servidor = 0.0.0.0
  - Autenticación deshabilitada

#### Notas:

- 1. Antes de enviar alertas por correo electrónico, asegúrese de haber guardado los cambios en Información de remitente, Correo electrónico de destino, Configuración del servidor SMTP (correo electrónico) y Autenticación de SMTP al hacer clic en Aplicar.
- 2. Cuando el SEL de SMM2 está lleno, no se pueden agregar entradas de sucesos nuevos. Los correos electrónicos de suceso SMTP no se generarán hasta que se limpie el registro.

| Destination List |        |           |            |                |
|------------------|--------|-----------|------------|----------------|
| estination       | Enable | IPv4/IPv6 | IP Address | Test           |
| Destination 1    |        | * 0       | 0.0.0.0    | Send Test Trap |
| Destination 2    |        | * 0       | 0.0.0.0    | Send Test Trap |
| Destination 3    |        | 8.0       | 0.0.0.0    | Send Test Trap |
| Destination 4    |        | * 0       | 0.0.0.0    | Send Test Trap |
| Destination 5    |        | * 0       | 0.0.0.0    | Send Test Trap |
| Destination 6    |        | 8.0       | 0.0.0.0    | Send Test Trap |
| Destination 7    |        | * 0       | 0.0.0.0    | Send Test Trap |
| Destination 8    | 0      | * 0       | 0.0.0.0    | Send Test Trap |

SNMP

#### Figura 52. SNMP

- SNMP: permite habilitar, configurar y probar interrupciones SNMP en esta página.
  - Haga clic en Enviar interrupción de prueba para probar las interrupciones de suceso.
  - Nombre de comunidad muestra y configura el nombre de comunidad SNMP utilizando valores alfanuméricos. El valor no puede estar vacío.
  - Todos los sucesos serían enviados a la dirección IP de destino al seleccionar Habilitar alertas globalmente en la página PEF.
  - Para interrupciones tipo SNMP, seleccione el cuadro Generar PEF para obtener los tipos de sucesos objetivo.

#### Notas:

- 1. Antes de enviar la interrupción de prueba, asegúrese de haber guardado los cambios en **Destinatario** y **Cadena de comunidad** haciendo clic en **Aplicar**.
- 2. Cuando el SEL de SMM2 está lleno, es posible que algunas alertas de PEF se extravíen o se envíen repetidas veces.
- La siguiente información entrega los valores predeterminados:
  - Todas las interrupciones deshabilitadas
  - Community Name (Nombre de comunidad) = public (público)

### PEF

#### Platform Event Filters (PEF) List

Global Alerting Enable Note: This enables/disables both PEF and email alerts.

| Filter Name                                      | Generate PET |
|--------------------------------------------------|--------------|
| All Type, Voltage Critical Filter                | D            |
| All Type, Fan Critical Filter                    | 0            |
| All Type, Power Supply Critical Filter           | D            |
| All Type, Event Logging Disabled Critical Filter |              |
| All Type, Module Or Board Critical Filter        | 0            |
| All Type, Chassis Critical Filter                |              |
| All Type, Slot Or Connector Critical Filter      | O            |

Apply

### Figura 53. PEF: Alojamiento DA240

### PEF

#### Platform Event Filters (PEF) List

| Filter Name                                                            | Generate PET |
|------------------------------------------------------------------------|--------------|
| All Type, Voltage Critical Filter                                      | 0            |
| All Type, Power Supply Critical Filter                                 |              |
| All Type, Event Logging Disabled Critical Filter                       |              |
| All Type, Module Or Board Critical Filter                              |              |
| All Type, Chassis Critical Filter                                      |              |
| All Type, Slot Or Connector Critical Filter                            |              |
| Generic Type, Discrete Chassis (GPUWaterLoop Chk) Informational Filter |              |

Apply

#### Figura 54. PEF: Alojamiento DW612 y DW612S

- PEF: puede establecer tipos de sucesos de interrupción de SMTP/SNMP en esta página.
  - La siguiente información entrega los valores predeterminados:

#### Alojamiento DA240

- Habilitar alertas globales no seleccionado
- Ninguno de los filtros seleccionado

### Alojamiento DW612 y DW612S

- Habilitar alertas globales seleccionado
- Filtro informativo de tipo genérico, chasis discreto (GPUWaterLoop Chk) seleccionado

## Configuración de red

Puede modificar los parámetros de red en Configuración de red.

Puede modificar los siguientes parámetros de red en la sección Configuración de red:

- Host Name (Nombre de host)
- DNS Domain Name (Nombre de dominio de DNS)
- Auto Negotiation Mode (Modo de negociación automática)
- Network Speed (Velocidad de red)
- Duplex Mode (Modo dúplex)
- IP Version (IPv4, IPv6) Enable/Disable (Habilitar/deshabilitar versión de IP (IPv4, IPv6))

- IP Address (Dirección IP)
- IP Source (Static, DHCP first then Static) (Fuente IP (estática; DHCP primero, luego estática))
- Gateway (Puerta de enlace)
- Subnet Mask (Máscara de subred)
- DNS Server (Servidor DNS)
- VLAN

### **Network Configuration**

**General Settings** 

To change the Network settings may change IP address settings. Each change to settings may cause a loss in connectivity and the termination of all sessions. Changes may not take effect immediately.

#### Advance Settings

Please click on eth0 below to further configure SMM2 network settings

| Name | IPv4 Enabled | IPv4 Address   | IPv6 Enabled | IPv6 Address |  |
|------|--------------|----------------|--------------|--------------|--|
| eth0 | Enabled      | 192.168.70.100 | Enabled      | 1999::11/64  |  |
|      |              | Appl           | У            |              |  |

Figura 55. Configuración de red

#### General Settings (Valores generales)

Al cambiar los valores de red es posible que cambien los valores de la dirección IP. Cada cambio realizado a los valores puede causar una pérdida de conectividad y la finalización de todas las sesiones. Es posible que los cambios no se apliquen de inmediato.

Valores predeterminados para Valores generales:

- Nombre de host = SMM2-\$MAC\_ADDR
- Nombre de dominio de DNS = lenovo.com

#### Valores avanzados

Haga clic en eth0 a continuación para configurar los valores de red de SMM2.

Valores predeterminados para Valores avanzados:

- Nombre = eth0
- IPv4 habilitado = Habilitado
- Dirección IPv4 = 192.168.70.100
- IPv6 habilitado = Habilitado
- Dirección IPv6 = 1999::11/64

Refresh

### **Network Interface Configuration**

Refresh Back

| Each change to settings may ca | use a loss in connectivity and the termination of all sessions. |  |
|--------------------------------|-----------------------------------------------------------------|--|
| Device Type                    | Dedicated                                                       |  |
| MAC Address                    | 00:c0:a8:12:99:77                                               |  |
| Auto Negotiation               | On Off                                                          |  |
| Network Speed                  | 1000 Mb *                                                       |  |
| Duplex Mode                    | Full Half                                                       |  |

#### General Settings

**Network Interface Settings** 

| Enable Dynamic DNS           | 0 |  |
|------------------------------|---|--|
| Use DHCP for DNS Domain Name |   |  |
| Respond to ARP               |   |  |

Figura 56. Configuración de interfaz de red

Haga clic en los elementos de **Configuración de interfaz de red** para acceder a los valores de red detallados.

Valores predeterminados para Configuración de interfaz de red:

- Negociación automática = Activado
- Habilitar DNS dinámico = No seleccionado
- Usar DHCP para nombre de dominio de DNS = No seleccionado
- Responder a ARP = Seleccionado

#### **IPv4 Settings**

| Enabled                                 |                                                 |
|-----------------------------------------|-------------------------------------------------|
| Method                                  | First DHCP, then static IP address $\checkmark$ |
| IP Address                              | 192.168.70.100                                  |
| Subnet Mask                             | 255.255.255.0                                   |
| Gateway                                 | 192.168.70.1                                    |
| Use DHCP to obtain DNS server addresses | 0                                               |
| Preferred DNS Server                    | 0.0.0.0                                         |
| Alternate DNS Server                    | 0.0.0.0                                         |

#### Figura 57. Valores de IPv4

Valores predeterminados para IPv4 Settings (Valores de IPv4):

- IPv4 habilitado = Seleccionado
- Método:
  - Primero DHCP, luego dirección IP estática (predeterminada): obtiene el IP del servidor DHCP primero; si falla, usará la dirección IP estática
  - Utilizar dirección IP estática: utiliza la dirección IP estática basándose en la configuración del usuario
  - Obtener IP de DHCP: obtiene una dirección IP del servidor DHCP
- Dirección IP = 192.168.70.100
- Máscara de subred = 255.255.255.0
- Puerta de enlace = 192.168.70.1
- Servidor DNS preferido = En blanco

• Servidor DNS alternativo = En blanco

#### IPv6 Settings

| Enabled                                 |                              |
|-----------------------------------------|------------------------------|
| Use DHCP                                |                              |
| Use Stateless                           |                              |
| IP Address 1                            | 1999::11/64                  |
| IP Address 2                            | ::/0                         |
| Gateway                                 | ::                           |
| Link Local Address                      | fe80::0a94:efff:fe2f:8fd0/64 |
| Use DHCP to obtain DNS server addresses |                              |
| Preferred DNS Server                    | ::                           |
| Alternate DNS Server                    | ::                           |

#### Figura 58. Valores de IPv6

Valores predeterminados para IPv6 Settings (Valores de IPv6):

- IPv6 habilitado = Seleccionado
- Usar DHCP = Seleccionado
- Usar configuración automática de dirección sin estado = Seleccionado
- Dirección IP 1 = En blanco (configurado por el usuario)
- Dirección IP 2 = En blanco (configurado por el usuario)
- Puerta de enlace = En blanco (configurado por el usuario)
- Enlace a dirección local = Convertido de la dirección MAC automáticamente
- Usar DHCP para obtener dirección del servidor DNS = No seleccionado
- Servidor DNS preferido = En blanco (configurado por el usuario)
- Servidor DNS alternativo = En blanco (configurado por el usuario)

#### VLAN Settings

| Enable VLAN ID | 0 |  |
|----------------|---|--|
| VLAN ID        | 0 |  |
| Priority       | 0 |  |

Figura 59. Valores de VLAN

Valores predeterminados para VLAN Settings (Valores de VLAN):

• Habilitar ID de VLAN = No seleccionado

## Valores de hora

Esta página se utiliza para configurar la hora del sistema.

## **Time Settings**

Refresh

#### **Data and Time Settings**

|  | November 2020 |    |    |     |    |    | Tir | Time |     |      |        |       |     |
|--|---------------|----|----|-----|----|----|-----|------|-----|------|--------|-------|-----|
|  | <<            | <  |    | Now | -  | >  | >>  |      |     | H    | our    |       |     |
|  | Su            | Мо | Tu | We  | Th | Fr | Sa  | 0    | 1   | 2    | 3      | 4     | 5   |
|  | 1             | 2  | 3  | 4   | 5  | 6  | 7   | 6    | 7   | 8    | 9      | 10    | 11  |
|  | 8             | 9  | 10 | 11  | 12 | 13 | 14  | 12   | 13  | 14   | 15     | 16    | 17  |
|  | 15            | 16 | 17 | 18  | 19 | 20 | 21  | 18   | 19  | 20   | 21     | 22    | 23  |
|  | 22            | 23 | 24 | 25  | 26 | 27 | 28  |      |     |      |        |       |     |
|  | 29            | 30 | 1  | 2   | 3  | 4  | 5   |      |     | Mir  | nute   |       |     |
|  |               |    |    |     |    |    |     | :00  | :05 | :10  | :15    | :20   | :2  |
|  |               |    |    |     |    |    |     | :30  | :35 | :40  | :45    | :50   | :5  |
|  |               |    |    |     |    |    |     |      |     | Exa  | ct min | utes: | 42  |
|  |               |    |    |     |    |    |     |      |     | Sec  | ond    |       |     |
|  |               |    |    |     |    |    |     | :00  | :05 | :10  | :15    | :20   | :25 |
|  |               |    |    |     |    |    |     | :30  | :35 | :40  | :45    | :50   | :55 |
|  |               |    |    |     |    |    |     |      |     | Exac | t sec  | onds: | 48  |

#### Figura 60. Valores de hora

Especifique la fecha y la hora y aplíquela. Una vez especificada, se conservará la hora, incluso si los usuarios restauran los valores predeterminados o eliminan la selección de **Conservar configuración** durante la actualización del firmware.

## Cuenta de usuario

La página Cuenta de usuario le permite gestionar los tres tipos de funciones de usuario:

- Administrador: cuenta con acceso completo a todas las páginas web y está autorizado a modificar todos los valores y configuraciones.
- Operador: cuenta con acceso completo a todas las páginas web, excepto la página Cuenta de usuario. El operador solo puede ver su propia cuenta en la página Cuenta de usuario y no se permiten modificaciones a la página de cuenta.
- Usuario: cuenta con acceso completo a todas las páginas web, excepto el botón Restablecer SMM2 en la página Visión general posterior del alojamiento y las siguientes páginas en la pestaña Configuración: SMTP/SNMP/PEF/Configuración de red/Cuenta del usuario/Servicio web; está permitida la visualización, pero se prohíbe cualquier modificación en estas páginas.

Para configurar un usuario específico, haga clic en **Id. de usuario**. Si **Reglas de complejidad de contraseña** está habilitado, la comprobación de la resistencia de la contraseña se habilitará mientras se actualice la configuración de usuario.

#### Notas:

- Las **Reglas de complejidad de contraseña** están habilitadas de manera predeterminada con la opción 4. Utilice la siguiente información en su primer inicio de sesión:
  - Nombre de usuario = USERID
  - Contraseña = PASSW0RD (el sexto carácter de PASSW0RD es el número cero)
- Después del primer inicio de sesión, se le permite cambiar la información de cuenta y contraseña en función de sus preferencias.

#### **User Account**

 Refreah

 User Account

 To configure a particular user, click the User ID. If Password Complexity Rules is enabled, password strength checking will be enabled while updating user configuration.

 User ID
 State
 User Name
 User Role
 IPMI LAN Privilege

 3
 Enabled
 User R
 User
 User

Figura 61. Acceso a la página Cuenta de usuario: usuario y operador

#### **User Account**

Audit Log Refresh

| User ID | State    | User Name | User Role     | IPMI LAN Privilege |  |
|---------|----------|-----------|---------------|--------------------|--|
| 1       | Disabled |           | None          | None               |  |
| 2       | Enabled  | USERID    | Administrator | Admin              |  |
| 3       | Disabled |           | None          | None               |  |
| 4       | Disabled |           | None          | None               |  |
| 5       | Disabled |           | None          | None               |  |
| 6       | Disabled |           | None          | None               |  |
| 7       | Disabled |           | None          | None               |  |
| 8       | Disabled |           | None          | None               |  |
| 9       | Disabled |           | None          | None               |  |
| 10      | Disabled |           | None          | None               |  |
| 11      | Disabled |           | None          | None               |  |
| 12      | Disabled |           | None          | None               |  |
| 13      | Disabled |           | None          | None               |  |
| 14      | Disabled |           | None          | None               |  |
| 15      | Disabled |           | None          | None               |  |
| 16      | Disabled |           | None          | None               |  |

#### Figura 62. Acceso a la página Cuenta de usuario: administrador

Los administradores pueden hacer clic en una de las cuentas listadas para acceder a la **Configuración del usuario**. Pueden habilitar/deshabilitar/eliminar una cuenta, establecer un nombre del usuario, especificad o cambiar contraseñas y seleccionar privilegios del usuario aquí.

#### Notas:

- Los administradores pueden asignar nombres de usuario de la cuenta en el campo Nombre del usuario compuesto de hasta 16 caracteres alfanuméricos a-z, A-Z y 0-9. (punto), (guion) y \_ (guion bajo). Haga clic en el botón Aplicar los cambios para activar los cambios. Si la validación falla, la WebGUI mostrará un mensaje de error. No se permite la creación de nuevas cuentas de usuario con nombres de usuario existentes.
- Los administradores pueden especificar/modificar la contraseña en el campo Contraseña nueva usando un mínimo de ocho caracteres US-ASCII (código: 33-126) imprimibles (hasta un máximo de 20). La contraseña debe seguir las Reglas de complejidad de contraseña que se establecen en la página Seguridad de la cuenta. Las reglas deben estar habilitadas comenzando con la regla 1 y hasta el número de reglas especificado.
  - 0x00: Reglas de complejidad de contraseña deshabilitadas. El espacio en blanco y los caracteres no alfabéticos, como ~'&<>/[]{;, no están permitidos.
  - 0x01: contiene al menos una letra (desde la A hasta la Z, desde la a hasta la z).
  - 0x02: contiene por lo menos un número (de 0 a 9).
  - 0x03: contiene al menos dos de las tres categorías siguientes:
    - Una letra mayúscula (de la A a la Z)
    - Una letra minúscula (de la a a la z)
    - Caracteres no alfabéticos, como !@#\$%^\*-\_+=().:`|?"\
  - 0x04: no puede ser el nombre de usuario repetido o el nombre de usuario al revés (predeterminado)
  - 0x05: puede contener como máximo dos ocurrencias consecutivas del mismo carácter

• Si la validación falla, la WebGUI mostrará un mensaje de error.

| Password Complexity Rules: | 4               |  |
|----------------------------|-----------------|--|
| General                    |                 |  |
| User ID                    | 2               |  |
| Enable User                |                 |  |
| User Name                  | USERID          |  |
| Change Password            |                 |  |
| New Password               |                 |  |
| Confirm New Password       |                 |  |
| User Privileges            |                 |  |
| User Role                  | Administrator 🗸 |  |
| IPMI LAN Privilege         | Administrator 🗸 |  |

Figura 63. Política de contraseñas

,

## Seguridad de la cuenta

Los valores avanzados de seguridad de la cuenta le permiten especificar distintos valores a partir de las reglas siguientes.

| Tabla 3. | Valores | de seguridad | de la | cuenta |
|----------|---------|--------------|-------|--------|
| Tabla 3. | Valores | de seguridad | de la | cuenta |

| Regla                                                                                                    | Rango de valor                                                        | Valor predeterminado |  |
|----------------------------------------------------------------------------------------------------|-----------------------------------------------------------------------|----------------------|--|
| Reglas de complejidad de contraseña (las reglas deben<br>habilitarse comenzando con la regla 1 y hasta el número de<br>reglas especificado) | 0-5                                                                   | 4                    |  |
| Longitud mínima de la contraseña                                                                                                    | 8-20                                                                  | 10                   |  |
| Obligar al usuario a cambiar la contraseña en el primer acceso                                                                              | Marque el recuadro para<br>habilitar o desmarque para<br>deshabilitar | Habilitado           |  |
| Periodo de caducidad de la contraseña (en días)                                                                                             | 0-365                                                                 | 0                    |  |
| Periodo de advertencia de caducidad de la contraseña (en<br>días)                                                                           | Valor 0 de periodo de<br>caducidad de la<br>contraseña                | 0                    |  |
| Intervalo mínimo de cambio de contraseña (en horas)                                                                                         | 0-240                                                                 | 24                   |  |
| Ciclo mínimo de reutilización de la contraseña                                                                                              | 0-10                                                                  | 5                    |  |
| Número máximo de errores de inicio de sesión                                                                                                | 0-10                                                                  | 5                    |  |
| Periodo de bloqueo tras superar el número máximo de errores de inicio de sesión (en minutos)                                                | 0-2880                                                                | 60                   |  |
| Tiempo de espera por inactividad de sesión web (en minutos): surtirá efecto a partir del próximo inicio de sesión                           | 0-1440                                                                | 20                   |  |
| Dirección IP bloqueada por 300 segundos después de 10 errores de inicio de sesión                                                           | Marque el recuadro para<br>habilitar o desmarque para<br>deshabilitar | Deshabilitado        |  |

## **Servicios**

Puede configurar puertos de HTTPS diferentes para la conexión y para habilitar/deshabilitar el estado de servicio de IPMI en la página **Servicios**.

|                   | Services |  |
|-------------------|----------|--|
| Web Server        |          |  |
| HTTPS Port Number | 443      |  |
| Max Sessions      | 32       |  |
| Active Sessions   | 1        |  |
|                   |          |  |
| IPMI              |          |  |
| Enabled           |          |  |
|                   |          |  |
|                   | Apply    |  |

Figura 64. Servicios

Valores predeterminados para Services (Servicios):

• HTTPS Port Number (Número de puerto HTTPS) = 443

Nota: Sin puerto 80 HTTP predeterminado

## **Certificado web**

La página Certificado web muestra información de certificado vigente.

Hay tres botones disponibles para que los usuario puedan **Generar CSR (solicitud de firma de certificado)**, **Importar un certificado firmado** y **Generar certificados autofirmados**.

## Web Certificate

Generate CSR | Import Certificate | Generate Self Signed Certificate |

#### **Current Certificate**

| Serial Number        | : 1A265D4518576914EADBEA0F7AE9FD8F05A5641D |
|----------------------|--------------------------------------------|
| Subject Information: |                                            |
| Country Code (CC)    | : US                                       |
| State (S)            | : NC                                       |
| Locality (L)         | : RTP                                      |
| Organization (0)     | : ThinkServer                              |
| Common Name (CN)     | : www.lenovo.com                           |
| Issuer Information:  |                                            |
| Country Code (CC)    | : US                                       |
| State (S)            | : NC                                       |
| Locality (L)         | : RTP                                      |
| Organization (0)     | : ThinkServer                              |
| Common Name (CN)     | : www.lenovo.com                           |
| Valid From           | : 01 Jan 2017, 00:00:48 (UTC+0000)         |
| Valid To             | : 30 Dec 2026, 00:00:48 (UTC+0000)         |

Figura 65. Certificado web

#### Información de asunto:

• Country Code (CC) (Código de país (CC)) = US

- State (S) (Estado (S)) = NC
- Locality (L) (Localidad (L)) = RTP
- Organization (O) (Organización (O)) = ThinkServer
- Common Name (CN) (Nombre común (CN)) = www.lenovo.com

### Información de emisor:

- Country Code (CC) (Código de país (CC)) = US
- State (S) (Estado (S)) = NC
- Locality (L) (Localidad (L)) = RTP
- Organization (O) (Organización (O)) = ThinkServer
- Common Name (CN) (Nombre común (CN)) = www.lenovo.com

## Web Certificate

#### Generate Certificate Signing Request (CSR)

| Common Name       |             |   |
|-------------------|-------------|---|
| Organization Name |             |   |
| Organization Unit |             |   |
| Locality          |             |   |
| State Name        |             |   |
| Country Code      | Afghanistan | • |
| Email             |             |   |

Figura 66. Generar CSR (solicitud de firma de certificado)

Haga clic en el botón **Generar CSR** para llenar la información de solicitud de certificado y descargar el CSR. Después de completar la descarga, puede enviar la CSR a una entidad de certificación tercera para solicitar un certificado de identidad digital.

### Web Certificate

| Import a S<br>Uploading ce<br>unavailability | igned Certificate<br>prtificate will restart the web service, causing the termin<br>of the web server. | nation of the current GUI session and temporary |
|----------------------------------------------|----------------------------------------------------------------------------------------------------|-------------------------------------------------|
| File Path                                    | Choose File No file chosen                                                                             | Import Certificate                              |

Figura 67. Importar un certificado firmado

Import a Signed Certificate (Importar un certificado firmado)

La carga de un certificado reiniciará el servicio web, provocando la finalización de la sesión actual de la WebGUI y la interrupción temporal del funcionamiento del servidor web.

Puede importar el certificado cuando la CA responda con un certificado firmado. Se admite la importación de certificados en formato PEM. Puede convertir su certificado en formato DER a PEM usando el mandato

"openssl x509 -inform der -in certificate.cer -out certificate.pem". Una vez importado el certificado, debe volver a conectarse a la web de SMM2.

## Web Self-signed Certificate

#### **Generate Self-signed Certificate**

Generating a self-signed certificate will restart the web service, causing the termination of the current GUI session and temporary unavailability of the web server.

| Common Name       |             |   |  |
|-------------------|-------------|---|--|
| Organization Name |             |   |  |
| Organization Unit |             |   |  |
| Locality          |             |   |  |
| State Name        |             |   |  |
| Country Code      | Afghanistan | • |  |
| Email             |             |   |  |

Figura 68. Certificado web autofirmado

Web Self-signed Certificate (Generar certificado autofirmado)

La generación de un certificado autofirmado reiniciará el servicio web, provocando la finalización de la sesión actual de la WebGUI y la interrupción temporal del funcionamiento del servidor web.

También puede generar un certificado autofirmado al completar la información y al hacer clic en el botón **Generar** en esta página.

## Protocolo de tiempo de red (NTP)

Puede configurar los valores del protocolo de hora de red y de zona horaria en la página Valores de hora de NTP.

|                                             | Zone settings.                                                                                                    |                                                                                                    |                                                                                                    |                                                                                                    |
|---------------------------------------------|----------------------------------------------------------------------------------------------------|----------------------------------------------------------------------------------------------------|----------------------------------------------------------------------------------------------------|----------------------------------------------------------------------------------------------------|
| locol                                       |                                                                                                    |                                                                                                    |                                                                                                    |                                                                                                    |
| Operation Mode                              |                                                                                                    | Disabled                                                                                                    | ~                                                                                                    |                                                                                                    |
| NTP Server 1                                |                                                                                                    |                                                                                                    |                                                                                                    |                                                                                                    |
| NTP Server 2                                |                                                                                                    |                                                                                                    |                                                                                                    |                                                                                                    |
| NTP Server 3                                |                                                                                                    |                                                                                                    |                                                                                                    |                                                                                                    |
| Requested Mode's Update Frequency (minutes) | 3                                                                                                    |                                                                                                    |                                                                                                    |                                                                                                    |
| Time Synchronization Method                 | Step Mode                                                                                                    | Slew Mode                                                                                                    |                                                                                                    |                                                                                                    |
| )/2<br>                                     |                                                                                                    |                                                                                                    |                                                                                                    |                                                                                                    |
|                                             |                                                                                                    |                                                                                                    |                                                                                                    |                                                                                                    |
| can be changed from modify the time zone    | e of client operating s                                                                                                    | system.                                                                                                    |                                                                                                    |                                                                                                    |
| Use Server or Client Time Zone              | Server Time Zone                                                                                                    | O Client Time Zone                                                                                                    |                                                                                                    |                                                                                                    |
|                                             |                                                                                                    |                                                                                                    |                                                                                                    |                                                                                                    |
| •                                           | Coperation Mode<br>NTP Server 1<br>NTP Server 2<br>NTP Server 3<br>Requested Mode's Update Frequency (minutes)<br>Time Synchronization Method | tocol  Operation Mode NTP Server 1 NTP Server 2 NTP Server 3 Requested Mode's Update Frequency (minutes) Time Synchronization Method  Step Mode e can be changed from modify the time zone of client operating s Use Server or Client Time Zone | tocol  Operation Mode Disabled  NTP Server 1  NTP Server 2  NTP Server 3  Requested Mode's Update Frequency (minutes) Time Synchronization Method  e can be changed from modify the time zone of client operating system.  Use Server or Client Time Zone  © Server Time Zone  Client Time Zone | Operation Mode       Disabled         NTP Server 1       Image: Constraint of the server 2         NTP Server 3       Image: Constraint of the server 3         Requested Mode's Update Frequency (minutes)       Image: Constraint of the server 3         Time Synchronization Method       Image: Step Mode         e can be changed from modify the time zone of client operating system.         Use Server or Client Time Zone       Image: Client Time Zone |

Figura 69. Valores de hora de NTP

En **Valores de hora de NTP**, se puede utilizar el menú desplegable para cambiar el modo de operación y para ingresar la dirección del servidor NTP en los cuadros de texto. Además, se puede establecer la

frecuencia de actualización y seleccionar el método de sincronización de hora. Después de modificar los valores, haga clic en **Aplicar los cambios** para guardar la configuración.

Al hacer clic en el botón Sincronizar hora ahora se sincronizará con la solución de inmediato.

Por el **Valor de zona horaria**, puede seleccionar la solución o la zona horaria del cliente. La zona horaria del cliente se puede modificar cambiando la zona horaria del sistema operativo del cliente.

Valores predeterminados para NTP Time Settings (Valores de hora de NTP):

- Modo de operación: deshabilitado
- Server Time Zone (Zona horaria del servidor): UTC

## Configuración de copia de seguridad y restauración

Las configuraciones se guardan automáticamente al especificarlas o modificarlas. Puede realizar una copia de seguridad o restaurar las configuraciones a o desde un dispositivo local.

Si se inserta y detecta un dispositivo de almacenamiento, puede utilizarse para que SMM2 conserve y migre el SEL y las configuraciones de usuario. SMM2 solo mantiene el archivo de configuración más reciente en el dispositivo de almacenamiento para la copia de seguridad y la restauración.

**Nota:** El dispositivo de almacenamiento puede ser un dispositivo USB que depende de los tipos de equipo. La capacidad de almacenamiento del dispositivo de almacenamiento USB debe ser de más de 1 GB. El sistema de archivos de soporte es FAT32. Para obtener más detalles, consulte "Sustitución de la unidad flash USB para la copia de seguridad y restauración de datos de SMM2" en el *Manual de mantenimiento/ Guía del usuario* de su solución.

# **Backup and Restore Configuration**

| Set Password to backup / re       | et Password to backup / restore configuration. |  |  |  |  |  |
|-----------------------------------|------------------------------------------------|--|--|--|--|--|
| Set Password:                     | Confirm Password:                              |  |  |  |  |  |
|                                   |                                                |  |  |  |  |  |
| Latest Network backup file t      | Ime: N/A                                       |  |  |  |  |  |
| Backup Configuration from Network |                                                |  |  |  |  |  |
| Restore from Network Back         | up Configuration                               |  |  |  |  |  |
| Choose File No file chosen        | Apply                                          |  |  |  |  |  |
|                                   |                                                |  |  |  |  |  |
| Latest storage device backu       | p file time: N/A                               |  |  |  |  |  |
| Backup Configuration to sto       | rage device Apply                              |  |  |  |  |  |
| <b>Restore Configuration from</b> | storage device Apply                           |  |  |  |  |  |
| Note:                             |                                                |  |  |  |  |  |

The storage device can be a USB device

Figura 70. Copia de seguridad y restauración de la configuración de SMM2

- **Copia de seguridad**: permite a los usuarios realizar una copia de seguridad de SEL y de las siguientes configuraciones del alojamiento mediante la red o a un dispositivo de almacenamiento USB.
  - Power supply redundancy policy (Política de energía de fuente de alimentación)
  - Oversubscription mode (Modo de sobresuscripción)

- Salida cero
- Limitación o guardado de alojamiento o limitación o guardado de nodo de cálculo
- Valores de modo acústico
- Power restore policy (Política de restauración de la alimentación)
- Los valores en las pestañas de configuración
- **Restaurar**: permite a los usuarios restaurar y aplicar las configuraciones desde la copia de seguridad en la red o almacenadas en un dispositivo de almacenamiento USB a SMM2.

# Capítulo 4. Comando de IPMI

La sección incluye información acerca de los comandos de IPMI.

**Nota:** La IPMI a través de RMCP+ o RMCP está disponible mediante la comunicación OOB a través de la interfaz física, el puerto Ethernet.

| NetFn | CMD  | Nombre                                                 |
|-------|------|--------------------------------------------------------|
| 0x32  | 0x90 | GET PSU COLLECTED DATA                                 |
| 0x32  | 0x91 | GET PSU STATUS                                         |
| 0x32  | 0x94 | GET FAN GPIO                                           |
| 0x32  | 0x95 | SET FAN GPIO                                           |
| 0x32  | 0x96 | GET SYS LED                                            |
| 0x32  | 0x97 | SET SYS LED                                            |
| 0x32  | 0x98 | GET NODE POWER READING                                 |
| 0x32  | 0x99 | GET NODE SIZE                                          |
| 0x32  | 0x9B | SET ACOUSTIC MODE (solo aplicable a Alojamiento DA240) |
| 0x32  | 0x9D | GET CAP BOUNDARY                                       |
| 0x32  | 0x9E | SET CAP VALUE                                          |
| 0x32  | 0x9F | SET CAP STATE                                          |
| 0x32  | 0xA0 | GET CAP STATE                                          |
| 0x32  | 0xA1 | SET DATE TIME                                          |
| 0x32  | 0xA2 | GET PSU POLICY OVS                                     |
| 0x32  | 0xA3 | SET PSU POLICY OVS                                     |
| 0x32  | 0xA4 | SET NODE RESET / RESEAT                                |
| 0x32  | 0xA5 | GET PSU FAN STATUS                                     |
| 0x32  | 0xA6 | BACKUP / RESTORE                                       |
| 0x32  | 0xA7 | GET NODE STATUS                                        |
| 0x32  | 0xA8 | GET SMM2 STATUS                                        |
| 0x32  | 0xA9 | SET NODE RESTORE POLICY                                |
| 0x32  | 0xAA | GET NODE RESTORE POLICY                                |
| 0x32  | 0xAB | SET PSU ZERO OUTPUT MODE                               |
| 0x32  | 0xAC | GET PSU ZERO OUTPUT MODE                               |
| 0x32  | 0xAD | SMM2 RESET TO DEFAULT                                  |
| 0x32  | 0xAF | SET VPD                                                |
| 0x32  | 0xB0 | GET VPD                                                |
| 0x32  | 0xB1 | FFDC DUMP                                              |
| 0x32  | 0xB2 | SET SMTP CONFIG PARAMETERS                             |
| 0x32  | 0xB3 | GET SMTP CONFIG PARAMETERS                             |

Tabla 4. Lista de comandos IPMI

Tabla 4. Lista de comandos IPMI (continuación)

| 0x32 | 0xB4 | SET NTP CONFIG PARAMETERS |
|------|------|---------------------------|
| 0x32 | 0xB5 | GET NTP CONFIG PARAMETERS |
| 0x32 | 0xC3 | GET PSU DATA              |
| 0x32 | 0xC7 | GET NODE COOLING VALUE    |
| 0x32 | 0xF0 | GET WEB STATE             |
| 0x32 | 0xF1 | SET WEB STATE             |
| 0x32 | 0xF4 | PSU ISP PSU SELECT        |
| 0x32 | 0xF5 | ENCLOSURE VIRTUAL RESEAT  |
| 0x32 | 0xF6 | SET SYSTEM ENCLOSURE LRU  |
| 0x32 | 0xFA | GET SECURITY OPTION       |
| 0x32 | 0xFB | SET SECURITY OPTION       |

## Contenido del comando de IPMI

Esta sección detalla los contenidos de los comandos IPMI.

Tabla 5. Contenido del comando de IPMI

| GET PSU COLLECTED DATA                |                                             | NetFn                                                                | CMD  |
|---------------------------------------|---------------------------------------------|----------------------------------------------------------------------|------|
|                                       |                                             | 0x32                                                                 | 0x90 |
| Datos de solicitud                    | Datos de respuesta                          | Comentarios                                                          |      |
| Byte 1: Tipo                          | Byte 1: Tipo                                | [Datos de solicitud]                                                 |      |
|                                       | Byte [3:2]: Resumen de la lectura           | Byte 1: Tipo                                                         |      |
|                                       | minima                                      | 0x01: Entrada de CA                                                  |      |
|                                       | Byte [5:4]: Resumen de la lectura           | 0x02: Consumo de energía de la PSU<br>Nota: La unidad es de 1 vatio. |      |
|                                       | promedio                                    |                                                                      |      |
|                                       | Byte [7:6]: Resumen de la lectura<br>máxima |                                                                      |      |
|                                       |                                             | NetFn                                                                | CMD  |
| GET PSU STATUS                        |                                             | 0x32 0x91                                                            |      |
| Datos de solicitud Datos de respuesta |                                             | Comentarios                                                          |      |

Tabla 5. Contenido del comando de IPMI (continuación)

| N/A                                   | Byte [2:1]: PSU EPOW                         | [Datos de respuesta]                               |                    |                       |
|---------------------------------------|----------------------------------------------|----------------------------------------------------|--------------------|-----------------------|
|                                       | Byte [4:3]: Aceleración de la PSU            | Bit [0:8]: Para PSU 1 a 9<br>0b: No desencadenador |                    |                       |
|                                       | Byte [6:5]: PSU presente                     |                                                    |                    | 0b: No desencadenador |
|                                       | Byte [8:7]: Buena alimentación de la<br>PSU  |                                                    | ID. Desencadenador |                       |
|                                       | Byte 9: Salida de EPOW                       |                                                    |                    |                       |
|                                       | Byte 10: Aceleración de salida               |                                                    |                    |                       |
|                                       | Byte [12:11]: Tipo de PSU                    |                                                    |                    |                       |
|                                       | Byte [14:13]: Banco de alimentación<br>total |                                                    |                    |                       |
|                                       |                                              | NetFn                                              | CMD                |                       |
|                                       |                                              | 0x32                                               | 0x94               |                       |
| Datos de solicitud Datos de respuesta |                                              | Comentarios                                        | -                  |                       |

### Tabla 5. Contenido del comando de IPMI (continuación)

| N/A                                             | Byte 1: Modo de refrigeración | [Datos de respuesta]                                                                |                   |
|-------------------------------------------------|-------------------------------|-------------------------------------------------------------------------------------|-------------------|
|                                                 | Byte 2: Presente              | Byte 1: Modo de refrigeración                                                       |                   |
|                                                 | Byte 3: Error de LED          | 0x01: Modo refrigerado por aire (sc<br>aplicable a Alojamiento DA240)               |                   |
|                                                 |                               | 0x02: Modo refrigerado por agua (solo<br>aplicable a Alojamiento DW612 y<br>DW612S) |                   |
|                                                 |                               | Byte 2: Presente                                                                    |                   |
|                                                 |                               | Alojamiento DW612                                                                   | y DW612S          |
|                                                 |                               | Bit [0:1]: Sensor de g                                                              | goteo 1 a 2       |
|                                                 |                               | Alojamiento DA240                                                                   |                   |
|                                                 |                               | Bit [0:2]: Ventilador                                                               | del sistema 1 a 3 |
|                                                 |                               | Ob: No presente                                                                     |                   |
|                                                 |                               | 1b: Presente                                                                        |                   |
|                                                 |                               | Byte 3: Error de LED                                                                |                   |
|                                                 |                               | Alojamiento DW612 y DW612S                                                          |                   |
|                                                 |                               | Bit [0:1]: Sensor de goteo 1 a 2                                                    |                   |
|                                                 |                               | Alojamiento DA240                                                                   |                   |
|                                                 |                               | Bit [0:2]: Ventilador del sistema 1 a 3                                             |                   |
|                                                 |                               | Ob: Desactivado                                                                     |                   |
|                                                 |                               | • 1b: Activado                                                                      |                   |
|                                                 |                               | Byte 4: Filtración (solo aplicable a Alojamiento DW612 y DW612S)                    |                   |
|                                                 |                               | Bit [0:1]: Sensor de goteo 1 a 2                                                    |                   |
| 0b: Sin filtración<br>1b: Filtración detectada. |                               | 0b: Sin filtración                                                                  |                   |
|                                                 |                               | tada.                                                                               |                   |
| SET FAN GPIO                                    |                               | NetFn                                                                               | CMD               |
|                                                 |                               | 0x32                                                                                | 0x95              |
| Datos de solicitud                              | Datos de respuesta            | Comentarios                                                                         |                   |

| Tabla 5. | Contenido del | comando de | IPMI ( | continuación) |
|----------|---------------|------------|--------|---------------|
|          |               |            |        |               |

| Byte 1: Número de<br>ventilador | Byte 1: Número de ventilador<br>Byte 2: Habilitar | [Datos de respuesta]<br>Byte 1: Número de ven                                                                                   | tilador                                 |  |
|---------------------------------|---------------------------------------------------|----------------------------------------------------------------------------------------------------|-----------------------------------------|--|
| Byte 2: Habilitar               |                                                   | <ul> <li>Alojamiento DA240</li> <li>0x01: Ventilador 1</li> <li>0x02: Ventilador 2</li> </ul>                                   |                                         |  |
|                                 |                                                   |                                                                                                    |                                         |  |
|                                 |                                                   |                                                                                                    |                                         |  |
|                                 |                                                   | 0x03: Ventilador                                                                                                    | 3                                       |  |
|                                 |                                                   | Alojamiento DW612                                                                                                    | y DW612S                                |  |
|                                 |                                                   | 0x01: Sensor de                                                                                                    | goteo 1                                 |  |
|                                 |                                                   | 0x02: Sensor de                                                                                                    | goteo 2                                 |  |
|                                 |                                                   | Byte 2: Habilitar                                                                                                    |                                         |  |
|                                 |                                                   | 0x00: Apagado                                                                                                    |                                         |  |
|                                 |                                                   | 0x01: Encendido                                                                                                    |                                         |  |
|                                 |                                                   | NetFn                                                                                                    | CMD                                     |  |
| GET STS LED                     |                                                   | 0x32                                                                                                    | 0x96                                    |  |
| Datos de solicitud              | Datos de respuesta                                | Comentarios                                                                                                    |                                         |  |
| N/A                             | Byte 1: LED de ID para alojamiento                | [Datos de respuesta]                                                                                                    |                                         |  |
|                                 | Byte 2: LED de comprobación de                    | Byte 1: LED de ID para alojamiento<br>0x00: Apagado<br>0x01: Encendido<br>0x02: Luz intermitente<br>0x03: Modo Aceptar: apagado |                                         |  |
|                                 | registro                                          |                                                                                                    |                                         |  |
|                                 |                                                   |                                                                                                    |                                         |  |
|                                 |                                                   |                                                                                                    |                                         |  |
|                                 |                                                   |                                                                                                    |                                         |  |
|                                 |                                                   | 0x04: Modo Aceptar: encendido                                                                                                   |                                         |  |
|                                 |                                                   | 0x05: Modo Aceptar: luz intermitente                                                                                            |                                         |  |
|                                 | Byte 2: LED de comproba                           |                                                                                                    | Byte 2: LED de comprobación de registro |  |
|                                 |                                                   | 0x00: Apagado                                                                                                    |                                         |  |
|                                 |                                                   | 0x01: Encendido                                                                                                    |                                         |  |
|                                 |                                                   | NetFn                                                                                                    | CMD                                     |  |
| 3E1 313 LED                     |                                                   | 0x32                                                                                                    | 0x97                                    |  |
|                                 |                                                   | Comentarios                                                                                                    |                                         |  |

### Tabla 5. Contenido del comando de IPMI (continuación)

| Byte 1: Tipo de LED | Byte 1: Tipo de LED | [Datos de solicitud]                                                                                                    |                                                                                                    |
|---------------------|---------------------|----------------------------------------------------------------------------------------------------|----------------------------------------------------------------------------------------------------|
| Byte 2: Función     | Byte 2: Función     | Byte 1: Tipo de LED                                                                                                    |                                                                                                    |
|                     |                     | 0x01: LED de ID de                                                                                                    | el alojamiento                                                                                                |
|                     |                     | Byte 2: Función                                                                                                    |                                                                                                    |
|                     |                     | 0x00: Apagado                                                                                                    |                                                                                                    |
|                     |                     | 0x01: Encendido                                                                                                    |                                                                                                    |
|                     |                     | 0x02: Luz intermitente                                                                                                    |                                                                                                    |
| No                  |                     | Notas:                                                                                                    |                                                                                                    |
|                     |                     | <ul> <li>Mientras el LED de<br/>como Desactivado,<br/>modo Aceptar, en e<br/>comportamiento de<br/>determinado por los</li> </ul>    | ID ha sido configurado<br>SMM2 ingresará al<br>I cual el<br>I LED está<br>s LED de ID del nodo.               |
|                     |                     | <ul> <li>Cuando SMM2 reci<br/>desde XCC en el me<br/>intermitente tiene la<br/>sobre Encendido y<br/>la prioridad más baj</li> </ul> | be varios valores<br>odo Aceptar, la luz<br>prioridad más alta<br>Desactivado (se le da<br>ja a Desactivado). |
|                     |                     | NetFn                                                                                                    | CMD                                                                                                    |
|                     |                     | 0x32                                                                                                    | 0x98                                                                                                    |
| Datos de solicitud  | Datos de respuesta  | Comentarios                                                                                                    |                                                                                                    |

Tabla 5. Contenido del comando de IPMI (continuación)

| Byte 1: Número de nodo | Byte 1: Número de nodo                           | [Datos de solicitud]                                                              |                                            |  |
|------------------------|--------------------------------------------------|-----------------------------------------------------------------------------------|--------------------------------------------|--|
|                        | Byte [3:2]: Lectura de energía mínima en         | Byte 1: Número de noc                                                             | do                                         |  |
|                        | el nodo de cálculo                               | Alojamiento DA240                                                                 |                                            |  |
|                        | Byte [5:4]: Lectura de energía promedio          |                                                                                   |                                            |  |
|                        | en el nodo de cálculo                            | 0x02: Nodo 2                                                                      |                                            |  |
|                        | Byte [7:6]: Lectura de energía máxima            | 0x03: Nodo 3                                                                      |                                            |  |
|                        | en el nodo de cálculo                            | 0x04: Nodo 4                                                                      |                                            |  |
|                        | Alojamiento DW612 y DW612S                       | 0x05: Alojamiento                                                                 |                                            |  |
|                        | únicamente:                                      | <ul> <li>Alojamiento DW612</li> </ul>                                             | y DW612S                                   |  |
|                        | Byte [9:8]: Lectura de energía mínima en         | 0x01: Nodo 1                                                                      |                                            |  |
|                        | el nodo de GPU                                   | 0x02: Nodo 2                                                                      |                                            |  |
|                        | Byte [11:10]: Lectura de energía                 | 0x03: Nodo 3                                                                      |                                            |  |
|                        | promedio en el nodo de GPU                       | 0x04: Nodo 4                                                                      |                                            |  |
|                        | Byte [13:12]: Lectura de energía máxima          |                                                                                   |                                            |  |
|                        | en el nodo de GPU                                | 0x07: Nodo 7                                                                      |                                            |  |
|                        | Notas:                                           |                                                                                   | 0x08: Nodo 8                               |  |
|                        | Solo los siguientes nodos vuelven a estos bytes: | 0x09: Nodo 9                                                                      |                                            |  |
|                        | <ul> <li>SD650-N V2</li> </ul>                   | 0x0A: Nodo 10                                                                     |                                            |  |
|                        | • SD650-I V3                                     | 0x0B: Nodo 11                                                                     |                                            |  |
|                        | Los siguientes nodos responden con               | 0x0C: Nodo 12                                                                     |                                            |  |
|                        | 0x00:                                            | 0x0D: Alojamiento                                                                 |                                            |  |
|                        | • SD650 V2                                       | [Datos de respuesta]                                                              |                                            |  |
|                        | • SD650 V3                                       |                                                                                   |                                            |  |
|                        | • SD665 V3                                       | Fara Alojamiento DAZ                                                              | +0.                                        |  |
|                        | Alojamiento DA240 únicamente:                    | Byte [13:8]: 0x00                                                                 |                                            |  |
|                        | Bute [13:8]: 0x00                                | Notas:                                                                            |                                            |  |
|                        |                                                  | • La unidad es de 1 vatio.                                                        |                                            |  |
|                        |                                                  | <ul> <li>La lectura de alimer<br/>es la suma de los no<br/>rellenados.</li> </ul> | ntación del alojamiento<br>odos de cálculo |  |
| GET NODE SIZE          |                                                  | NetFn                                                                             | CMD                                        |  |
|                        |                                                  | 0x32                                                                              | 0x99                                       |  |

| Datos de solicitud     | Datos de respuesta               | Comentarios                                                                                                    |      |
|------------------------|----------------------------------|----------------------------------------------------------------------------------------------------|------|
| Byte 1: Número de nodo | Byte 1: Número de nodo           | Este comando muestra las dimensiones de los nodos de cálculo.                                                                 |      |
|                        | Byte 2: Ancho físico del nodo    | [Datos de solicitud]                                                                                                    |      |
|                        | Byte 3. Altura lisica del fiodo  | Byte 1: Número de noo                                                                                                    | do   |
|                        | Byte 4: Complemento válido       | Alojamiento DA240                                                                                                    |      |
|                        | Byte 5: Ancho del complemento    | 0x01: Nodo 1                                                                                                    |      |
|                        | Byte 6: Alto del complemento     | 0x02: Nodo 2                                                                                                    |      |
|                        |                                  | 0x03: Nodo 3                                                                                                    |      |
|                        |                                  | 0x04: Nodo 4                                                                                                    |      |
|                        |                                  | <ul> <li>Alojamiento DW612 y DW612S</li> <li>0x01: Nodo 1</li> </ul>                                                          |      |
|                        |                                  |                                                                                                    |      |
|                        |                                  | 0x02: Nodo 2                                                                                                    |      |
|                        |                                  | 0x03: Nodo 3<br>0x04: Nodo 4<br>0x05: Nodo 5<br>0x06: Nodo 6<br>0x07: Nodo 7<br>0x08: Nodo 8<br>0x09: Nodo 9<br>0x0A: Nodo 10 |      |
|                        |                                  |                                                                                                    |      |
|                        |                                  |                                                                                                    |      |
|                        |                                  |                                                                                                    |      |
|                        |                                  |                                                                                                    |      |
|                        |                                  |                                                                                                    |      |
|                        |                                  |                                                                                                    |      |
|                        |                                  |                                                                                                    |      |
|                        |                                  | 0x0B: Nodo 11                                                                                                    |      |
|                        |                                  | 0x0C: Nodo 12                                                                                                    |      |
| SET ACOUSTIC MODE (sol | o aplicable a Aloiamiento DA240) | NetFn                                                                                                    | CMD  |
|                        |                                  | 0x32                                                                                                    | 0x9B |
| Datos de solicitud     | Datos de respuesta               | Comentarios                                                                                                    |      |

| Tabla 5. Contenido del c | comando de IPMI | (continuación) |
|--------------------------|-----------------|----------------|
|--------------------------|-----------------|----------------|

| N/A                   | Byte 1: Modo acústico     | Esta sección es aplica                                                              | ble únicamente a   |
|-----------------------|---------------------------|-------------------------------------------------------------------------------------|--------------------|
| Byte 1: Modo acústico | Byte 1: Modo acústico     | Alojamiento DA240.<br>[Datos de solicitud]                                          |                    |
|                       | Byte 2: Prioridad de PCle |                                                                                     |                    |
|                       |                           | Byte 1: Modo acústico                                                               |                    |
|                       |                           | 0x00: Deshabilitar,                                                                 | 10 % a 70 %        |
|                       |                           | 0x01: Modo 1, 10 9                                                                  | % a 20 %           |
|                       |                           | 0x02: Modo 2, 10 % a 28 %<br>0x03: Modo 3, 10 % a 35 %<br>0x04: Modo 4, 10 % a 45 % |                    |
|                       |                           |                                                                                     |                    |
|                       |                           |                                                                                     |                    |
|                       |                           | 0x05: Modo 5, 30 9<br>adicional del 10 %                                            | % a 70 % y trabajo |
|                       |                           | [Datos de respuesta]                                                                |                    |
|                       |                           | Byte 2: Prioridad de PCIe<br>0x00: Ninguno                                          |                    |
|                       |                           |                                                                                     |                    |
|                       |                           | 0x01: Alto                                                                          |                    |
|                       |                           | NetFn                                                                               | CMD                |
| GET CAP DOUNDARY      |                           | 0x32                                                                                | 0x9D               |

| Datos de solicitud     | Datos de respuesta            | Comentarios                                                                             |                                              |
|------------------------|-------------------------------|-----------------------------------------------------------------------------------------|----------------------------------------------|
| Byte 1: Número de nodo | Byte 1: Número de nodo        | [Datos de solicitud]                                                                    |                                              |
|                        | Byte [3:2]: Límite mínimo     | Byte 1: Número de noc                                                                   | do                                           |
|                        | Byte [5:4]: Límite máximo     | Alojamiento DA240                                                                       |                                              |
|                        |                               | 0x01: Nodo 1                                                                            |                                              |
|                        | Byte [7:6]: Limite protector  | 0x02: Nodo 2                                                                            |                                              |
|                        | Byte [9:8]: Límite de usuario | 0x03: Nodo 3                                                                            |                                              |
|                        | Byte [11:10]: Límite térmico  | 0x04: Nodo 4                                                                            |                                              |
|                        |                               | Aloiamiento DW612                                                                       | v DW612S                                     |
|                        |                               |                                                                                         | 9 2 11 0 1 2 0                               |
|                        |                               | 0x02: Nodo 2                                                                            |                                              |
|                        |                               | 0x03: Nodo 3                                                                            |                                              |
|                        |                               | 0x04: Nodo 4                                                                            |                                              |
|                        |                               | 0x05: Nodo 5                                                                            |                                              |
|                        |                               | 0x06: Nodo 6<br>0x07: Nodo 7                                                            |                                              |
|                        |                               |                                                                                         |                                              |
|                        |                               | 0x08: Nodo 8                                                                            |                                              |
|                        |                               | 0x09: Nodo 9<br>0x0A: Nodo 10<br>0x0B: Nodo 11                                          |                                              |
|                        |                               |                                                                                         |                                              |
|                        |                               |                                                                                         |                                              |
|                        |                               | 0x0C: Nodo 12                                                                           |                                              |
|                        |                               | 0x0D: Alojamien                                                                         | to                                           |
|                        |                               | Notas:                                                                                  |                                              |
|                        |                               | <ul> <li>La limitación solo se<br/>tiempo de ejecuciór</li> </ul>                       | e aplicará durante el<br>1 de SO.            |
|                        |                               | • La unidad es de 1 vatio.                                                              |                                              |
|                        |                               | <ul> <li>Las siguientes banc<br/>función de límite de<br/>de límite térmico:</li> </ul> | lejas no admiten la<br>usuario ni la función |
|                        |                               | – SD665 V3                                                                              |                                              |
| SET CAP VALUE          |                               | NetFn                                                                                   | CMD                                          |
| JLI VAF VALUE          |                               | 0x32                                                                                    | 0x9E                                         |

| Datos de solicitud     | Datos de respuesta              | Comentarios                                                                             |                                              |
|------------------------|---------------------------------|-----------------------------------------------------------------------------------------|----------------------------------------------|
| Byte 1: Número de nodo | Byte 1: Número de nodo          | [Datos de solicitud]                                                                    |                                              |
| Byte [3:2]: Valor de   | Byte [3:2]: Valor de limitación | Byte 1: Número de nodo                                                                  |                                              |
| Infinacion             |                                 | Alojamiento DA240                                                                       |                                              |
|                        |                                 | 0x01: Nodo 1                                                                            |                                              |
|                        |                                 | 0x02: Nodo 2                                                                            |                                              |
|                        |                                 | 0x03: Nodo 3                                                                            |                                              |
|                        |                                 | 0x04: Nodo 4                                                                            |                                              |
|                        |                                 | 0x05: Alojamien                                                                         | to                                           |
|                        |                                 | Alojamiento DW612                                                                       | y DW612S                                     |
|                        |                                 | 0x01: Nodo 1                                                                            |                                              |
|                        |                                 | 0x02: Nodo 2                                                                            |                                              |
|                        |                                 | 0x03: Nodo 3<br>0x04: Nodo 4<br>0x05: Nodo 5<br>0x06: Nodo 6                            |                                              |
|                        |                                 |                                                                                         |                                              |
|                        |                                 |                                                                                         |                                              |
|                        |                                 |                                                                                         |                                              |
|                        |                                 | 0x07: Nodo 7                                                                            |                                              |
|                        |                                 | 0x08: Nodo 8                                                                            |                                              |
|                        |                                 | 0x09: Nodo 9                                                                            |                                              |
|                        |                                 | 0x0A: Nodo 10                                                                           |                                              |
|                        |                                 | 0x0B: Nodo 11                                                                           |                                              |
|                        |                                 | 0x0C: Nodo 12                                                                           |                                              |
|                        |                                 | 0x0D: Alojamien                                                                         | to                                           |
|                        |                                 | Notas:                                                                                  |                                              |
|                        |                                 | • La unidad es de 1 va                                                                  | atio.                                        |
|                        |                                 | <ul> <li>Las siguientes band<br/>función de límite de<br/>de límite térmico:</li> </ul> | lejas no admiten la<br>usuario ni la función |
|                        |                                 | – SD665 V3                                                                              |                                              |
| NetFn CMD              |                                 | CMD                                                                                     |                                              |
| JEI VAP STATE          |                                 | 0x32                                                                                    | 0x9F                                         |

Tabla 5. Contenido del comando de IPMI (continuación)

| Tabla 5. Contenido | del comando de li | PMI (continuación) |
|--------------------|-------------------|--------------------|
|--------------------|-------------------|--------------------|

| Datos de solicitud         | Datos de respuesta         | Comentarios                                                                                                    |            |
|----------------------------|----------------------------|----------------------------------------------------------------------------------------------------|------------|
| Byte 1: Número de nodo     | Byte 1: Número de nodo     | [Datos de solicitud]                                                                                                    |            |
| Byte 2: Modo de limitación | Byte 2: Modo de limitación | Byte 1: Número de nodo                                                                                                  |            |
| Byte 3: Modo de ahorro     | Byte 3: Modo de ahorro     | Alojamiento DA240                                                                                                    |            |
|                            |                            | 0x01: Nodo 1                                                                                                    |            |
|                            |                            | 0x02: Nodo 2                                                                                                    |            |
|                            |                            | 0x03: Nodo 3                                                                                                    |            |
|                            |                            | 0x04: Nodo 4                                                                                                    |            |
|                            |                            | 0x05: Alojamien                                                                                                    | to         |
|                            |                            | <ul> <li>Alojamiento DW612</li> </ul>                                                                                   | 2 y DW612S |
|                            |                            | 0x01: Nodo 1                                                                                                    |            |
|                            |                            | 0x02: Nodo 2                                                                                                    |            |
|                            |                            | 0x03: Nodo 3                                                                                                    |            |
|                            |                            | 0x04: Nodo 4                                                                                                    |            |
|                            |                            | 0x05: Nodo 5                                                                                                    |            |
|                            |                            | 0x06: Nodo 6                                                                                                    |            |
|                            |                            | 0x07: Nodo 7                                                                                                    |            |
|                            |                            | UXU8: Nodo 8                                                                                                    |            |
|                            |                            |                                                                                                    |            |
|                            |                            |                                                                                                    |            |
|                            |                            |                                                                                                    |            |
|                            |                            | 0x0C: Nodo 12                                                                                                    |            |
|                            |                            | UXUD: Alojamiento                                                                                                    |            |
|                            |                            | Byte 2: Modo de limita                                                                                                  | ción       |
|                            |                            | 0x00: Deshabilitar                                                                                                    |            |
|                            |                            | 0x01: Habilitar                                                                                                    |            |
|                            |                            | Byte 3: Modo de ahorr                                                                                                   | o          |
|                            |                            | 0x00: Deshabilitar                                                                                                    |            |
|                            |                            | 0x01: Habilitar                                                                                                    |            |
|                            |                            | <b>Notas:</b> Las siguientes bandejas no admiten<br>la función de límite de usuario ni la función<br>de límite térmico: |            |
|                            |                            | • SD665 V3                                                                                                    | 1          |
| GET CAP STATE              |                            | NetFn                                                                                                    | CMD        |
|                            |                            | 0x32                                                                                                    | 0xA0       |

| Datos de solicitud     | Datos de respuesta              | Comentarios                |      |
|------------------------|---------------------------------|----------------------------|------|
| Byte 1: Número de nodo | Byte 1: Número de nodo          | [Datos de solicitud]       |      |
|                        | Byte 2: Modo de limitación      | Byte 1: Número de noc      | o    |
| ,<br>,                 | Bute [4:3]: Valor de limitación | Alojamiento DA240          |      |
|                        |                                 | 0x01: Nodo 1               |      |
|                        | Byte 5: Modo de ahorro          | 0x02: Nodo 2               |      |
|                        |                                 | 0x03: Nodo 3               |      |
|                        |                                 | 0x04: Nodo 4               |      |
|                        |                                 | 0x05: Alojamiento          |      |
|                        |                                 | Alojamiento DW612 y DW612S |      |
|                        |                                 | 0x01: Nodo 1               |      |
|                        |                                 | 0x02: Nodo 2               |      |
|                        |                                 | 0x03: Nodo 3               |      |
|                        |                                 | 0x04: Nodo 4               |      |
|                        |                                 | 0x05: Nodo 5               |      |
|                        |                                 | 0x06: Nodo 6               |      |
|                        |                                 | 0x07: Nodo 7               |      |
|                        |                                 | 0x08: Nodo 8               |      |
|                        |                                 | 0x09: Nodo 9               |      |
|                        |                                 | 0x0A: Nodo 10              |      |
|                        |                                 | 0x0B: Nodo 11              |      |
|                        |                                 | 0x0C: Nodo 12              |      |
|                        |                                 | 0x0D: Alojamiento          |      |
|                        |                                 | [Datos de respuesta]       |      |
|                        |                                 | Byte 2: Modo de limitación |      |
|                        |                                 | 0x00: Deshabilitar         |      |
|                        |                                 | 0x01: Habilitar            |      |
|                        |                                 | Byte 5: Modo de ahorro     |      |
|                        |                                 | 0x00: Deshabilitar         |      |
|                        |                                 | 0x01: Habilitar            |      |
|                        | •                               | NetFn                      | CMD  |
| SEI DATE TIME          |                                 | 0x32                       | 0xA1 |

Tabla 5. Contenido del comando de IPMI (continuación)

Tabla 5. Contenido del comando de IPMI (continuación)

| Datos de solicitud        | Datos de respuesta                                                                            | Comentarios                                                                                                    |                                |
|---------------------------|-----------------------------------------------------------------------------------------------|----------------------------------------------------------------------------------------------------|--------------------------------|
| Byte [1:2]: Año           | Byte [1:2]: Año                                                                               | [Datos de solicitud]                                                                                                    |                                |
| Byte 3: Mes               | Byte 3: Mes                                                                                   | Ejemplo: 2037/12/31 23:59:59                                                                                                    |                                |
| Byte 4: Fecha             | Byte 4: Fecha                                                                                 | Byte 1: 0x20                                                                                                    |                                |
| Byte 5: Hora              | Byte 5: Hora                                                                                  | Byte 2: 0x37                                                                                                    |                                |
| Byte o. Hora              |                                                                                               | Byte 3: 0x12                                                                                                    |                                |
| Byte 6: Minuto            | Byte 6: Minuto                                                                                | Byte 4: 0x31<br>Byte 5: 0x23<br>Byte 6: 0x59<br>Byte 7: 0x59                                                                                                    |                                |
| Byte 7: Segundo           | Byte 7: Segundo                                                                               |                                                                                                    |                                |
|                           |                                                                                               |                                                                                                    |                                |
|                           |                                                                                               | NetEn                                                                                                    | CMD                            |
| GET PSU POLICY OVS        |                                                                                               | 0~20                                                                                                    |                                |
|                           |                                                                                               | UX3Z                                                                                                    | UXA2                           |
| Datos de solicitud        | Datos de respuesta                                                                            | Comentarios                                                                                                    | UXA2                           |
| Datos de solicitud<br>N/A | Datos de respuesta<br>Byte 1: Política de la PSU                                              | Comentarios<br>[Datos de respuesta]                                                                                                    | UXA2                           |
| Datos de solicitud<br>N/A | Datos de respuesta<br>Byte 1: Política de la PSU<br>Byte 2: Modo de sobresuscripción          | Comentarios<br>[Datos de respuesta]<br>Byte 1: Política de la Pa                                                                                                    | SU                             |
| Datos de solicitud<br>N/A | Datos de respuesta<br>Byte 1: Política de la PSU<br>Byte 2: Modo de sobresuscripción<br>(OVS) | Comentarios<br>[Datos de respuesta]<br>Byte 1: Política de la Pa<br>0x00: No redundan                                                                                                  | SU<br>te                       |
| Datos de solicitud<br>N/A | Datos de respuesta<br>Byte 1: Política de la PSU<br>Byte 2: Modo de sobresuscripción<br>(OVS) | Comentarios<br>[Datos de respuesta]<br>Byte 1: Política de la Pa<br>0x00: No redundan<br>0x01: Política N+1                                                                            | SU<br>te                       |
| Datos de solicitud<br>N/A | Datos de respuesta<br>Byte 1: Política de la PSU<br>Byte 2: Modo de sobresuscripción<br>(OVS) | Comentarios<br>[Datos de respuesta]<br>Byte 1: Política de la Pa<br>0x00: No redundan<br>0x01: Política N+1<br>Byte 2: Modo de sobre                                                   | SU<br>te<br>esuscripción (OVS) |
| Datos de solicitud<br>N/A | Datos de respuesta<br>Byte 1: Política de la PSU<br>Byte 2: Modo de sobresuscripción<br>(OVS) | Comentarios<br>[Datos de respuesta]<br>Byte 1: Política de la Pa<br>0x00: No redundan<br>0x01: Política N+1<br>Byte 2: Modo de sobre<br>0x00: Deshabilitar                             | SU<br>te<br>esuscripción (OVS) |
| Datos de solicitud<br>N/A | Datos de respuesta<br>Byte 1: Política de la PSU<br>Byte 2: Modo de sobresuscripción<br>(OVS) | Comentarios<br>[Datos de respuesta]<br>Byte 1: Política de la Pa<br>0x00: No redundan<br>0x01: Política N+1<br>Byte 2: Modo de sobre<br>0x00: Deshabilitar<br>0x01: Habilitar          | SU<br>te<br>esuscripción (OVS) |
| Datos de solicitud<br>N/A | Datos de respuesta<br>Byte 1: Política de la PSU<br>Byte 2: Modo de sobresuscripción<br>(OVS) | Comentarios<br>[Datos de respuesta]<br>Byte 1: Política de la Pa<br>0x00: No redundan<br>0x01: Política N+1<br>Byte 2: Modo de sobre<br>0x00: Deshabilitar<br>0x01: Habilitar<br>NetFn | SU<br>te<br>esuscripción (OVS) |

| Tabla 5. Contenido del | comando de IPMI | (continuación) |
|------------------------|-----------------|----------------|
|------------------------|-----------------|----------------|

| Datos de solicitud                        | Datos de respuesta                                                      | Comentarios                                                                                                    |                       |
|-------------------------------------------|-------------------------------------------------------------------------|----------------------------------------------------------------------------------------------------|-----------------------|
| Byte 1: Política de la PSU                | Byte 1: Política de la PSU del sistema                                  | [Datos de solicitud]                                                                                                    |                       |
| Byte 2: Modo de<br>sobresuscripción (OVS) | Byte 2: Modo de sobresuscripción<br>(OVS) del sistema<br>Byte 3: Estado | Byte 1: Política de la P<br>0x00: No redundan<br>0x01: Política N+1                                                                                                    | SU del sistema<br>te  |
|                                           | Byte 4: Política de la PSU de usuario                                   | Byte 2: Modo de sobre<br>sistema                                                                                                    | suscripción (OVS) del |
|                                           | Byte 5: Modo de sobresuscripción<br>(OVS) del usuario                   | 0x00: Deshabilitar0x01: Habilitar[Datos de respuesta]Byte 3: Estado0x00: Correcto0x00: Correcto0x01: Error presente0x02: Banco insuficienteByte 4: Política de la PSU de usuario |                       |
|                                           |                                                                         |                                                                                                    |                       |
|                                           |                                                                         |                                                                                                    |                       |
|                                           |                                                                         |                                                                                                    |                       |
|                                           |                                                                         | Byte 5: Modo de sobresuscripción (OVS) de usuario                                                                                                    |                       |
| SET NODE RESET / RESEAT                   |                                                                         | NetFn                                                                                                    | CMD                   |
|                                           |                                                                         | 0x32                                                                                                    | 0xA4                  |

| Datos de solicitud     | Datos de respuesta               | Comentarios                                                                          |             |
|------------------------|----------------------------------|--------------------------------------------------------------------------------------|-------------|
| Byte 1: Número de nodo | Byte 1: Número de nodo           | [Datos de solicitud]                                                                 |             |
| Byte 2: Modo de        | Byte 2: Modo de restablecimiento | Byte 1: Número de noc                                                                | do          |
| restablecimiento       |                                  | Alojamiento DA240                                                                    |             |
|                        |                                  | 0x01: Nodo 1                                                                         |             |
|                        |                                  | 0x02: Nodo 2                                                                         |             |
|                        |                                  | 0x03: Nodo 3                                                                         |             |
|                        |                                  | 0x04: Nodo 4                                                                         |             |
|                        |                                  | Alojamiento DW612 y DW612S                                                           |             |
|                        |                                  | 0x01: Nodo 1                                                                         |             |
|                        |                                  | 0x02: Nodo 2                                                                         |             |
|                        |                                  | 0x03: Nodo 3<br>0x04: Nodo 4<br>0x05: Nodo 5<br>0x06: Nodo 6                         |             |
|                        |                                  |                                                                                      |             |
|                        |                                  |                                                                                      |             |
|                        |                                  |                                                                                      |             |
|                        |                                  | 0x07: Nodo 7                                                                         |             |
|                        |                                  | 0x08: Nodo 8                                                                         |             |
|                        |                                  | 0x09: Nodo 9                                                                         |             |
|                        |                                  | 0x0A: Nodo 10                                                                        |             |
|                        |                                  | 0x0B: Nodo 11                                                                        |             |
|                        |                                  | 0x0C: Nodo 12                                                                        |             |
|                        |                                  | Byte 2: Modo de restal                                                               | blecimiento |
|                        | 1: Bestablecer (restable         | 1: Restablecer (restablecer XCC)<br>2: Reubicar (ciclo de CA)                        |             |
|                        |                                  |                                                                                      |             |
|                        |                                  | <b>Nota:</b> La respuesta <b>D5h</b> indica que el nodo de cálculo no está presente. |             |
|                        |                                  | NetFn                                                                                | CMD         |
| GET PSU FAN STATUS     |                                  | 0x32                                                                                 | 0xA5        |

Tabla 5. Contenido del comando de IPMI (continuación)

| Tabla 5. Contenio | lo del comando | de IPMI | (continuación) |
|-------------------|----------------|---------|----------------|
|-------------------|----------------|---------|----------------|

| Datos de solicitud                                                                                                    | Datos de respuesta                                                                                                    | Comentarios                                                                                                    |                                                                                                    |
|----------------------------------------------------------------------------------------------------|----------------------------------------------------------------------------------------------------|----------------------------------------------------------------------------------------------------|----------------------------------------------------------------------------------------------------|
| Byte 1: Número de PSU                                                                                                    | Byte 1: Número de PSU                                                                                                    | [Datos de solicitud]                                                                                                    |                                                                                                    |
| Byte 1: Número de PSU                                                                                                    | Byte 1: Número de PSU<br>Byte [3:2]: Velocidad del ventilador A<br>Byte 4: Trabajo del ventilador A<br>Byte [6:5]: Velocidad del ventilador B<br>Byte 7: Trabajo del ventilador B<br>Byte 8: Estado de PSU | Comentarios<br>[Datos de solicitud]<br>Byte 1: Número de PSU<br>• Alojamiento DA240<br>0x01: PSU 1<br>0x02: PSU 2<br>• Alojamiento DW612 y DW612S<br>0x01: PSU 1<br>0x02: PSU 2<br>0x03: PSU 2<br>0x03: PSU 3<br>0x04: PSU 4<br>0x05: PSU 5<br>0x06: PSU 6<br>0x07: PSU 7<br>0x08: PSU 8                                                                          |                                                                                                    |
| 0x08: PSU 8<br>0x09: PSU 9<br>[Datos de respuest<br>Byte [3:2]: Velocida<br>Byte [6:5]: Velocida<br>La unidad es de<br>Byte 4: Trabajo del<br>Byte 7: Trabajo del<br>La relación de t<br>Byte 8: Estado de F<br>0x00: No prese<br>0x01: Anormal<br>0x02: Normal<br>0x03: Error del<br><b>Nota:</b> Para la PSU<br>byte [7:5] será 0x00 |                                                                                                    | 0x09: PSU 9<br>[Datos de respuesta]<br>Byte [3:2]: Velocidad d<br>Byte [6:5]: Velocidad d<br>La unidad es de 1 F<br>Byte 4: Trabajo del ver<br>Byte 7: Trabajo del ver<br>La relación de traba<br>Byte 8: Estado de PSL<br>0x00: No presente<br>0x01: Anormal (por<br>0x02: Normal<br>0x03: Error del ven<br><b>Nota:</b> Para la PSU de<br>byte [7:5] será 0x00. | el ventilador A<br>el ventilador B<br>RPM.<br>ntilador A<br>ntilador B<br>ajo está entre 1 y 100.<br>J<br>r debajo de 2000 RPM)<br>tilador<br>ventilador único, el |
| BACKUP / BESTORE                                                                                                    |                                                                                                    | NetFn                                                                                                    | CMD                                                                                                    |
|                                                                                                    |                                                                                                    | 0x32                                                                                                    | 0xA6                                                                                                    |

Tabla 5. Contenido del comando de IPMI (continuación)

| Datos de solicitud                                | Datos de respuesta | Comentarios                                                                                                    |
|---------------------------------------------------|--------------------|----------------------------------------------------------------------------------------------------|
| Byte 1: Acción                                    | Byte 1: Estado     | [Datos de solicitud]                                                                                                    |
| Byte 2: Longitud de la                            |                    | Byte 1: Acción                                                                                                    |
| contraseña<br>Byte [3:N]: Cadena de<br>contraseña |                    | 0x00: Obtener estado de copia de<br>seguridad o restauración                                                                                                    |
|                                                   |                    | 0x01: Copia de seguridad a dispositivo<br>de almacenamiento                                                                                                    |
|                                                   |                    | 0x02: Restaurar desde dispositivo de<br>almacenamiento                                                                                                    |
|                                                   |                    | Byte 2: Longitud de la contraseña                                                                                                    |
|                                                   |                    | (admitido cuando la Acción es 0x01 o<br>0x02)                                                                                                    |
|                                                   |                    | Byte [3:N]: Cadena de contraseña                                                                                                    |
|                                                   |                    | (admitido cuando la Acción es 0x01 o<br>0x02)                                                                                                    |
|                                                   |                    | [Datos de respuesta]                                                                                                    |
|                                                   |                    | Byte 1: Estado                                                                                                    |
|                                                   |                    | 0x00: COMANDO OK                                                                                                    |
|                                                   |                    | 0x01: RESTAURACIÓN DE COPIA DE<br>SEGURIDAD EN EJECUCIÓN                                                                                                    |
|                                                   |                    | 0x31: COPIA DE SEGURIDAD<br>FINALIZADA                                                                                                    |
|                                                   |                    | 0x32: ERROR DE COPIA DE SEGURIDAD                                                                                                    |
|                                                   |                    | 0x41: RESTAURACIÓN FINALIZADA                                                                                                    |
|                                                   |                    | 0x42: ERROR DE RESTAURACIÓN                                                                                                    |
|                                                   |                    | Notas:                                                                                                    |
|                                                   |                    | • Este comando se usa para crear una copia de seguridad o restaurar la configuración desde o hacia un dispositivo de almacenamiento externo, como un dispositivo USB; el estado es de <b>error</b> si el dispositivo de almacenamiento no está insertado.                |
|                                                   |                    | <ul> <li>Cuando la Acción de solicitud es 0x01 o<br/>0x02, la cadena de la contraseña debe<br/>contener un mínimo de ocho (hasta 20)<br/>caracteres US-ASCII (código: 33 a 126)<br/>imprimibles y caracteres de tres de las<br/>cuatro categorías siguientes:</li> </ul> |
|                                                   |                    | <ul> <li>Caracteres de inglés en mayúscula (de<br/>la A a la Z)</li> </ul>                                                                                                    |
|                                                   |                    | <ul> <li>Caracteres de inglés en minúscula (de<br/>la a a la z)</li> </ul>                                                                                                    |
|                                                   |                    | <ul> <li>Dígitos de base 10 (de 0 a 9)</li> </ul>                                                                                                    |

### Tabla 5. Contenido del comando de IPMI (continuación)

|                 |  | <ul> <li>Caracteres no alfabéticos (por ejemplo !, \$, #, %)</li> <li>Nota: Si la validación de la contraseña falla, el comando devolverá el código de estado 0xCC.</li> </ul> |      |
|-----------------|--|----------------------------------------------------------------------------------------------------|------|
|                 |  |                                                                                                    |      |
| GET NODE STATUS |  | NetFn                                                                                                    | CMD  |
|                 |  | 0x32                                                                                                    | 0xA7 |

| Tabla 5. Contenido de | l comando de IPMI | (continuación) |
|-----------------------|-------------------|----------------|
|-----------------------|-------------------|----------------|

| Datos de solicitud     | Datos de respuesta                                                        | Comentarios                                                                      | Comentarios              |  |
|------------------------|---------------------------------------------------------------------------|----------------------------------------------------------------------------------|--------------------------|--|
| Byte 1: Número de nodo | Byte 1: Número de nodo                                                    | Este comando se utiliza para informar del estado actual de los nodos de cálculo. |                          |  |
|                        | Byte 2: Estado de alimentación<br>Byte 3: Ancho<br>Byte 1: Númoro do podo |                                                                                  |                          |  |
|                        |                                                                           | Byte 1: Número de podo                                                           |                          |  |
|                        | Byte 4: Altura                                                            | Aloiamiento DA240                                                                |                          |  |
|                        |                                                                           |                                                                                  |                          |  |
|                        | Byte 5: Estado de permiso 0x01<br>0x02                                    |                                                                                  |                          |  |
|                        |                                                                           |                                                                                  |                          |  |
|                        |                                                                           | 0x04: Nodo 4                                                                     |                          |  |
|                        |                                                                           | <ul> <li>Alojamiento DW612 y DW612S</li> </ul>                                   |                          |  |
|                        |                                                                           | 0x01: Nodo 1                                                                     |                          |  |
|                        |                                                                           | 0x02: Nodo 2                                                                     |                          |  |
|                        |                                                                           | 0x03: Nodo 3                                                                     |                          |  |
|                        |                                                                           | 0x04: Nodo 4                                                                     |                          |  |
|                        |                                                                           | 0x05: Nodo 5                                                                     |                          |  |
|                        |                                                                           | 0x06: Nodo 6                                                                     |                          |  |
|                        |                                                                           | 0x07: Nodo 7                                                                     |                          |  |
|                        |                                                                           | 0x08: Nodo 8                                                                     |                          |  |
|                        |                                                                           | 0x09: Nodo 9                                                                     |                          |  |
|                        |                                                                           | 0x0A: Nodo 10                                                                    |                          |  |
|                        |                                                                           | 0x0B: Nodo 11                                                                    |                          |  |
|                        |                                                                           | 0x0C: Nodo 12                                                                    |                          |  |
|                        |                                                                           | [Datos de respuesta]                                                             |                          |  |
|                        |                                                                           | Byte 2: Estado de alimentación                                                   |                          |  |
|                        |                                                                           | 0x00: Apagado<br>0x20: Sin autorización                                          |                          |  |
|                        |                                                                           |                                                                                  |                          |  |
|                        |                                                                           | 0x40: Error de alimentación de la placa<br>del sistema                           |                          |  |
|                        |                                                                           | 0x80: Encendido                                                                  |                          |  |
| Byte 5: Estado         |                                                                           | Byte 5: Estado de perr                                                           | permiso                  |  |
|                        |                                                                           | 0x00: Permiso para espera                                                        |                          |  |
| 0x01: Err              |                                                                           | 0x01: Error del prin                                                             | Error del primer permiso |  |
|                        |                                                                           | 0x02: Error del segundo permiso                                                  |                          |  |
|                        |                                                                           | 0x03: Autorización de permiso                                                    |                          |  |
|                        |                                                                           | 0xFF: Inicial no realizado                                                       |                          |  |
|                        |                                                                           | NetFn                                                                            | CMD                      |  |
|                        |                                                                           | 0x32                                                                             | 0xA8                     |  |
| Tabla 5. Contenido de | l comando de IPMI | (continuación) |
|-----------------------|-------------------|----------------|
|-----------------------|-------------------|----------------|

| Datos de solicitud      | Datos de respuesta                                                                                                    | Comentarios                                                                     |                               |  |
|-------------------------|----------------------------------------------------------------------------------------------------|---------------------------------------------------------------------------------|-------------------------------|--|
| N/A                     | Byte 1: ID de plataforma                                                                                                    | [Datos de respuesta]                                                            |                               |  |
|                         | Byte 2: Versión mayor de firmware                                                                                                    | Byte 1: ID de plataform                                                         | na                            |  |
|                         | Byte 3: Versión menor de firmware                                                                                                    | 0xFC: Alojamiento                                                               | DW612S                        |  |
|                         | Byte 4: Versión mayor de PSOC                                                                                                    | 0xFD: Alojamiento<br>0xFE: Alojamiento                                          | de DW612<br>DA240             |  |
|                         | Byte 5: Versión menor de PSOC                                                                                                    | Byte 6: Número de flas                                                          | sh de arranque                |  |
|                         | Byte 6: Número de flash de arranque0x01: Flash 1Byte [7:13]: ID de Build ID de firmware0x02: Flash 2 (conmutación pByte 14: Tipo de alojamientoByte [7:13]: ID de Build ID de firm<br>Texto normal en código ASC |                                                                                 |                               |  |
|                         |                                                                                                    |                                                                                 | nutación por error)           |  |
|                         |                                                                                                    |                                                                                 | I ID de firmware              |  |
|                         |                                                                                                    |                                                                                 | Texto normal en código ASCII. |  |
|                         |                                                                                                    | Byte 14: Tipo de alojan                                                         | niento                        |  |
|                         |                                                                                                    | Alojamiento DW612                                                               | S                             |  |
|                         | 0x01: 6 PS                                                                                                    |                                                                                 |                               |  |
|                         |                                                                                                    | 0x02: 6 + 3 PSU                                                                 |                               |  |
|                         |                                                                                                    |                                                                                 | 0x03: 9 PSU                   |  |
|                         |                                                                                                    | 0x05: 2 + 1 DWC PSU<br>0x06: 3 DWC PSU<br>• Alojamiento de DW612<br>0x01: 6 PSU |                               |  |
|                         |                                                                                                    |                                                                                 |                               |  |
|                         |                                                                                                    |                                                                                 |                               |  |
|                         |                                                                                                    |                                                                                 |                               |  |
|                         |                                                                                                    |                                                                                 |                               |  |
|                         |                                                                                                    |                                                                                 |                               |  |
|                         |                                                                                                    | Aiojamiento DA240                                                               |                               |  |
|                         |                                                                                                    |                                                                                 |                               |  |
| SET NODE RESTORE POLICY |                                                                                                    | Netrn                                                                           |                               |  |
|                         |                                                                                                    | 0x32                                                                            | 0xA9                          |  |

Tabla 5. Contenido del comando de IPMI (continuación)

| Datos de solicitud                                                                                                    | Datos de respuesta                                                                                                    | Comentarios                                                                                                    |                                                                                                    |
|----------------------------------------------------------------------------------------------------|----------------------------------------------------------------------------------------------------|----------------------------------------------------------------------------------------------------|----------------------------------------------------------------------------------------------------|
| Datos de solicitud<br>Alojamiento DA240<br>Byte 1: Política de<br>restauración del nodo 1<br>al 4<br>Alojamiento DW612 y<br>DW612S únicamente:<br>Byte 1: Política de<br>restauración del nodo 1<br>al 4<br>Byte 2: Política de<br>restauración del nodo 5<br>al 8<br>Byte 3: Política de<br>restauración del nodo 9<br>al 12 | Datos de respuesta<br>Alojamiento DA240<br>Byte 1: Política de restauración del<br>nodo 1 al 4<br>Alojamiento DW612 y DW612S<br>únicamente:<br>Byte 1: Política de restauración del<br>nodo 1 al 4<br>Byte 2: Política de restauración del<br>nodo 5 al 8<br>Byte 3: Política de restauración del<br>nodo 9 al 12 | Comentarios<br>Este comando se utiliz<br>seguridad o restaurar o<br>o hacia dispositivos de<br>externos, como un dis<br>dispositivo de almacer<br>insertado, se generará<br>[Datos de solicitud]<br>• Alojamiento DA240<br>Byte 1: Política o<br>nodo 1 al 4<br>- Bit [1:0]: Nodo 1<br>01b: Último e<br>00b: Apagado<br>- Bit [3:2]: Nodo 2<br>- Bit [5:4]: Nodo 3<br>- Bit [7:6]: Nodo 4<br>• Alojamiento DW612<br>Byte 1: Política o<br>nodo 1 al 4<br>- Bit [1:0]: Nodo 1<br>01b: Último e<br>00b: Apagado<br>- Bit [1:0]: Nodo 1<br>01b: Último e<br>00b: Apagado<br>- Bit [3:2]: Nodo 1<br>01b: Último e<br>00b: Apagado<br>- Bit [3:2]: Nodo 2<br>- Bit [5:4]: Nodo 3<br>- Bit [5:4]: Nodo 3<br>- Bit [7:6]: Nodo 4<br>Byte 2: Política o<br>nodo 5 al 8<br>- Bit [1:0]: Nodo 5 | a para hacer copias de<br>configuraciones desde<br>e almacenamiento<br>positivo USB. Si el<br>namiento no está<br>un error.<br>de restauración del<br>stado<br>o<br>y DW612S<br>de restauración del<br>stado<br>o<br>de restauración del |
|                                                                                                    |                                                                                                    | <ul> <li>Bit [7:6]: Nodo 4</li> <li>Byte 2: Política o nodo 5 al 8</li> <li>Bit [1:0]: Nodo 5</li> <li>Bit [3:2]: Nodo 6</li> <li>Bit [5:4]: Nodo 7</li> <li>Bit [7:6]: Nodo 8</li> <li>Byte 3: Política o nodo 9 al 12</li> <li>Bit [1:0]: Nodo 9</li> <li>Bit [3:2]: Nodo 10</li> </ul>                                                                                                    | de restauración del<br>de restauración del                                                                                                    |
| GET NODE RESTORE POL                                                                                                    | ICY                                                                                                    | <ul> <li>Bit [5:4]: Nodo 11</li> <li>Bit [7:6]: Nodo 12</li> <li>NetFn</li> <li>0x32</li> </ul>                                                                                                    | CMD<br>OxAA                                                                                                    |

| Tabla 5. Contenie | do del comando d | de IPMI | (continuación) |
|-------------------|------------------|---------|----------------|
|-------------------|------------------|---------|----------------|

| Datos de solicitud Datos de respuesta |                                                      | Comentarios                                                                                                    |               |  |
|---------------------------------------|------------------------------------------------------|----------------------------------------------------------------------------------------------------|---------------|--|
| N/A                                   | Alojamiento DA240                                    | Consulte SET NODE RESTORE POLICY.                                                                                                    |               |  |
|                                       | Byte 1: Política de restauración del nodo 1 al 4     |                                                                                                    |               |  |
|                                       | Alojamiento DW612 y DW612S<br>únicamente:            |                                                                                                    |               |  |
|                                       | Byte 1: Política de restauración del nodo 1 al 4     |                                                                                                    |               |  |
|                                       | Byte 2: Política de restauración del nodo 5 al 8     |                                                                                                    |               |  |
|                                       | Byte 3: Política de restauración del<br>nodo 9 al 12 |                                                                                                    |               |  |
|                                       |                                                      | NetFn                                                                                                    | CMD           |  |
| SET FSU ZERU UUTFUT W                 |                                                      | 0x32                                                                                                    | 0xAB          |  |
| Datos de solicitud                    | Datos de respuesta                                   | Comentarios                                                                                                    |               |  |
| Byte 1: Configuración de<br>usuario   | Byte 1: Configuración del sistema                    | Consulte GET PSU ZERO OUTPUT MODE.<br>Nota: Si no se admite ninguna fuente de<br>alimentación o las fuentes de alimentación<br>no coinciden, el modo de salida cero se<br>deshabilitará. |               |  |
| GET PSU ZERO OUTPUT MODE              |                                                      | NetFn                                                                                                    | CMD           |  |
|                                       |                                                      | 0x32                                                                                                    | 0xAC          |  |
| Datos de solicitud                    | Datos de respuesta                                   | Comentarios                                                                                                    |               |  |
| N/A                                   | Byte 1: Configuración de usuario                     | [Datos de respuesta]                                                                                                    |               |  |
| Byte 2: Configuración del sistema     |                                                      | Byte 1: Configuración de usuario                                                                                                    |               |  |
| Byte 3: Estado                        |                                                      | Byte 2: Configuración del sistema                                                                                                    |               |  |
|                                       |                                                      | 0x00: Deshabilitar                                                                                                    |               |  |
|                                       |                                                      | 0x01: Actualizar por 10 minutos                                                                                                    |               |  |
|                                       |                                                      | 0x02: Actualizar por 30 minutos                                                                                                    |               |  |
|                                       | 0x03: Actualizar por 60 minut                        |                                                                                                    | or 60 minutos |  |
|                                       | Byte 3: Estado                                       |                                                                                                    |               |  |
|                                       |                                                      | 0x00: Normal                                                                                                    |               |  |
| 0                                     |                                                      | 0x01: No admitido                                                                                                    |               |  |
|                                       | г                                                    | NetFn                                                                                                    | CMD           |  |
|                                       | •                                                    | 0x32                                                                                                    | 0xAD          |  |

Tabla 5. Contenido del comando de IPMI (continuación)

| Datos de solicitud | Datos de respuesta       | Comentarios                                                                                                    |     |
|--------------------|--------------------------|----------------------------------------------------------------------------------------------------|-----|
| N/A                | Byte 1: Código de estado | Se utiliza este comando para que el usuar<br>pueda restablecer SMM2 al valor<br>predeterminado.<br>[Datos de respuesta]<br>Byte 1: Código de estado |     |
|                    |                          | Byte 1: Código de estado                                                                                                    |     |
|                    |                          | 0x00: En ejecución                                                                                                    |     |
|                    |                          | <b>Nota:</b> Si el sistema se está reiniciando, no se procesará un comando IPMI al emitirse.                                                        |     |
|                    |                          | NetFn                                                                                                    | CMD |
|                    |                          | 0x32 0xAF                                                                                                    |     |

Tabla 5. Contenido del comando de IPMI (continuación)

| Datos de solicitud         | Datos de respuesta        | Comentarios                                                                                                    |
|----------------------------|---------------------------|----------------------------------------------------------------------------------------------------|
| Byte 1: Tipo de VPD        | Byte 1: Tipo de VPD       | [Datos de respuesta]                                                                                             |
| Byte 2: ID de dispositivo  | Byte 2: ID de dispositivo | Byte 1: Tipo de VPD                                                                                              |
| Byte [3:N]: Datos de VPD   |                           | 0x00: SMM2                                                                                                    |
| Dyte [5.14]. Datos de 41 D |                           | 0x05: Alojamiento                                                                                                |
|                            |                           | 0x06: PDB superior                                                                                               |
|                            |                           | 0x07: PDB inferior                                                                                               |
|                            |                           | 0x08: Placa media                                                                                                |
|                            |                           | Byte 2: ID de dispositivo                                                                                        |
|                            |                           | 0x00: Modelo de tipo de equipo; solo<br>para alojamiento; 10 bytes                                               |
|                            |                           | 0x01: Número de serie del equipo, solo<br>para alojamiento, 10 bytes                                             |
|                            |                           | 0x02: Número de pieza del componente;<br>para SMM2; PDB superior/inferior, placa<br>media; 12 bytes              |
|                            |                           | 0x03: Número de FRU del componente;<br>para SMM2; PDB superior/inferior, placa<br>media; 12 bytes                |
|                            |                           | 0x04: Número de serie del componente;<br>para SMM2; PDB superior/inferior, placa<br>media; 12 bytes              |
|                            |                           | 0x05: ID de fabricación; para SMM2 y alojamiento; 4 bytes                                                        |
|                            |                           | 0x06: Nivel de revisión del hardware;<br>para SMM2 y alojamiento; PDB superior/<br>inferior, placa media; 1 byte |
|                            |                           | 0x07: Fecha de fabricación; para SMM2 y<br>alojamiento; PDB superior/inferior, placa<br>media; 4 bytes           |
|                            |                           | 0x08: ID único universal (UUID); para<br>SMM2 y alojamiento; PDB superior/<br>inferior, placa media; 16 bytes    |
|                            |                           | 0x09: Número de empresa IANA; solo<br>para alojamiento, 4 bytes                                                  |
|                            |                           | 0x0A: ID del producto; solo para<br>alojamiento; 2 bytes                                                         |
|                            |                           | 0x0B: Nombre del componente; para<br>SMM2 y alojamiento; PDB superior/<br>inferior, placa media; 64 bytes        |
|                            |                           | 0x0C: Identificador global (GLID); solo<br>para alojamiento, 11 bytes                                            |
|                            |                           | 0x0D: Nivel de EC; para SMM2 y<br>alojamiento; PDB superior/inferior, placa<br>media; 10 bytes                   |
|                            |                           | Notas:                                                                                                    |

|                           |                           | <ul> <li>Los PDB superior e<br/>a Alojamiento DA24</li> </ul>  | inferior solo se aplican<br>0. |
|---------------------------|---------------------------|----------------------------------------------------------------|--------------------------------|
|                           |                           | La placa media solo se aplica a<br>Alojamiento DW612 y DW612S. |                                |
|                           |                           | NetFn                                                          | CMD                            |
|                           |                           | 0x32                                                           | 0xB0                           |
| Datos de solicitud        | Datos de respuesta        | Comentarios                                                    |                                |
| Byte 1: Tipo de VPD       | Byte 1: Tipo de VPD       | Consulte SET VPD.                                              |                                |
| Byte 2: ID de dispositivo | Byte 2: ID de dispositivo |                                                                |                                |
|                           | Byte [3:N]: Datos de VPD  |                                                                |                                |
|                           |                           | NetFn                                                          | CMD                            |
| FFDCDOMP                  |                           | 0x32                                                           | 0xB1                           |

|--|

| Datos de solicitud           | Datos de respuesta | Comentarios                                                                                                    |
|------------------------------|--------------------|----------------------------------------------------------------------------------------------------|
| Byte 1: Función              | Byte 1: Estado     | [Datos de solicitud]                                                                                                    |
| Byte [2:N]: Datos (opcional) |                    | Byte 1: Función                                                                                                    |
|                              |                    | NA: Inicio del volcado de FFDC                                                                                                    |
|                              |                    | 0x00: Consulta de estado                                                                                                    |
|                              |                    | 0x01: Establece la dirección y la ruta del<br>servidor TFTP                                                                                                    |
|                              |                    | Byte [2:N]: Datos (opcional)                                                                                                    |
|                              |                    | Cadena ASCII de la dirección y ruta del<br>servidor TFTP, separada por Byte "/". La<br>ruta puede estar vacía.                                                                    |
|                              |                    | [Datos de respuesta]                                                                                                    |
|                              |                    | Byte 1: Estado                                                                                                    |
|                              |                    | Para iniciar el volcado de FFDC:                                                                                                    |
|                              |                    | 0x00: Iniciar volcado de FFDC                                                                                                    |
|                              |                    | Para consultar estado:                                                                                                    |
|                              |                    | 0x00: Nombre de archivo terminado y<br>devuelto                                                                                                    |
|                              |                    | 0x01: En ejecución                                                                                                    |
|                              |                    | 0x02: Reservado                                                                                                    |
|                              |                    | 0x03: Sin USB                                                                                                    |
|                              |                    | 0x04: Error de Tar                                                                                                    |
|                              |                    | 0x0E: Error de carga                                                                                                    |
|                              |                    | 0x0F: No se encontró el servidor de TFTP                                                                                                    |
|                              |                    | Para establecer la dirección y la ruta del<br>servidor TFTP:                                                                                                    |
|                              |                    | 0x00: Terminado                                                                                                    |
|                              |                    | <b>Nota:</b> La longitud máxima del campo es 64 caracteres.                                                                                                    |
|                              |                    | Siga los pasos siguientes para volcar FFDC sobre IPMI:                                                                                                    |
|                              |                    | <ol> <li>Establezca la dirección del servidor<br/>TFTP donde la IP está en HEX, el<br/>ejemplo siguiente establece la dirección<br/>del servidor TFTP como 192.168.1.1</li> </ol> |
|                              |                    | ipmitool -H SMM2_IP -U USERID -P<br>PASSW0RD -I lanplus raw <b>0x32</b><br><b>0xB1 0x01</b> 0x31 0x39 0x32 0x2E<br>0x31 0x36 0x38 0x2E 0x31 0x2E<br>0x31                          |
|                              |                    | 2. Ejecutar volcado de FFDC                                                                                                    |

|                                                        |                                                     | ipmitool -H SMM2_IP -U USERID<br>PASSW0RD -I Ianplus raw <b>0x32</b><br><b>0xB1</b><br>3. Consulta del estado de volcado FFD<br>ipmitool -H SMM2_IP -U USERID<br>PASSW0RD -I Ianplus raw <b>0x32</b><br><b>0xB1 0x00</b><br><b>Nota:</b> El nombre del archivo del registro<br>FFDC es SMM2-MAC_addr-FFDC-YYYY<br>MM-DD-HHMMSS.tgz<br>NetFn CMD |        |
|--------------------------------------------------------|-----------------------------------------------------|----------------------------------------------------------------------------------------------------|--------|
| SET SMTP CONFIG PARAMETERS                             |                                                     | NetFn                                                                                                    | CMD    |
|                                                        |                                                     | 0x32                                                                                                    | 0xB2   |
| Datos de solicitud                                     | Datos de respuesta                                  | Comentarios                                                                                                    |        |
| Byte 1: Selector de<br>parámetros<br>Byte [2:N]: Datos | Byte 1: Selector de parámetros<br>Byte [2:N]: Datos | <b>Nota:</b> Consulte la tabla en "Parámetros de configuración de SMTP" en la página 82 p ver el selector y los datos de parámetro.                                                                                                    |        |
|                                                        |                                                     | NetFn                                                                                                    | CMD    |
| GET SMTP CONFIG PARAMETERS                             |                                                     | 0x32                                                                                                    | 0xB3   |
| Datos de solicitud                                     | Datos de respuesta                                  | Comentarios                                                                                                    |        |
| Byte 1: Selector de                                    | Byte 1: Selector de parámetros                      | [Datos de solicitud]                                                                                                    |        |
| parametro                                              | Byte [2:N]: Datos                                   | Byte 2: Selector de col                                                                                                    | njunto |
| Byte 2: Selector de<br>conjunto                        |                                                     | 0x00: El parámetro no necesita un<br>selector de conjunto.                                                                                                    |        |
| Byte 3: Selector de                                    |                                                     | Byte 3: Selector de bloques                                                                                                    |        |
| bioques                                                |                                                     | 0x00: El parámetro no necesita un selector de bloques.                                                                                                    |        |
|                                                        |                                                     | <b>Nota:</b> Consulte la tabla en "Parámetros d<br>configuración de SMTP" en la página 82 p<br>ver los selectores de parámetro/conjunto/<br>bloque y los datos de parámetro.                                                                                                    |        |
|                                                        |                                                     | NetFn                                                                                                    | CMD    |
|                                                        |                                                     | 0x32                                                                                                    | 0xB4   |
| Datos de solicitud                                     | Datos de respuesta                                  | Comentarios                                                                                                    |        |
| Byte 1: Selector de<br>parámetros<br>Byte [2:N]: Datos | Byte 1: Selector de parámetros<br>Byte [2:N]: Datos | <b>Nota:</b> Consulte la tabla en "Parámetros de configuración de NTP" en la página 85 para ver el selector y los datos de parámetro.                                                                                                    |        |
|                                                        | 1                                                   | NetFn                                                                                                    | CMD    |
| GET NTP CONFIG PARAMI                                  | ETERS                                               | 0x32                                                                                                    | 0xB5   |
|                                                        |                                                     |                                                                                                    | 1      |

| Tabla 5. ( | Contenido del | comando de | IPMI | (continuación) |
|------------|---------------|------------|------|----------------|
|------------|---------------|------------|------|----------------|

| Datos de solicitud                | Datos de respuesta                                                                                                    | Comentarios                                                                                                    |                                                                                                    |
|-----------------------------------|----------------------------------------------------------------------------------------------------|----------------------------------------------------------------------------------------------------|----------------------------------------------------------------------------------------------------|
| Byte 1: Selector de<br>parámetros | Byte 1: Selector de parámetros<br>Byte [2:N]: Datos                                                                            | <b>Nota:</b> Consulte la tabla en "Parámetros de configuración de NTP" en la página 85 para ver el selector y los datos de parámetro.                                                                                                    |                                                                                                    |
|                                   |                                                                                                    | NetFn                                                                                                    | CMD                                                                                                    |
| GET PSU DATA                      |                                                                                                    | 0x32                                                                                                    | 0xC3                                                                                                    |
| Datos de solicitud                | Datos de respuesta                                                                                                    | Comentarios                                                                                                    |                                                                                                    |
| Byte 1: Número de PSU             | Byte 1: Número de PSU                                                                                                    | [Datos de solicitud]                                                                                                    |                                                                                                    |
|                                   | Byte [3:2]: Velocidad del ventilador A<br>Byte [5:4]: Velocidad del ventilador B<br>Byte [7:6]: VIN<br>Byte [9:8]: Tipo de PSU | Byte 1: Número de PS<br>Alojamiento DA240<br>0x01: PSU 1<br>0x02: PSU 2<br>Alojamiento DW612<br>0x01: PSU 1<br>0x02: PSU 2<br>0x03: PSU 3<br>0x04: PSU 4<br>0x05: PSU 5<br>0x06: PSU 6<br>0x07: PSU 7<br>0x08: PSU 8<br>0x09: PSU 9<br>[Datos de respuesta]<br>Byte [3:2]: Velocidad de<br>Byte [5:4]: Velocidad de<br>La unidad es de 1 fe<br>Byte [7:6]: VIN<br>La unidad es 1 volt<br>Byte [9:8]: Tipo de PSU<br>La unidad es de 1 fe | U<br>el ventilador A<br>el ventilador B<br>RPM.<br>aje.<br>J<br>vatio.<br>el ventilador B será<br>solo ventilador. |
| GET NODE COOLING VAL              | GET NODE COOLING VALUE                                                                                                    |                                                                                                    | CMD<br>0xC7                                                                                                    |

| Datos de solicitud     | Datos de respuesta             | Comentarios                             |                          |
|------------------------|--------------------------------|-----------------------------------------|--------------------------|
| Byte 1: Número de nodo | Byte 1: Número de nodo         | [Datos de solicitud]                    |                          |
|                        | Byte 2: Valor de refrigeración | Byte 1: Número de no                    | do                       |
|                        |                                | Alojamiento DA240                       |                          |
|                        |                                | 0x01: Nodo 1                            |                          |
|                        |                                | 0x02: Nodo 2                            |                          |
|                        |                                | 0x03: Nodo 3                            |                          |
|                        |                                | 0x04: Nodo 4                            |                          |
|                        |                                | 0x05: Alojamien                         | to                       |
|                        |                                | Alojamiento DW612                       | 2 y DW612S               |
|                        |                                | 0x01: Nodo 1                            |                          |
|                        |                                | 0x02: Nodo 2                            |                          |
|                        |                                | 0x03: Nodo 3                            |                          |
|                        |                                | 0x04: Nodo 4                            |                          |
|                        |                                | 0x05: Nodo 5                            |                          |
|                        |                                | 0x06: Nodo 6                            |                          |
|                        |                                | 0x07: Nodo 7                            |                          |
|                        |                                | 0x08: Nodo 8                            |                          |
|                        |                                | 0x09: Nodo 9                            |                          |
|                        |                                | 0x0A: Nodo 10                           |                          |
|                        |                                | 0x0B: Nodo 11                           |                          |
|                        |                                | 0x0C: Nodo 12                           |                          |
|                        |                                | 0x0D: Alojamier                         | ito                      |
|                        |                                | <b>Nota:</b> El valor de refriç<br>100. | geración varía entre 1 y |
|                        | •                              | NetFn                                   | CMD                      |
| GET WEB STATE          |                                | 0x32                                    | 0xF0                     |
| Datos de solicitud     | Datos de respuesta             | Comentarios                             |                          |
| N/A                    | Byte 1: Estado                 | [Datos de respuesta]                    |                          |
|                        |                                | Byte 1: Estado                          |                          |
|                        |                                | 0x00: Deshabilitad                      | 0                        |
|                        |                                | 0x01: Habilitado                        |                          |
|                        | •                              | NetFn                                   | CMD                      |
| SET WEB STATE          |                                | 0x32                                    | 0XF1                     |
| Datos de solicitud     | Datos de respuesta             | Comentarios                             |                          |
| Byte 1: Estado         | Byte 1: Estado                 | [Datos de solicitud]                    |                          |
|                        |                                | Byte 1: Estado                          |                          |
|                        |                                | 0x00: Deshabilitad                      | 0                        |
|                        |                                | 0x01: Habilitado                        |                          |

Tabla 5. Contenido del comando de IPMI (continuación)

|                                          |                                        | NetFn                                                                | CMD                  |  |
|------------------------------------------|----------------------------------------|----------------------------------------------------------------------|----------------------|--|
|                                          |                                        | 0x32                                                                 | 0xF4                 |  |
| Datos de solicitud                       | Datos de respuesta                     | Comentarios                                                          |                      |  |
| Byte 1: Función<br>Byte 2: Número de PSU | Byte 1: Número de PSU<br>Byte 2: Datos | Se utiliza este comando para especificar u obtener el estado de ISP. |                      |  |
|                                          | Puto 2: Datas (apoional)               | [Datos de solicitud]                                                 |                      |  |
|                                          |                                        | Byte 1: Función                                                      |                      |  |
|                                          |                                        | 0x00: Selección de PSU                                               |                      |  |
|                                          |                                        | 0x01: Revisión sec                                                   | undaria del firmware |  |
|                                          |                                        | 0x02: Estado de IS                                                   | Р                    |  |
|                                          |                                        | Byte 2: Número de PS                                                 | U                    |  |
|                                          |                                        | Alojamiento DA240                                                    |                      |  |
|                                          |                                        | 0x01: PSU 1                                                          |                      |  |
|                                          |                                        | 0x02: PSU 2                                                          |                      |  |
|                                          |                                        | Alojamiento DW612 y DW612S                                           |                      |  |
|                                          |                                        | 0x01: PSU 1                                                          |                      |  |
|                                          |                                        | 0x02: PSU 2                                                          |                      |  |
|                                          |                                        | 0x03: PSU 3                                                          |                      |  |
|                                          |                                        | 0x04: PSU 4                                                          |                      |  |
|                                          |                                        | 0x05: PSU 5                                                          |                      |  |
|                                          |                                        | 0x06: PSU 6                                                          |                      |  |
|                                          |                                        | 0x07: PSU 7                                                          |                      |  |
|                                          |                                        | 0x08: PSU 8                                                          |                      |  |
|                                          |                                        | 0x09: PSU 9                                                          |                      |  |
|                                          |                                        | [Datos de respuesta]                                                 |                      |  |
|                                          |                                        | Revisión secundaria                                                  | del firmware         |  |
|                                          |                                        | Byte [2:3]: Versión de firmware                                      |                      |  |
|                                          |                                        | Estado de ISP                                                        |                      |  |
|                                          |                                        | Byte 2: Estado                                                       |                      |  |
|                                          |                                        | 0x00: Satisfactorio                                                  |                      |  |
|                                          |                                        | 0x01: Error                                                          |                      |  |
|                                          |                                        | 0x02: Inicializando                                                  |                      |  |
|                                          |                                        | 0x03: Actualizando                                                   |                      |  |
|                                          |                                        | 0x04: PSU en resta                                                   | blecimiento          |  |
|                                          | SFAT                                   | NetFn                                                                | CMD                  |  |
|                                          |                                        | 0x32                                                                 | 0xF5                 |  |

| Datos de solicitud       | Datos de respuesta                       | Comentarios                        |      |
|--------------------------|------------------------------------------|------------------------------------|------|
| N/A                      | Byte 1: Estado                           | [Datos de respuesta]               |      |
|                          |                                          | Byte 1: Estado<br>0x00: Procesando |      |
|                          |                                          | NetFn                              | CMD  |
| SET SYSTEM ENCLOSURE LRU |                                          | 0x32                               | 0xF6 |
| Datos de solicitud       | Datos de respuesta                       | Comentarios                        |      |
| Byte 1: Función          | Byte 1: Función                          | [Datos de solicitud]               |      |
| Byte 2: LRU              | Byte 2: LRU actual                       | Byte 1: Función                    |      |
|                          | Byte 3: LRU anterior (opción de lectura) | 0x00: Escribir                     |      |
|                          |                                          | 0x01: Leer                         |      |
|                          |                                          | Byte 2: LRU                        |      |
|                          |                                          | LRU de alojamiente                 | o    |
| GET SECURITY OPTION      |                                          | NetFn                              | CMD  |
|                          |                                          | 0x32                               | 0xFA |

| Datos de solicitud | Datos de respuesta               | Comentarios                                                                                                    |
|--------------------|----------------------------------|----------------------------------------------------------------------------------------------------|
| Byte 1: Tipo       | Byte 1: Tipo                     | [Datos de solicitud]                                                                                                    |
|                    | Byte 2: Configuración            | Byte 1: Tipo                                                                                                    |
|                    | Byte 3: Configuración (opcional) | 0x00: Longitud mínima de la contraseña                                                                                                    |
|                    |                                  | 0x01: Obligar al usuario a cambiar la contraseña en el primer acceso                                                                                                   |
|                    |                                  | 0x02: Periodo de caducidad de la contraseña (en días)                                                                                                    |
|                    |                                  | 0x03: Periodo de advertencia de<br>caducidad de la contraseña (en días)                                                                                                |
|                    |                                  | 0x04: Intervalo mínimo de cambio de contraseña (en horas)                                                                                                    |
|                    |                                  | 0x05: Ciclo mínimo de reutilización de la contraseña                                                                                                    |
|                    |                                  | 0x06: Número máximo de errores de<br>inicio de sesión                                                                                                    |
|                    |                                  | 0x07: Periodo de bloqueo tras superar el<br>número máximo de errores de inicio de<br>sesión (en minutos)                                                               |
|                    |                                  | 0x08: Tiempo de espera por inactividad de sesión web (en minutos)                                                                                                    |
|                    |                                  | 0x09: Habilitar bloque de direcciones IP<br>durante 300 segundos después de 10<br>errores de inicio de sesión                                                          |
|                    |                                  | 0x0A: Habilitar reversión segura                                                                                                    |
|                    |                                  | 0x0B: Habilitar suites de cifrado IPMI<br>seguras                                                                                                    |
|                    |                                  | 0x0C: Regla de complejidad de<br>contraseña                                                                                                    |
|                    |                                  | [Datos de respuesta]                                                                                                    |
|                    |                                  | Byte 3: Valores de configuración (opcional)                                                                                                    |
|                    |                                  | MSB para datos de dos bytes                                                                                                    |
|                    |                                  | Notas:                                                                                                    |
|                    |                                  | <ul> <li>Si se habilita el tipo de Suite de cifrado<br/>IPMI sólido (0x01), solo se admiten Cipher<br/>Suites ID 3 y 7.</li> </ul>                                     |
|                    |                                  | • Si el tipo de Suite de cifrado IPMI sólido<br>está deshabilitado (0x0), se puede admite<br>El Id. de las suites de cifrado 1, 2, 3, 6, 7,<br>8, 11, 12, 15, 16 y 17. |
|                    |                                  | <ul> <li>Reglas de complejidad de contraseña: las<br/>reglas deben habilitarse comenzando con<br/>la regla 1 y hasta el número de reglas<br/>especificado.</li> </ul>  |
|                    |                                  | 0x00: Reglas de complejidad de contraseña deshabilitadas.                                                                                                    |

|                                     |                                  | 0x01: Contien                                                                | e al menos una letra                             |
|-------------------------------------|----------------------------------|------------------------------------------------------------------------------|--------------------------------------------------|
|                                     |                                  | 0x02: Contien<br>número                                                      | e por lo menos un                                |
|                                     |                                  | 0x03: Contien<br>categorías sig                                              | e al menos dos de las<br>uientes:                |
|                                     |                                  | – Una letra mayú                                                             | iscula (de la A a la Z)                          |
|                                     |                                  | <ul> <li>Una letra minú:</li> </ul>                                          | scula (de la a a la z)                           |
|                                     |                                  | – Caracteres no %^*+=().:` ?'                                                | alfabéticos, como <b>!@#\$</b><br>'\             |
|                                     |                                  | 0x04: No pueo<br>usuario repeti<br>usuario al reve                           | de ser el nombre de<br>do o el nombre de<br>és   |
|                                     |                                  | 0x05: puede c<br>dos ocurrenci<br>mismo carácte                              | ontener como máximo<br>as consecutivas del<br>er |
|                                     |                                  | <ul> <li>El espacio en blar<br/>alfabéticos, como<br/>permitidos.</li> </ul> | nco y los caracteres no<br>~'&<>/[]{};, no están |
|                                     |                                  | NetFn                                                                        | CMD                                              |
| SET SECORITY OPTION                 |                                  | 0x32                                                                         | 0xFB                                             |
| Datos de solicitud                  | Datos de respuesta               | Comentarios                                                                  |                                                  |
| Byte 1: Tipo                        | Byte 1: Tipo                     | Consulte GET SECU<br>obtener más detalles                                    | RITY OPTION para                                 |
| Byte 2: Configuración               | Byte 2: Configuración            |                                                                              |                                                  |
| Byte 3: Configuración<br>(opcional) | Byte 3: Configuración (opcional) |                                                                              |                                                  |

#### Parámetros de configuración de SMTP

Los parámetros de configuración de SMTP para SET\_SMTP\_CONFIG\_PARAMETERS y GET\_SMTP\_CONFIG\_PARAMETERS.

Los siguientes son parámetros detallados para ESTABLECER PARÁMETROS DE CONFIGURACIÓN DE SMTP y OBTENER PARÁMETROS DE CONFIGURACIÓN DE SMTP.

Tabla 6. Parámetros de configuración de SMTP

| Selector de<br>parámetros        | # | Datos de parámetro (no volátil)                                                                                                    |
|----------------------------------|---|----------------------------------------------------------------------------------------------------|
| Información de<br>emisor         | 0 | Asigna el emisor. El campo es el valor predeterminado que se rellena con <host<br>name&gt;@<domain name=""> automáticamente. Si el valor lo especifica el OEM, deben<br/>seguirse las reglas indicadas a continuación:</domain></host<br> |
|                                  |   | 1. No debe consistir de solo caracteres de espacio.                                                                                                    |
|                                  |   | <ol> <li>Debe ser la combinación de caracteres alfanuméricos a-z, A-Z y 0-9,<br/>caracteres de espacio y caracteres no alfabéticos.</li> </ol>                                                                                            |
|                                  |   | 3. La longitud máxima del campo es 254 caracteres.                                                                                                    |
|                                  |   | Byte 1: Extensión de cadena                                                                                                    |
|                                  |   | Byte [2:N]: La cadena de <host name="">@<domain name=""></domain></host>                                                                                                    |
| Direcciones de                   | 1 | Byte 1: Selector de conjunto = Selector de campo, con base 0.                                                                                                    |
| correo electrónico de<br>destino |   | • [7:2] - Reservado                                                                                                    |
|                                  |   | • [1:0] - Selector de campo                                                                                                    |
|                                  |   | <ul> <li>00b: Campo 1: habilitar/deshabilitar</li> </ul>                                                                                                    |
|                                  |   | <ul> <li>01b: Campo 2: dirección de correo electrónico de destino</li> </ul>                                                                                                    |
|                                  |   | <ul> <li>10b: Campo 3: descripción de correo electrónico</li> </ul>                                                                                                    |
|                                  |   | <ul> <li>11b: Campo 4: enviar alerta (solo establecer)</li> </ul>                                                                                                    |
|                                  |   | Byte 2: Selector de conjunto = Destino de selector de alerta de correo<br>electrónico, con base 0.                                                                                                    |
|                                  |   | • [7:2] - Reservado                                                                                                    |
|                                  |   | • [1:0] -                                                                                                    |
|                                  |   | <ul> <li>00b: Alerta de correo electrónico 1</li> </ul>                                                                                                    |
|                                  |   | <ul> <li>01b: Alerta de correo electrónico 2</li> </ul>                                                                                                    |
|                                  |   | <ul> <li>10b: Alerta de correo electrónico 3</li> </ul>                                                                                                    |
|                                  |   | <ul> <li>11b: Alerta de correo electrónico 4</li> </ul>                                                                                                    |
|                                  |   | Para el selector de conjunto = 0                                                                                                    |
|                                  |   | Byte 3:                                                                                                    |
|                                  |   | • [7:1] - Reservado                                                                                                    |
|                                  |   | • [0] -                                                                                                    |
|                                  |   | - 0b: Deshabilitar                                                                                                    |
|                                  |   | - 1b: Habilitar                                                                                                    |
|                                  |   | Para el selector de conjunto = 1                                                                                                    |
|                                  |   | Byte 3: Longitud máxima de cadena = 64                                                                                                    |
|                                  |   | Byte [4:N]: La cadena del correo electrónico de destino                                                                                                    |
|                                  |   | Para el selector de conjunto = 2                                                                                                    |
|                                  |   | Byte 3: Longitud máxima de cadena = 254                                                                                                    |
|                                  |   | Byte [4:N]: La cadena de descripción de correo electrónico                                                                                                    |

#### Tabla 6. Parámetros de configuración de SMTP (continuación)

| Valores del servidor         | 2 | Byte 1: Selector de conjunto = Selector de campo, con base 0.   |
|------------------------------|---|-----------------------------------------------------------------|
| SMTP (correo<br>electrónico) |   | • [7:1] - Reservado                                             |
|                              |   | • [0] - Selector de campo                                       |
|                              |   | <ul> <li>0b: Campo 1: dirección IP SMTP</li> </ul>              |
|                              |   | <ul> <li>1b: Campo 2: número de puerto SMTP</li> </ul>          |
|                              |   | Para el selector de conjunto = 0                                |
|                              |   | Byte 2: Longitud de cadena, máximo = 254                        |
|                              |   | Byte [3:N]: La cadena de IPv4, IPv6 o FQDN                      |
|                              |   | Para el selector de conjunto = 1                                |
|                              |   | Byte [2:3]: Número de puerto. LS-byte primero.                  |
| Autenticación SMTP           | 3 | Byte 1: Selector de conjunto = Selector de campo, con base 0.   |
|                              |   | • [7:3]: Reservado                                              |
|                              |   | • [2:0] - Selector de campo                                     |
|                              |   | <ul> <li>000b: Campo 1: habilitar/deshabilitar</li> </ul>       |
|                              |   | - 001b: Campo 2: nombre de usuario                              |
|                              |   | <ul> <li>010b: Campo 3: contraseña (solo establecer)</li> </ul> |
|                              |   | <ul> <li>011b: Campo 4: modo STARTTLS</li> </ul>                |
|                              |   | <ul> <li>100b: Campo 5: modo SASL</li> </ul>                    |
|                              |   | - 101b-111b: Reservado                                          |
|                              |   | Para el selector de conjunto = 0                                |
|                              |   | • Byte 2:                                                       |
|                              |   | - [7:1] - Reservado                                             |
|                              |   | - [0] -                                                         |
|                              |   | – 0b: Deshabilitar                                              |
|                              |   | – 1b: Habilitar                                                 |
|                              |   | Para el selector de conjunto = 1                                |
|                              |   | Byte 2: Longitud máxima de cadena = 254                         |
|                              |   | Byte [3:N]: La cadena de nombre de usuario                      |
|                              |   | Para el selector de conjunto = 2                                |
|                              |   | Byte 2: Longitud máxima de cadena = 254                         |
|                              |   | Byte [3:N]: La cadena de contraseña                             |
|                              |   | Para el selector de conjunto = 3                                |
|                              |   | • Byte 2:                                                       |
|                              |   | - [7:2] - Reservado                                             |
|                              |   | - [1:0] -                                                       |
|                              |   | – 00b: Automático                                               |
|                              |   | – 01b: Desactivado                                              |
|                              |   | – 10b: Activado                                                 |
|                              |   | - 11b: Reservado                                                |

Tabla 6. Parámetros de configuración de SMTP (continuación)

| Para el selector de conjunto = 4           |
|--------------------------------------------|
| • Byte 2:                                  |
| - [7:3]: Reservado                         |
| - [2:0] -                                  |
| – 000b: Automático                         |
| – 001b: Legible                            |
| <ul> <li>010b: Inicio de sesión</li> </ul> |
| – 011b: NTLM                               |
| – 100b: MD5                                |
| - 101b-111b: Reservado                     |

### Parámetros de configuración de NTP

Los parámetros de configuración de NTP para SET\_NTP\_CONFIG\_PARAMETERS y GET\_NTP\_CONFIG\_ PARAMETERS.

Los siguientes son parámetros detallados para ESTABLECER PARÁMETROS DE CONFIGURACIÓN DE NTP y OBTENER PARÁMETROS DE CONFIGURACIÓN DE NTP.

| Tabla 7. | Parámetros | de | configuración | l de | NTP |
|----------|------------|----|---------------|------|-----|
|          |            |    |               |      |     |

| Selector de<br>parámetros                                           | # | Datos de parámetro (no volátil)                            |
|---------------------------------------------------------------------|---|------------------------------------------------------------|
| Modo de operación                                                   | 0 | Datos 1: Establecer modo                                   |
|                                                                     |   | 0x00: Deshabilitado                                        |
|                                                                     |   | 0x01: Modo de daemon                                       |
|                                                                     |   | 0x02: Modo solicitado                                      |
| Servidor NTP 1                                                      | 1 | Datos 1: Longitud                                          |
|                                                                     |   | Datos [2:N]: Dirección IP del servidor NTP en ASCII        |
| Servidor NTP 2                                                      | 2 | Datos 1: Longitud                                          |
|                                                                     |   | Datos [2:N]: Dirección IP del servidor NTP en ASCII        |
| Servidor NTP 3                                                      | 3 | Datos 1: Longitud                                          |
|                                                                     |   | Datos [2:N]: Dirección IP del servidor NTP en ASCII        |
| Frecuencia de<br>actualización del<br>modo solicitado en<br>minutos | 4 | Datos [1:2]: Frecuencia de actualización. Byte LS primero. |
| Modo de                                                             | 5 | Datos 1: Establecer modo                                   |
| sincronización de hora                                              |   | 0x00: Modo de rotación                                     |
|                                                                     |   | 0x01: Modo de paso                                         |

Tabla 7. Parámetros de configuración de NTP (continuación)

| Utilizar la zona<br>horaria del servidor o<br>del cliente | 6 | Datos 1: Establecer modo<br>0x00: Modo de servidor<br>0x01: Modo de cliente                                                                                                    |
|-----------------------------------------------------------|---|----------------------------------------------------------------------------------------------------|
| Zona horaria del<br>servidor                              | 7 | Datos 1: Definir tipo<br>0x00: Cadena de zona horaria<br>0x02: Zona horaria UTC<br>Para tipo = 0<br>Byte [2:N]: Cadena de la zona horaria, es decir, Asia/Taipei<br>Byte [N+1]: Finalizar carácter (\0) |
| Sincronización<br>inmediata                               | 8 | No se requieren datos.<br>Nota: Para evitar los mensajes de error esperados para tiempo de espera NTP<br>supera el tiempo de espera predeterminado de ipmitool, se recomienda "-N 10".                  |

### Parámetro en el comando de IPMI

La sección incluye información acerca de los parámetros en los comandos de IPMI.

| Tabla 8. | Lista de | parámetros en | comandos de IPN | 11 |
|----------|----------|---------------|-----------------|----|
|----------|----------|---------------|-----------------|----|

| NetFn | CMD  | Nombre               | Parámetro | Nombre del<br>parámetro |
|-------|------|----------------------|-----------|-------------------------|
| 0x0C  | 0x01 | SET LAN CONFIG PARAM | 0xC3      | Nombre de host          |
|       |      |                      | 0xC4      | Nombre de dominio       |
|       |      |                      | 0xC5      | DHCP opción 12          |
|       |      |                      | 0xC6      | DHCP Option 60          |
|       | 0x02 | GET LAN CONFIG PARAM | 0xC3      | Nombre de host          |
|       |      |                      | 0xC4      | Nombre de dominio       |
|       |      |                      | 0xC5      | DHCP opción 12          |
|       |      |                      | 0xC6      | DHCP Option 60          |

# Contenidos del parámetro en el comando de IPMI

Esta sección entrega parámetro detallados de los contenidos de los comandos IPMI.

Tabla 9. Parámetros en los contenidos de los comandos IPMI

| NetFn | CMD  |
|-------|------|
| 0x0C  | 0x01 |

| Tabla 9. Parámetros en los contenidos de los comandos IPMI (continuació | abla 9. |
|-------------------------------------------------------------------------|---------|
|-------------------------------------------------------------------------|---------|

| Datos de solicitud                        | Datos de respuesta                     | Comentarios                                                            |                                                                    |
|-------------------------------------------|----------------------------------------|------------------------------------------------------------------------|--------------------------------------------------------------------|
| Byte 1: Número de canal                   | Byte 1: Código de finalización         | [Datos de solicitud]                                                   |                                                                    |
| Byte 2: Selector de<br>parámetros         |                                        | Byte 2: Selector de parámetros                                         |                                                                    |
|                                           |                                        | Byte [3:N]: Parámetro de configuración                                 |                                                                    |
| Byte [3:N]: Parametro de<br>configuración |                                        | Para obtener más deta<br>en "Parámetro de IPM<br>configuración de LAN" | alles, consulte la tabla<br>l: parámetros de<br>' en la página 87. |
|                                           |                                        | [Datos de respuesta]                                                   |                                                                    |
|                                           |                                        | Byte 1: Código de fina                                                 | lización                                                           |
|                                           |                                        | 0x80: No se admite                                                     | e el parámetro                                                     |
|                                           |                                        | 0x81: Intento de es<br>"conjunto en curso<br>estado "conjunto c        | stablecer el valor<br>" cuando no está en<br>completo"             |
|                                           |                                        | 0x82: Intento de es<br>solo lectura                                    | scribir en parámetro de                                            |
|                                           |                                        | 0x83: Intento de leo<br>solo escritura                                 | er en parámetro de                                                 |
| GET I AN CONFIG PARAM                     |                                        | NetFn                                                                  | CMD                                                                |
|                                           |                                        | 0x0C                                                                   | 0x02                                                               |
| Datos de solicitud                        | Datos de respuesta                     | Comentarios                                                            |                                                                    |
| Byte 1: Número de canal                   | Byte 1: Código de finalización         | [Datos de solicitud]                                                   |                                                                    |
| Byte 2: Selector de                       | Byte 2: Revisión de parámetros         | Byte 2: Selector de parámetros                                         |                                                                    |
| Byte 3: Selector de conjunto              | Byte [3:N]: Parámetro de configuración | Para obtener más deta<br>en "Parámetro de IPM<br>configuración de LAN" | alles, consulte la tabla<br>l: parámetros de<br>' en la página 87. |
| Byte 4: Selector de                       |                                        | Byte 3: Selector de conjunto                                           |                                                                    |
| bloques                                   |                                        | 0x00: Si el paráme<br>selector de conjunt                              | tro no necesita un<br>to                                           |
|                                           |                                        | Byte 4: Selector de blo                                                | oques                                                              |
|                                           |                                        | 0x00: Si el paráme<br>selector de bloque                               | tro no necesita un<br>s                                            |

# Parámetro de IPMI: parámetros de configuración de LAN

La siguiente tabla proporciona los parámetros detallados de IPMI en la configuración de LAN.

| Selector de<br>parámetros                | #    | Datos de parámetro (no volátil)                                                                                                    |
|------------------------------------------|------|----------------------------------------------------------------------------------------------------|
| Fuente de dirección                      | 0x04 | Fuente de dirección IP                                                                                                    |
|                                          |      | Byte 1: Método de obtención de dirección IP                                                                                                    |
|                                          |      | 0x01: Dirección IP estática                                                                                                    |
|                                          |      | 0x02: Solo DHCP                                                                                                    |
|                                          |      | 0x04: Primero DHCP, luego dirección IP estática                                                                                                    |
| Nombre de host                           | 0xC3 | Nombre de host de BMC                                                                                                    |
|                                          |      | Byte 1: Longitud máxima de cadena = 63                                                                                                    |
|                                          |      | Byte [2:N]: La cadena del nombre de host de BMC                                                                                                    |
| Nombre de dominio<br>de DNS              | 0xC4 | Nombre de dominio de DNS. La operación del conjunto requiere el uso de un nombre de dominio DNS estático.<br>Nota: Se deshabilitará el valor "Utilizar DHCP para el nombre de dominio DNS". |
|                                          |      | Byte 1: Longitud máxima de cadena = 237                                                                                                    |
|                                          |      | Byte [2:N]: La cadena normal de nombre de dominio de DNS                                                                                                    |
| Enviar opción de                         | 0xC5 | Byte 1:                                                                                                    |
| nombre de host<br>DHCP                   |      | 0x00: Deshabilitado                                                                                                    |
|                                          |      | 0x01: Habilitado                                                                                                    |
| DHCP enviar opción                       | 0xC6 | Byte 1:                                                                                                    |
| de informacion de<br>clase del proveedor |      | 0x00: Deshabilitado                                                                                                    |
|                                          |      | 0x01: Habilitado                                                                                                    |

Tabla 10. Parámetros de IPMI: parámetros de configuración de LAN

# Índice

#### Α

Acceso a interfaz web 3 Actualizar 30 Acústico Modo 23 alimentación consumo 15 Alimentación 15 Restaurar política 21 alimentación de servidor 15 alojamiento **VPD** 25 Alojamiento posterior 8 Visión general de 8

# С

Certificado web 43 Comando de IPMI 49, 86 Configuración 29 Configuración de PSU 17 Configuración de red 36 Contenido del comando de IPMI 50, 86 cuenta seguridad 42 Cuenta de usuario 40

### F

Firmware 30

# G

GET\_NTP\_CONFIG\_PARAMETERS 85 GET\_SMTP\_CONFIG\_PARAMETERS 82

# Η

Hora Valor 39

### I

Información del sistema 24 Interfaz Acceso 3

#### Μ

Modo acústico 23

#### Ν

NTP 45

#### Ρ

Parámetros de configuración de LAN 87 Parámetros de configuración de NTP 85 Parámetros de configuración de SMTP 82 PDB VPD 26 PDB VPD 26 Política de restauración de alimentación 21 posterior alojamiento 8 PSU Configuración 17 ventilador velocidad 23 **VPD** 28

### R

Recuperación de SMM2 46 Refrigeración 22 Visión general 22 Registro de sucesos 28 Resumen 6

## S

seguridad de la cuenta 42 Servicios web 43 SET\_NTP\_CONFIG\_PARAMETERS 85 SET\_SMTP\_CONFIG\_PARAMETERS 82 sistema información 24 SMM2 Recuperación de 46 SMM2 VPD 27 SMTP, SNMP PEF 34 SMTP/SNMP/PEF 34 solución refrigeración 22 Suceso Registro 28

#### U

Usuario cuenta 40

#### V

Valores de hora 39 Velocidad del ventilador de PSU 23 Visión general 5 Visión general de consumo de alimentación 15 Visión general de refrigeración 22 Visión general de voltaje 20 Visión general trasera del alojamiento 8 Voltaje Visión general 20 VPD de alojamiento 25 VPD de PSU 28 **W** Web

Certificado 43 servicios 43

# Lenovo